## **USER MANUAL-EXAMINER MODULE.**

https://ncvtmis.gov.in/pages/home.aspx എന്ന URL ൽ MIS ന്റെ പബ്ലിക്ക് പോർട്ടൽ ലഭ്യമാകും.

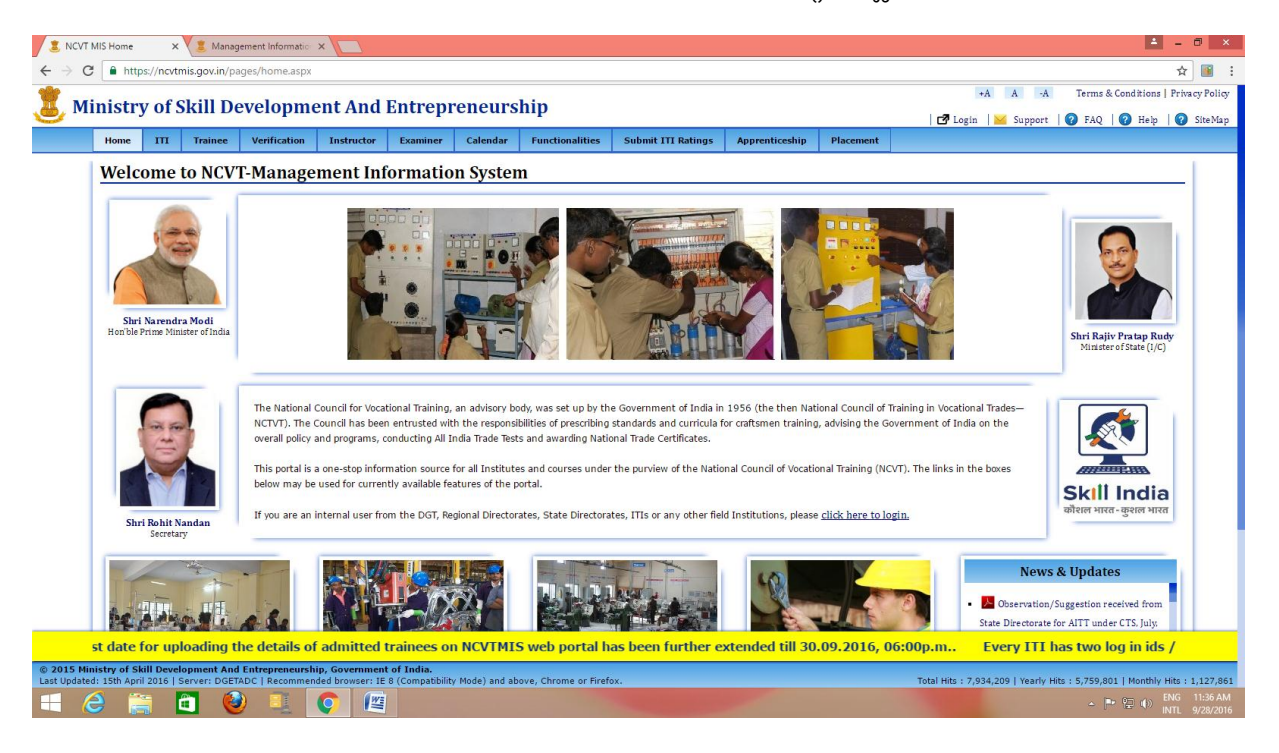

Examiner Link ൽ എക്സാമിനർ രജിസ്ട്രേഷൻ ക്ലിക്ക് ചെയ്യുക

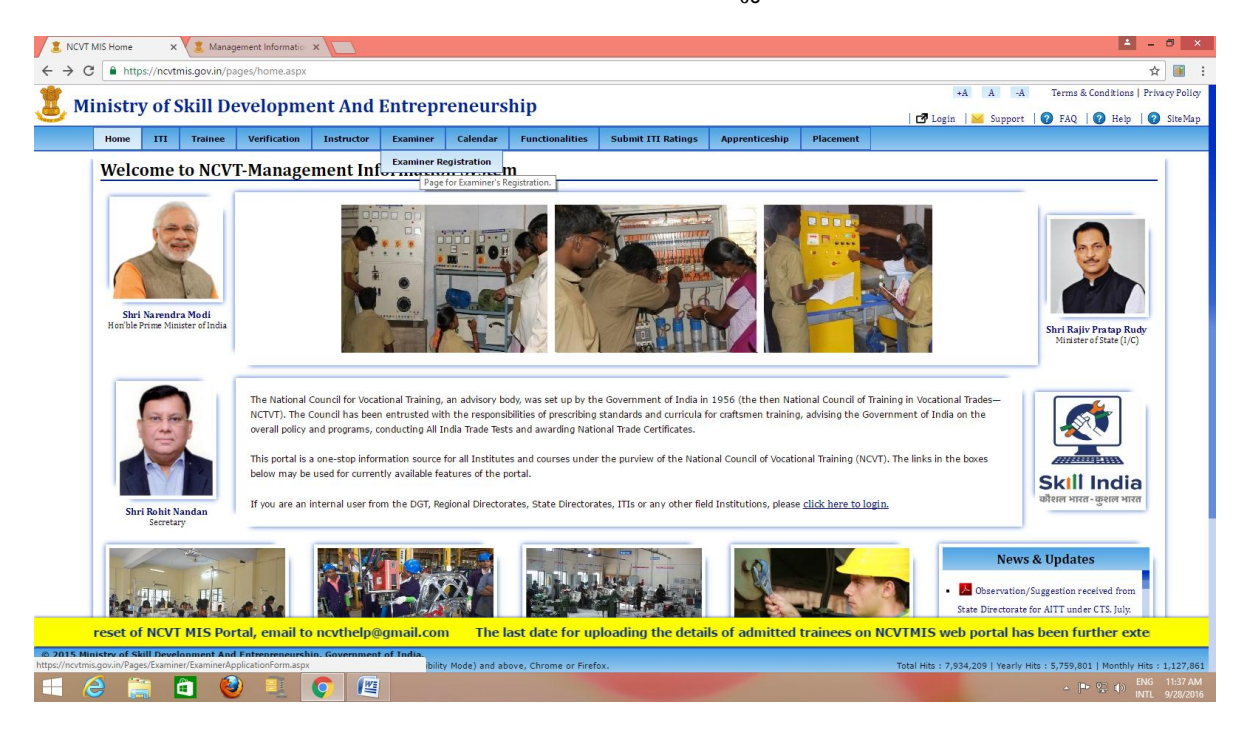

ലഭ്യമാകുന്ന Examiner Application Form ൽ എൻട്രി വരുത്തുക. ഈ Form എൻട്രി ചെയ്യുന്നതിന് മുമ്പ് അപേക്ഷകന്റെ .jpg, .jpeg, .png, .gif ഫോർമാറ്റിൽ 200KB യിൽ താഴെയുള്ള ഫോട്ടോഗ്രാഫിന്റെ സോഫ്റ്റ് കോപ്പി കരുതിയിരിക്കണം.

| Tome   | III Trainee       | Verification | Instructor | Examiner       | Calendar         | Functionalities | Submit 111 Ratings | Apprenticeship | Placement          |                       |                    |     |
|--------|-------------------|--------------|------------|----------------|------------------|-----------------|--------------------|----------------|--------------------|-----------------------|--------------------|-----|
| Exami  | iner Regis        | tration Fo   | rm         | Examiner Ro    | egistration      |                 |                    |                |                    |                       |                    |     |
| Enter  | Details for R     | egistration  |            | Pag            | e for Examiner's | Registration.   |                    |                |                    |                       |                    |     |
| Linter | Details for K     | egistration  |            |                |                  |                 |                    |                |                    |                       |                    |     |
| Perso  | nal Details       |              |            |                |                  |                 |                    |                |                    | 7                     |                    |     |
|        | Name*             |              |            |                |                  |                 | Date               | e of Birth*    |                    | dd-mmm-yyyy           |                    |     |
|        | Gender*           |              |            | -Select-       |                  |                 | Fath               | er Name*       | Colort             |                       | •                  |     |
|        | Maritai Status    | \$           |            | -Select-       |                  |                 | cate               | gory           | -Select-           |                       | 1                  |     |
|        | UID (Aadhar I     | No.)         |            |                |                  |                 | Ema                | il ID *        | Activation link fo | r registration will b | e sent on this ema | il. |
|        | Mobile No*        |              |            |                |                  |                 |                    |                |                    |                       |                    |     |
|        | Photograph*       |              |            | Choose File No | file chosen      | n 200 KB        |                    |                |                    |                       |                    |     |
| Perm   | anent Address     |              |            |                |                  |                 |                    |                |                    |                       |                    |     |
|        | Address*          |              |            |                |                  |                 |                    |                |                    |                       |                    |     |
|        | State *           |              |            | -Select-       |                  | •               | Dist               | rict *         | -Select-           |                       | T                  |     |
|        | Pincode*          |              |            |                |                  |                 | Con                | tact No.       |                    |                       |                    |     |
| Corre  | spondence Ad      | dress        |            |                |                  |                 |                    |                |                    |                       |                    |     |
| 🔲 San  | ne as Permanent A | ddress       |            |                |                  |                 |                    |                |                    |                       |                    |     |
|        | Address*          |              |            |                |                  |                 |                    |                |                    |                       |                    |     |
|        | State *           |              |            | -Select-       |                  | •               | Dist               | rict *         | -Select-           |                       | •                  |     |
|        | Pincode*          |              |            |                |                  |                 | Con                | tact No.       |                    |                       |                    |     |
|        |                   |              |            |                |                  | Clear           | Next               |                |                    |                       |                    |     |
|        |                   |              |            |                |                  |                 |                    |                |                    |                       |                    |     |

|                                | . F                              |                                                       |                | rucement                                                     |                               |  |
|--------------------------------|----------------------------------|-------------------------------------------------------|----------------|--------------------------------------------------------------|-------------------------------|--|
| Enter Details for Registration |                                  |                                                       |                |                                                              |                               |  |
| Personal Details               |                                  |                                                       |                |                                                              |                               |  |
| Name*                          | SREEKUMAR R                      |                                                       | Date of Birth* | 20-May-1969 dd-mmm-                                          | уууу                          |  |
| Gender*                        | Male                             | •                                                     | Father Name*   | RAMAYYAN K                                                   |                               |  |
| Marital Status                 | Married                          | •                                                     | Category*      | OBC                                                          | T                             |  |
| UID (Aadhar No.)               | 810000549132                     |                                                       | Email ID *     | sreekumarayira@gmail.com<br>Activation link for registration | n will be sent on this email. |  |
| Mobile No*                     | 9497011074                       |                                                       |                |                                                              |                               |  |
| Photograph*                    | Choose File 17<br>Upload JPG/JPE | 9807_1872390779979_3447989_r<br>G/PNG/GIF upto 200 KB | n.jpg          |                                                              |                               |  |
| Permanent Address              |                                  |                                                       |                |                                                              |                               |  |
| Address*                       | Gowri sankaram                   | , Malakkal Ayira Post                                 |                |                                                              |                               |  |
| State *                        | Kerala                           | ۲                                                     | District *     | Thiruvananthapuram                                           | <b>T</b>                      |  |
| Pincode*                       | 695502                           |                                                       | Contact No.    | 9497011074                                                   |                               |  |
| Correspondence Address         |                                  |                                                       |                |                                                              |                               |  |
| 🕑 Same as Permanent Address    |                                  |                                                       |                |                                                              |                               |  |
| Address*                       | Gowri sankaram                   | , Malakkal Ayira Post                                 |                |                                                              |                               |  |
| State *                        | Kerala                           | •                                                     | District *     | Thiruvananthapuram                                           | •                             |  |
| Pincode*                       | 695502                           |                                                       | Contact No.    | 9497011074                                                   |                               |  |
|                                |                                  |                                                       |                |                                                              |                               |  |

എൻട്രികൾ വരുത്തി ഫോട്ടോഗ്രാഫും അപ്ലോഡ് ചെയ്തതിന് ശേഷം NEXT Button ക്ലിക്ക് ചെയ്യുക. ര- ാമത്തെ പേജ് ദൃശ്യമാകും. ഇതിൽ Academic Qualification Details, Technical Qualification Details എന്നിവ രേഖപ്പെടുത്തുകയും ഇവയുടെ സർട്ടിഫിക്കറ്റിന്റെ സോഫ്റ്റ്കോപ്പി അപ്ലോഡ് ചെയ്യുകയും വേണം.

| xami             | ner F     | egistrati      | on Fo     | orm            |           |                 |                            |                          |                |                                  |                                 |           |
|------------------|-----------|----------------|-----------|----------------|-----------|-----------------|----------------------------|--------------------------|----------------|----------------------------------|---------------------------------|-----------|
| Enter            | Detail    | for Registr    | ation     |                |           |                 |                            |                          |                |                                  |                                 |           |
| Acade            | mic Qu    | alification D  | etails    |                |           |                 |                            |                          |                |                                  |                                 |           |
| Add Roy          | v  Delete | low            |           |                |           |                 |                            |                          | Note:          | Please upload JPG;               | JPEG/PDF attachments upto 2048  | 8 KB only |
| Select           | S. No.    | Examination P  | assed*    | Year of Passin | g* Sch    | iool/Board/Univ | ersity Name*               | Subject*                 | Grade#         | Percentage(%)#                   | Attach Document                 |           |
|                  | 1         | -Select-       |           | • -Select-     | •         |                 |                            |                          |                |                                  | Choose File No file chosen      |           |
| Techn<br>Add Box | ical Qu   | alification D  | etails    |                |           |                 |                            |                          | Note:          | Please unload 1PG                | /IPEG/PDE attachments unto 2005 | 8 KB only |
| Select           | S. No.    | Training Scher | ne* 1     | Trade*         | Certifica | ite No.*        | Year of<br>Passing* Instit | ute Name*                | Overa<br>of ma | ll % Duration o<br>rks (In Month | of<br>Attach Document           | , (2 0 M) |
|                  | 1         | -Select-       | T         | -Select-       | •         |                 | -Select-                   |                          |                |                                  | Choose File No file chosen      |           |
| Work             | Experie   | ence Certific  | ate Detai | ils            |           |                 |                            |                          |                |                                  |                                 |           |
| Choose           | File No 1 | le chosen      |           |                |           |                 | Not                        | e: Please upload JPG/JPI | EG/PDF attacl  | iments upto 2048 k               | (B only                         |           |
|                  |           |                |           |                |           |                 | Previous                   | Clear                    | Next           |                                  |                                 |           |
|                  |           |                |           |                |           |                 |                            |                          |                |                                  |                                 |           |
|                  |           |                |           |                |           |                 |                            |                          |                |                                  |                                 |           |
|                  |           |                |           |                |           |                 |                            |                          |                |                                  |                                 |           |
|                  |           |                |           |                |           |                 |                            |                          |                |                                  |                                 |           |
|                  |           |                |           |                |           |                 |                            |                          |                |                                  |                                 |           |

|         |            | Trainee Verification | n Instructor                           | Examiner   | Calendar Functionalitie            | s Submit ITI Ratings         | Appre          | nticeship Placer                             | ment                                                                                              |
|---------|------------|----------------------|----------------------------------------|------------|------------------------------------|------------------------------|----------------|----------------------------------------------|---------------------------------------------------------------------------------------------------|
| ami     | ner R      | egistration F        | orm                                    |            |                                    |                              |                |                                              |                                                                                                   |
| Enter   | Details    | for Registration     |                                        |            |                                    |                              |                |                                              |                                                                                                   |
| Acade   | mic Qu     | alification Details  |                                        |            |                                    |                              |                |                                              |                                                                                                   |
| Add Row | / Delete I | low                  |                                        |            |                                    |                              | Note:          | Please upload JPG/JP                         | EG/PDF attachments upto 2048 KB only                                                              |
| Select  | S. No.     | Examination Passed*  | Year of Passing                        | Scho       | ol/Board/University Name*          | Subject*                     | Grade#         | Percentage(%)#                               | Attach Document                                                                                   |
|         | 2          | 10th                 | <ul> <li>1984</li> <li>1987</li> </ul> | ▼ Stat     | e Board of Public Examinations     | Science, Maths               |                | 51                                           | Choose File DGT CIRCULAR.pdf                                                                      |
| Techn   | ical Ou    | alification Details  |                                        |            |                                    |                              |                |                                              |                                                                                                   |
| Add Row | / Delete I | low                  |                                        |            |                                    |                              | Note:          | Please upload JPG/JP                         | EG/PDF attachments upto 2048 KB only                                                              |
| Select  | S. No.     | Training Scheme*     | Trade*                                 | Certificat | e No.* Year of In:<br>Passing* In: | stitute Name*                | Overa<br>of ma | ll % Duration of<br>Training<br>(In Months)* | Attach Document                                                                                   |
|         | 1          | CTS 🔻                | Electronics Mechanic                   | ▼ 52523    | 1991 ¥ IT                          | 1 Dhanuvachapuram            | 75             | 24                                           | Choose File international.pdf                                                                     |
| Work    | Experie    | ence Certificate Det | tails                                  |            |                                    |                              |                |                                              |                                                                                                   |
| Choose  | File IT C  | ell proposal.pdf     |                                        |            | 1                                  | Note: Please upload JPG/JPEC | i/PDF attacl   | nments upto 2048 KB                          | only                                                                                              |
|         |            |                      |                                        |            | Previous                           | Clear                        | Next           |                                              |                                                                                                   |
|         |            |                      |                                        |            |                                    |                              |                |                                              |                                                                                                   |
|         |            |                      |                                        |            |                                    |                              |                |                                              |                                                                                                   |
|         |            |                      |                                        |            |                                    |                              |                |                                              |                                                                                                   |
|         |            |                      |                                        |            |                                    |                              |                |                                              |                                                                                                   |
|         |            |                      |                                        |            |                                    |                              |                |                                              |                                                                                                   |
|         |            |                      |                                        |            |                                    |                              |                | 1                                            | You can fill either grade or percentage for the same record in<br>Academic Qualification details. |

എസ്.എസ്.എൽ.സി. യോഗ്യത Academic Qualification ആയി രേഖപ്പെടുത്തിയ ശേഷം മറ്റ് യോഗ്യതകൾ ചേർക്കാൻ Add Row എന്ന ഓപ്ഷൻ ഉപയോഗിക്കാം.

Grade, Percentage ഇവയിൽ ഏതെങ്കിലും ഒന്ന് രേഖപ്പെടുത്തിയാൽ മതിയാകും.

Experience ഉ-െ ങ്കിൽ അതിന്റെ സോഫ്റ്റ് കോപ്പി അപ്ലോഡ് ചെയ്യേ-താണ് (File Size Max. 2048 KB, Format .pdf, .jpg, .jpeg). ഇതിന് ശേഷം NEXT Button ക്ലിക്ക് ചെയ്യുക.

| Home   | ITI      | Trainer    | Varification | Instructor                                                   | Examiner                        | Calandar | Eunctionalities | Submit ITI Patiwas | Apprenticeshin | Placement | 🗗 Login   🕍 Suppo | ort   🍞 FAQ   🕜 Help |
|--------|----------|------------|--------------|--------------------------------------------------------------|---------------------------------|----------|-----------------|--------------------|----------------|-----------|-------------------|----------------------|
| nome   |          | Trainee    | vernication  | Instructor                                                   | Examiner                        | Calendar | runcuonanties   | Submit 111 Ratings | Apprenticesinp | Placement |                   |                      |
| Exam   | iner     | Regist     | ration Fo    | rm                                                           |                                 |          |                 |                    |                |           |                   |                      |
| Ente   | r Deta   | ils for Re | gistration   |                                                              |                                 |          |                 |                    |                |           |                   |                      |
| Loca   | tion Pr  | eference   |              |                                                              |                                 |          |                 |                    |                |           |                   |                      |
| State  | I        |            |              | -Select-<br>Andaman &<br>Andhra Prad<br>Arunachal P<br>Assam | Nicobar Islands<br>esh<br>adesh |          |                 |                    |                |           |                   |                      |
|        |          |            |              | -Select State                                                |                                 |          |                 | 🖌 Select as 1      | 1st Preference |           | 8                 | *                    |
| Distri | ct       |            |              |                                                              |                                 |          |                 | 🗸 Selectas 2       | 2nd Preference |           | 8                 |                      |
|        |          |            |              |                                                              |                                 |          |                 | 🗸 Selectas 3       | 3rd Preference |           | 8                 | [                    |
| Trad   | e Prefe  | erence     |              |                                                              |                                 |          |                 |                    |                |           |                   |                      |
|        |          |            |              | -Select-<br>Agro Proces                                      | sina                            |          |                 | 🗸 Select as 1      | 1st Preference |           | 8                 | *                    |
| Trade  |          |            |              | Architectura<br>Architectura                                 | Assistant<br>Draughtsman        |          |                 | 🖌 Select as 2      | 2nd Preference |           | 8                 | (                    |
|        |          |            |              | Architectura                                                 | Draughtsman (f                  | NE)      |                 | ✓ Select as 3      | 3rd Preference |           | 8                 |                      |
| Emplo  | oyment T | ype*       |              | -Select-                                                     |                                 |          |                 | •                  |                |           |                   |                      |
|        |          |            |              |                                                              |                                 |          | Previous        | Submit             | Clear          |           |                   |                      |
|        |          |            |              |                                                              |                                 |          |                 |                    |                |           |                   |                      |
|        |          |            |              |                                                              |                                 |          |                 |                    |                |           |                   |                      |
|        |          |            |              |                                                              |                                 |          |                 |                    |                |           |                   |                      |
|        |          |            |              |                                                              |                                 |          |                 |                    |                |           |                   |                      |

ദൃശ്യമാകുന്ന മൂന്നാമത്തെ പേജിൽ Location Preference, Trade Preference എന്നിവയാണ് രേഖപ്പെടുത്തേ- ത്.

Location Preference:- ഉൾപ്പെടുത്താൻ ഒന്നാമത്തെ ചോയ്സ് ആയിട്ടുളള ജില്ല ഹൈലൈറ്റ് ചെയ്ത ശേഷം <u>Select as 1<sup>st</sup> Preference</u> എന്ന ബട്ടൺ ക്ലിക്ക് ചെയ്യുക. ഇതേ പ്രകാരം തന്നെ ര-ും മൂന്നും ചോയ്സ് ഉൾപ്പെടുത്താം.

<u>Trade Preference:-</u> പ്രാക്ടിക്കൽ എക്സാമിനർ ആയി ഡ്യൂട്ടി നിർവ്വഹിക്കാൻ ആഗ്രഹിക്കുന്ന (എലിജിബിൾ ആയ) ഒന്നാമത്തെ ട്രേഡ് ഹൈലൈറ്റ് ചെയ്ത ശേഷം <u>Select as 1<sup>st</sup> Preference</u> എന്ന ലിങ്ക് ക്ലിക്ക് ചെയ്ത് ഒന്നാമത്തെ ചോയ്സും മറ്റ് ട്രേഡുകളിൽ എലിജിബിലിറ്റി ഉ<del>ം</del> ങ്കിൽ 2/3 ട്രേഡ് ചോയ്സും ഉൾപ്പെടുത്താം.

| vee Verification Instructor Examiner Calendar Functionalities Submit III Ratings Apprenticeship Placement   Istration Form   Registration      Registration Form   Registration Form   Select as 1st Preference   Select as 1st Preference   Select as 1st Preference Konnur   Select as 1st Preference Konnur   Select as 3rd Preference Konnur   Select as 3rd Preference Konnur                                                                                                    | ITI Trainee Verfication Instructor Examiner Calendar Functionalities Submit TIT Ratings Apprenticeship Placement   ter Details for Registration Form ter Details for Registration Form ter Details for Registration Preference et addama & Kicober Islands Andram & Kicober Islands Andram Prefer Addama & Kicober Islands Andram Prefer et addama & Kicober Islands Andram Prefer et addama Prefer et addama & Kicober Islands Andram Prefer et addama & Kicober Islands Andram Prefer et addama Prefer et addama & Kicober Islands Andram Prefer et addama Prefer et addama Pr                                                                                                    | one     III     Trainee     Verification     Instructor     Examiner     Calendar     Functionalities     Submit III Ratings     Apprenticeship     Placement       Xaminer Registration Form       Enter Details for Registration       Sate       Sate                                                                                                    | Image     Image     Verification     Instructor     Deaminer     Calendar     Functionalities     Submit III Ratings     Apprenticeship     Placement       Kaminer Registration Form       Enter Details for Registration       Sate       Sate       Sate       Select:       Andman & Riceber Islands       Addman & Riceber Islands       Addman B Riceber Islands       Addman B Riceber Islands       Addman B                                                                                                    | Int     Trainee     Verification     Instructor     Examiner     Calendar     Functionalities     Submit III Ratings     Apprenticeship     Placement       aminer Registration Form   Inter Details for Registration                                                                                                    | Int     Traine     Verification     Instructor     Examiner     Calendar     Functionalities     Submit TI Ratings     Apprenticeship     Placement       Calendar     Functionalities     Submit TI Ratings     Apprenticeship     Placement                                                                                                    | Int     Traine     Verification     Instructor     Examiner     Calendar     Functionalities     Submit TIT Ratings     Apprenticeship     Placement       Calendar     Functionalities     Submit TIT Ratings     Apprenticeship     Placement                                                                                                    | III     Traince     Verification     Instructor     Examiner     Calendar     Functionalities     Submit III Ratings     Apprenticeship     Placement       Inter Details for Registration Form       Inter Details for Registration Form       Select as Ist Preference       Addam is Nicober Islinds<br>Andrew Predeh<br>Assampha<br>Emakulam<br>Iddiki       Select as Ist Preference       Kanur       Select as Ist Preference       Kasaragod       Select as 3rd Preference       Select as 1st Preference       Kasaragod       Select as 1st Preference       Kasaragod       Select as 1st Preference       Select as 1st Preference       Kasaragod       Select as 1st Preference       Kasaragod       Select as 1st Preference       Select as 1st Preference       Kasaragod                                                                                                    | Instructor     Examiner     Calendar     Functionalities     Submit ITI Ratings     Apprenticeship     Placement       aminer Registration Form                                                                                                    | Internet Trainee Verification Instructor Examiner Calendar Functionalities Submit III Ratings Apprenticeship Placement   Examiner Registration Former Enter Details for Registration   Iocation Preference   Sate*   Sate*   Sate*   Sate*   Sate*   Select:   Sate*   Select:   Sate*   Select:   Sate*   Select:   Sate*   Select:   Sate*   Select:   Sate*   Select:   Sate*   Select:   Sate*   Select:   Sate*   Select:   Sate*   Select: Select: Se                                                                                                    | III     Traine     Verification     Instructor     Examiner     Calendar     Functionalities     Submit III Ratings     Apprenticeship     Placement       calendar     Functionalities     Submit III Ratings     Apprenticeship     Placement                                                                                                    | ITI Trainee Verification Instructor Examiner Calendar Functionalities Submit TI Ratings Apprenticeship Placement   Harment Harment Har                                                                                                    | ame III Traine Venfication Instructor Examiner Calendar Functionalities Submit III Ratings Apprenticeship Placement<br>xaminer Registration Form<br>Enter Details for Registration                                                                                                    | ITI     Trainee     Verification     Instructor     Examiner     Calendar     Functionalities     Submit ITI Ratings     Apprenticeship     Placement       caminer Registration Form                                                                                                    | ITI     Trainee     Venfrication     Instructor     Examiner     Calendar     Functionalities     Submit ITI Ratings     Apprenticeship     Placement       Registration Form                                                                                                    | ITI     Trainee     Verification     Instructor     Examiner     Calendar     Functionalities     Submit ITI Ratings     Apprenticeship     Placement       xaminer     Registration     Formation     Formation     Formation     Formation     Formation     Formation                                                                                                    | ITI     Trainee     Venfication     Instructor     Examiner     Calendar     Functionalities     Submit ITI Ratings     Apprenticeship     Placement                                                                                                    | me ITI Trainee Venfication Instructor Examiner Calendar Functionalities Submit ITI Ratings Apprenticeship Placement aminer Registration Form                                                                                                    | me III Trainee Verification Instructor Examiner Calendar Functionalities Submit III Ratings Apprenticeship Placement                                                                                                    |
|----------------------------------------------------------------------------------------------------|----------------------------------------------------------------------------------------------------|----------------------------------------------------------------------------------------------------|----------------------------------------------------------------------------------------------------|----------------------------------------------------------------------------------------------------|----------------------------------------------------------------------------------------------------|----------------------------------------------------------------------------------------------------|----------------------------------------------------------------------------------------------------|----------------------------------------------------------------------------------------------------|----------------------------------------------------------------------------------------------------|----------------------------------------------------------------------------------------------------|----------------------------------------------------------------------------------------------------|----------------------------------------------------------------------------------------------------|----------------------------------------------------------------------------------------------------|----------------------------------------------------------------------------------------------------|----------------------------------------------------------------------------------------------------|----------------------------------------------------------------------------------------------------|----------------------------------------------------------------------------------------------------|----------------------------------------------------------------------------------------------------|
| istration Form  Registration  Registration                                                                                                    | miner Registration Form         ter Details for Registration         tation Preference         set of Registration         set of Registration         set of Registration         set of Registration         set of Registration         set of Registration         set of Registration         set of Registration         set of Registration         set of Registration         set of Registration         Addpreference       Kannur       ©         add Preference       Kannur       ©       e         add Preference       Kachraged       ©         add Preference       Kachraged       ©         add Preference       Kachraged       ©         add Preference       Kachraged       ©         add Preference       Kachraged       ©         add Preference       Kachraged       ©                                                                                                    | State       Select:         Andama & Nicobar Islands       Addama & Nicobar Islands         Andama & Nicobar Islands       Addama & Nicobar Islands         State       Addama & Nicobar Islands         Bistriet       Addama & Nicobar Islands         Distriet       Select as 1st Preference         Bistriet       Select as 2nd Preference         Trade Preference       Kennur         Select as 1st Preference       Kennur         Trade Preference       Select as 1st Preference         Select as 2nd Preference       Kesnagod         Trade       Select as 1st Preference         Select as 2nd Preference       Kesnagod         Select as 2nd Preference       Kesnagod         Select as 2nd Preference       Kesnagod         Select as 2nd Preference       Kesnagod         Select as 2nd Preference       Kesnagod         Select as 2nd Preference       Kesnagod         Select as 2nd Preference       Kestage         Select as 2nd Preference       Kestage         Select as 2nd Preference       Kestage         Select as 2nd Preference       Kestage         Select as 2nd Preference       Kestage         Select as 2nd Preference       Kestage         Select as 2nd Preference <th>statement Registration Form         Enter Details for Registration         Location Preference         Sate*         Addman &amp; Nicobar Islands<br/>Andman &amp; Nicobar Islands<br/>Anancha Predseh<br/>Asam         District         Select-<br/>Tade Preference         Mennur         Select as 1st Preference         Mennur         Optimité<br/>Erndulem<br/>Tade Preference         Select as 1st Preference         Mechanic Registration         Select as 1st Preference         Machanic Registration         Select as 1st Preference         Mechanic Registration         Select as 1st Preference         Mechanic Registration         Select as 2nd Preference         Mechanic Registration</th> <th>aminer Registration Form  Inter Details for Registration </th> <th>caminer Registration Form         Enter Details for Registration         Location Preference         Sate*         Andeman &amp; Kicobar Islands<br/>Andeman &amp; Kicobar Islands<br/>Anden Preference         Sate*       Select:<br/>Aldeputhe<br/>Ensistem         Obtrict       Select:<br/>Select:<br/>Algoputhe<br/>Konnur         Select:<br/>Algoputhe<br/>Ensistem       Select as 1st Preference         Konnur       Select as 3rd Preference         V Select as 3rd Preference       Kosaragod         V Select as 3rd Preference       Kosaragod         Trade Preference       Kosaragod       Select         Agro Processing<br/>Apro Processing<br/>Aprocessing<br/>Apro Processing<br/>Apro Processing<br/>A</th> <th>caminer Registration Form         Enter Details for Registration         Location Preference         Sate*         Addama &amp; Microbar Islands<br/>Arouschal Pradech<br/>Assam         Sate*       Addama &amp; Microbar Islands<br/>Arouschal Pradech<br/>Assam         Select-<br/>Alappuzhs<br/>Idukki<br/>Benkulem<br/>Idukki       Select as 1st Preference       Kanur         V Select as 3rd Preference       Kasragod       ©         Trade Preference       Kostikode       ©         Select-<br/>Agro Processing<br/>Apro Processing<br/>Apro Pro</th> <th>aminer Registration Form  ter Details for Registration  coation Preference  stee   detect  Andema 8. Nober Islands Andema Redeth Assam  strict  detect  Adaputha Emskulam  tdxkki  kanur  detect  arde Preference   detect  Ager Processing  detect  Ager Processing  detect  Ager Processing  detect  Ager Processing  detect  Ager Processing  detect  detect  Ager Processing  detect  detect  Ager Processing  detect  detect  Ager Processing  detect  detect  detect  Ager Processing  detect  detect  d</th> <th>aminer Registration Form  ter Details for Registration  ocation Preference  ate*</th> <th>Examiner Registration Form  Enter Details for Registration  Location Preference  Sate*  Sate* Sate* Sate*  Sate*  Sate*  Sate*  Sate*  Sate* S</th> <th>Sater Registration Form         Sater Select: Anders &amp; Nicober Islands Anders &amp; Nicober Islands Anders &amp; Nicober Is</th> <th>Same registration Form         Same registration Form         S</th> <th>xaminer Registration Form<br/>Enter Details for Registration</th> <th>caminer Registration Form<br/>Enter Details for Registration</th> <th>xaminer Registration Form<br/>Enter Details for Registration</th> <th>xaminer Registration Form Enter Details for Registration</th> <th>xaminer Registration Form</th> <th>aminer Registration Form</th> <th>aminer Registration Form</th> | statement Registration Form         Enter Details for Registration         Location Preference         Sate*         Addman & Nicobar Islands<br>Andman & Nicobar Islands<br>Anancha Predseh<br>Asam         District         Select-<br>Tade Preference         Mennur         Select as 1st Preference         Mennur         Optimité<br>Erndulem<br>Tade Preference         Select as 1st Preference         Mechanic Registration         Select as 1st Preference         Machanic Registration         Select as 1st Preference         Mechanic Registration         Select as 1st Preference         Mechanic Registration         Select as 2nd Preference         Mechanic Registration                                                                                                    | aminer Registration Form  Inter Details for Registration                                                                                                    | caminer Registration Form         Enter Details for Registration         Location Preference         Sate*         Andeman & Kicobar Islands<br>Andeman & Kicobar Islands<br>Anden Preference         Sate*       Select:<br>Aldeputhe<br>Ensistem         Obtrict       Select:<br>Select:<br>Algoputhe<br>Konnur         Select:<br>Algoputhe<br>Ensistem       Select as 1st Preference         Konnur       Select as 3rd Preference         V Select as 3rd Preference       Kosaragod         V Select as 3rd Preference       Kosaragod         Trade Preference       Kosaragod       Select         Agro Processing<br>Apro Processing<br>Aprocessing<br>Apro Processing<br>Apro Processing<br>A                                                                                                    | caminer Registration Form         Enter Details for Registration         Location Preference         Sate*         Addama & Microbar Islands<br>Arouschal Pradech<br>Assam         Sate*       Addama & Microbar Islands<br>Arouschal Pradech<br>Assam         Select-<br>Alappuzhs<br>Idukki<br>Benkulem<br>Idukki       Select as 1st Preference       Kanur         V Select as 3rd Preference       Kasragod       ©         Trade Preference       Kostikode       ©         Select-<br>Agro Processing<br>Apro Processing<br>Apro Pro                                                                                                    | aminer Registration Form  ter Details for Registration  coation Preference  stee   detect  Andema 8. Nober Islands Andema Redeth Assam  strict  detect  Adaputha Emskulam  tdxkki  kanur  detect  arde Preference   detect  Ager Processing  detect  Ager Processing  detect  Ager Processing  detect  Ager Processing  detect  Ager Processing  detect  detect  Ager Processing  detect  detect  Ager Processing  detect  detect  Ager Processing  detect  detect  detect  Ager Processing  detect  detect  d                                                                                                    | aminer Registration Form  ter Details for Registration  ocation Preference  ate*                                                                                                    | Examiner Registration Form  Enter Details for Registration  Location Preference  Sate*  Sate* Sate* Sate*  Sate*  Sate*  Sate*  Sate*  Sate* S                                                                                                    | Sater Registration Form         Sater Select: Anders & Nicober Islands Anders & Nicober Islands Anders & Nicober Is                                                                                        | Same registration Form         Same registration Form         S                                                                                                    | xaminer Registration Form<br>Enter Details for Registration                                                                                                    | caminer Registration Form<br>Enter Details for Registration                                                                                                    | xaminer Registration Form<br>Enter Details for Registration                                                                                                    | xaminer Registration Form Enter Details for Registration                                                                                                    | xaminer Registration Form                                                                                                    | aminer Registration Form                                                                                                    | aminer Registration Form                                                                                                    |
| Registration         nce         Andrama 8. Nicobar Islands<br>Andram 7. Prodeth<br>Auruschal Predeth<br>Assam         Ostect-<br>Alspoutha<br>Assam         Ostect-<br>Alspoutha<br>Assam         Select as 1st Preference         Kannur         Select as 2nd Preference         Kannur         Select as 3nd Preference         Kannur                                                                                                    | ter Details for Registration ter Details for Registration ter Details for Registration ter Details for Registration teriot ter Details for Registration teriot teriot teri                                                                                                    | Enter Details for Registration Location Preference State State Sta                                                                                                    | Enter Details for Registration Location Preference State*  Select Andoran & Kicobar Islands Anonche Pradesh Aconsche Pradesh Aconsche Pradesh                                                                                                    | Select Details for Registration         .ocation Preference         sate*       Andama & Ricober Islands<br>Andama & Ricober Islands<br>Andama & Ricober Islands<br>Andama & Ricober Islands<br>Andama & Ricober Islands<br>Andama & Ricober Islands<br>Assam         Hatrict       Select:<br>Alegoutha<br>Islands<br>Kannur       Select as 1st Preference       Kannur       ©         Hatrict       Select:<br>Alegoutha<br>Islands<br>Kannur       Select as 2nd Preference       Kannur       ©         Trade Preference       Kastistent<br>Architectural Rasistent<br>Architectural Rasistent<br>Archite                                                                                                    | Enter Details for Registration Location Preference State* Select- Andoman & Nicobar Islands Arranchal Pradesh Asam District Select- Alapsucha Select- Alapsucha Select- Select- Select                                                                                                    | Enter Details for Registration Location Preference State* Setet: Andonsn & Nicobar Islands Anothe Predech Action Preference Setet: Setet: Sete                                                                                                    | Inter Details for Registration Ocation Preference                                                                                                    | Inter Details for Registration         ocation Preference         ate*       Andram 0. Nicobar Islands         Andram 0. Nicobar Islands         Aurunachal Predeth         Assem         Selectas Isl Preference         V Selectas Isl Preference         Visition         Visition         Visition         Visition         Visition         Visition         Visition         Visition         Visition         Visition         Visition         Visition         Visition         Visition         Visition         Visition         Visition                                                                                                    | Enter Details for Registration  Location Preference  State*  State*  State*  Select: Addsmn Select: Addsmn Select: Addsmn Select: Addsmn Select: Addsmn Select: Addsmn Select: Select as 1st Preference Searagod Select Select as 1st Preference Searagod Select Searagod Select Searagod Select Searagod Select Searagod Searagod Select Searagod Searagod Searagad Searagad Searagad Searagad Searagad Searagad Searagad Searagad Searagad Se                                                                                                    | Enter Details for Registration Location Preference State* State*        | Enter Details for Registration Location Preference Sate* Select- Andama & licobar Islands Aromecha Pradesh Assem Natrict Select- Select- Sele                                                                                                    | Enter Details for Registration                                                                                                    | Enter Details for Registration                                                                                                    | Enter Details for Registration                                                                                                    | Enter Details for Registration                                                                                                    | Enter Dataile for Degistration                                                                                                    |                                                                                                    |                                                                                                    |
| Andman & Nicober Islands     Andman & Nicober Islands       Andman & Nicober Islands     Andmar Prodeh       Arunchal Prodeh     Arunchal Prodeh       Ausam     Select as 1st Preference       Select as 2nd Preference     Kearagod       Idukis     V Select as 3nd Preference       Idukis     V Select as 3nd Preference                                                                                                    | cation Preference     Select       e*     Andman & Koober Islands<br>Andman Prodeh<br>Auruschal Prodeh<br>Ausen       trict     Select as 1st Preference       Konnur     Select as 1st Preference       Alspupha<br>Idukis<br>kannur     Select as 3rd Preference       de Preference     Kozhkode                                                                                                    | Luiter Details for Registration  Location Preference  State*  Andman & Nicobar Islands Arunsche Fradesh Asunsche Fradesh Asunsche Fradesh Asunsche Fradesh Asunsche Fradesh Asunsche Fradesh Idvisi Kennur  Select as 1st Preference Keschikode  Trade Preference   Select as 1st Preference  Select as 1st Preference  Select as 1st Pref                                                                                                    | Lucitor Preference State* Select- Andoran & Kicobar Islands Arunacha Pradesh Arunacha Pradesh Baran District Select- Select- S                                                                                                    | Location Preference Location Preference Select Andaman & Ricober Islands Andram Padeh Asser  Select as 1st Preference Kasnapod  Select as 1st Preference Kasnapod  Select as 1st Preference Kasnapod  Select as 1st Preference Kasnapod  Select as 1st Preference Kasnapod  Select as 1st Preference Kasnapod  Select as 1st Preference Kasnapod  Select as 1st Preference Kasnapod  Select as 1st Preference Kasnapod  Select as 1st Preference Kasnapod  Select as 1st Preference Kasnapod  Select as 1st Preference Kasnapod  Select as 1st Preference  Select as 1st Preference                                                                                                    | Location Preference  Location Preference  State*  Select: Andama & licobar islands Arunschal Predebh Aka  Predebh Aka  District  Select: Alappurta  Select: Alappurta  Select: Select as 1st Preference  Searagod  Select  Select as 1st Preference  Searagod  Select  Select as 1st Preference  Searagod  Select  Select  Sel                                                                                                    | Location Preference  Location Preference  State*  Select: Andeman & Nicobar Islands Arunschal Pradesh Assem  Select: Alappurha Emakulam Iduki Iduki Id                                                                                                    | ate' Defails for Kegist attoil  ocation Preference  ate' Andama & Nicobar Islands Andama & Nicobar Islands Andama & Nicobar Islands Andama & Nicobar Islands Andama & Nicobar Islands Andama & Nicobar Islands Andama & Nicobar Islands Andama & Nicobar Islands  strict   Gelect: Angony & Select as 1st Preference  Kasaragod  Control Control Contr                                                                                                    | ater Details for Kegistration occation Preference ater Andman & Nicobar Islands Andman & Nicobar Islands Andman & Nicobar Islands Andman & Nicobar Islands Assam det assam det assam det strict  Select as Ist Preference Kasaragod  Select as Ist Preference Kasaragod  Select as Ist Preference Kasaragod  Select as Ist Preference Kasaragod  Select as Ist Preference Kasaragod  Select as Ist Preference Kasaragod  Select as Ist Preference Kasaragod  Select as Ist Preference Kasaragod  Select as Ist Preference Kasaragod  Select as Ist Preference  Select as Ist Preference  Select as Ist Prefere                                                                                                    | Linet Declars to: Registration       Location Preference       State*       Adsama       State*       Select:       Adsam       Select:       Adsam       Select:       Adsam       Select:       Adsam       Select:       Adsam       Select:       Select:       Select:       Adsam       Select:       Select:                                                                                                    | Location Preference Location Preference State* Select- Andoman & Nicobar Islands Arunschal Pradesh Asam Select- Alappuzha Ernakulam Idukki Ranur Select as 1st Preference Kozangod V Select as 2nd Preference Kozangod V Select as 2nd Preference Kozangod V Select as 2nd Preference Kozangod V Select as 2nd Preference Kozangod V Select as 2nd Preference Kozangod V Select as 2nd Preference Kozangod V Select as 2nd Preference Kozangod V Select as 2nd Preference Kozangod V Select as 2nd Preference Kozangod V Select as 2nd Preference Kozangod V Select as 2nd Preference Kozangod V Select as 2nd Preference Kozangod V Select as 2nd Preference Kozangod V Select as 2nd Preference V Select as 2nd Preference Kozangod V Select as 2nd Preference Kozangod V Se       | Location Preference       -Select-         Andaman & Nicobar Islands       Andaman & Nicobar Islands         Andaman & Nicobar Islands       Andaman & Nicobar Islands         Andaman & Nicobar Islands       Andaman & Nicobar Islands         Andaman & Nicobar Islands       Andaman & Nicobar Islands         Andaman & Nicobar Islands       Andaman & Nicobar Islands         Natrict       Select-         Natrict       Select-         Mainum       ✓ Select as 1st Preference         Kasaragad       ✓                                                                                                    | Enter Details for Registration                                                                                                    |                                                                                                    |                                                                                                    |                                                                                                    |                                                                                                    | inter Details for Registration                                                                                                    | Enter Details for Degistration                                                                                                    |
| Select     Andmam R. Nicobar Islands     Andmam R. Nicobar Islands     Andmar Prodeh     Arunachal Prodeh     Assam     Select as 1st Preference     Select as 1st Preference     Select as 2nd Preference     Select as 3nd Preference     Select as 3nd Preference     Select                                                                                                    | Andram R Krober Islands         Andram R Krober Islands         Andram R Krober Islands         Andram R Krober Islands         Aussim         ricet         Alaparba         Kissen         V Select as 1st Preference         Kannur         V Select as 2nd Preference         Kasargod         V Select as 3nd Preference         Kasargod         V Select as 3nd Preference         Kozhkode         V Select as 3nd Preference                                                                                                    | State     Select-<br>Andama & Nicobar Islands<br>Adums to Kicobar Islands<br>Adums to Kicobar Islands<br>Adums to Kicobar Islands<br>Adums Trade       District     Select-<br>Idukis<br>Konnur       District     Select-<br>Idukis<br>Konnur       Select-<br>Idukis<br>Konnur     Select as 1st Preference       Konnur     Select as 2nd Preference       Trade Preference     Kozhikode       Trade     Select-<br>Architectura Rassitant<br>Architectura Rassitant<br>Architectura                                                                                                    | State*     Select-<br>Andama & Kicobar Jalands<br>Andona & Kicobar Jalands<br>Andona & Kicobar Jalands<br>Andona & Kicobar Jalands<br>Actuation Preference     Kennur     Image: Constraint of the constraint of the cons                                                                                                    | Select:     Andaman & Ricober Islands       Andaman & Ricober Islands     Andaman & Ricober Islands       Andaman & Ricober Islands     Addentice       Auronachal Prodeh     Assen       Natrict     Addentic       Iddukis     Induce       Yannur     Select as 1st Preference       Kannur     Select as 2nd Preference       Natrict     Select as 2nd Preference       Natrict     Select as 3nd Preference       V Select as 3nd Preference     Kozhikode       Vade     Select as 1st Preference       Vade     Select as 1st Preference       V Select as 1st Preference     Kozhikode                                                                                                    | State* Select-<br>Andama & Kicobar Islands<br>Andama & Kicobar Islands<br>Andama & Kicobar Islands<br>Advanchal Predeth<br>Assam<br>District Select as 1st Preference Kasaragod &<br>Select as 2nd Preference Kasaragod &<br>Select as 2nd Preference Kasaragod &<br>Select as 2nd Preference Kasaragod &<br>Select as 2nd Preference Kasaragod &<br>Select as 2nd Preference Kasaragod &<br>Select as 2nd Preference Kasaragod &<br>Select as 2nd Preference Kasaragod &<br>Select as 2nd Preference Kasaragod &<br>Select as 2nd Preference Kasaragod &<br>Select as 2nd Preference Kasaragod &<br>Select as 2nd Preference Kasaragod &<br>Select as 2nd Preference Kasaragod &<br>Select as 2nd Preference Mechanic & Select &<br>Select as 2nd Preference Mechanic & St. V. &<br>Select as 2nd Preference Mechanic & St. V. &<br>Select as 2nd Preference & Select & St. &<br>Select & Select & Selec                                                                                                    | State" Select-<br>Andaman & Kicobar Islands<br>Andaman & Kicobar Islands<br>Andaman & Kicobar Islands<br>Andaman & Kicobar Islands<br>Arunachal Pradeth<br>Assam<br>District Select-<br>Alappuzha<br>Ernskylam<br>Kannur Select<br>Select as 2nd Preference Kasnapod S<br>Select as 2nd Preference Kasnapod S<br>Select as 2nd Preference Kasnapod S<br>Select as 2nd Preference Kasnapod S<br>Select as 2nd Preference Kasnapod S<br>Select as 2nd Preference S<br>Select as 2nd Preference Kasnapod S<br>Select as 2nd Preference S<br>Select as 2nd Preference S<br>Select as 2nd Preference Kasnapod S<br>Select as 2nd Preference S<br>Select as 2nd Preference S<br>Select as 2nd Preference S<br>Select as 2nd Preference S<br>Select as 2nd Preference Machanic S<br>Select as 2nd Preference Machanic S<br>Select as 2nd Preference Machanic S<br>Select as 2nd Preference Machanic S<br>Select as 2nd Preference Machanic S<br>Select as 2nd Preference Machanic S<br>Select as 2nd Preference Machanic S<br>Select as 2nd Preference S<br>Select as 2nd Preference Machanic S<br>Select as 2nd Preference S<br>Select as 2nd Preference S                                                                                                    | Andram 7 Ricober Islands         Andram 8. Nicober Islands         Andram 7 Ricober Islands         Auruschal Pradeth         Auruschal Pradeth         Ausschal Pradeth         Ausschal Pradeth         Ausschal Pradeth         Ausschal Pradeth         Ausschal Pradeth         Ausschal Pradeth         Ausschal Pradeth         Ausschal Pradeth         Ausschal Pradeth         Ausschal Pradeth         Strict         Beletch         Alsgrupcha         Ernskulam         Listikki         Kannur         Select as 3nd Preference         Kannur         Select as 3nd Preference         Veletas 1st Preference         Ausprophole         Select as 1st Preference                                                                                                    | Select     Andum n S. Nicobar Islands       Andum n S. Nicobar Islands     Andum n S. Nicobar Islands       strict     Selects       Select     ✓ Selectas ist Preference       Kannur     ©       Industrie     ✓ Selectas ist Preference       Kannur     ©       Industrie     ✓ Selectas ist Preference       Kannur     ©       Industrie     ✓ Selectas ist Preference       Kannur     ©                                                                                                    | State*     Select-<br>Andaman & Nicober Islands<br>Adsama       State*     Addrama & Nicober Islands<br>Adsama       District     Select-<br>Adsama       Select-<br>Adsama     Selectas 1st Preference       V     Selectas 2nd Preference       V     Selectas 2nd Preference       V     Selectas 3rd Preference       V     Selectas 3rd Preference       V     Selectas 3rd Preference                                                                                                    | Select-<br>Andrama & Nicobar Islands<br>Andrama & Nicobar Islands<br>Arunschal Pradesh<br>Assem<br>Sistrict Select-<br>Alappuzha<br>Errakulam<br>Idukki<br>Kannur Select as 1st Preference<br>Select as 2nd Preference<br>Ksaragod<br>Select as 3nd Preference<br>Ksaragod<br>Select as 3nd Preference                                                                                                    | Select-<br>Andoman & Nicobar Islands<br>Arunacha Pradesh<br>Assam     ✓ Select as 1st Preference     Kannur     ♥       Natrict     Adapta     ✓ Select as 1st Preference     Kannur     ♥                                                                                                    | Location Professors                                                                                                    | Location Professore                                                                                                    | Location Broference                                                                                                    | Location Professore                                                                                                    | ביונבי הבימוש ומו עבציאר מרוחו                                                                                                    | inter berans tot veEpst attou                                                                                                    |                                                                                                    |
| Andram n S. Nicobar Islands<br>Andram Prodesh<br>Arunachal Prodesh<br>Assam<br>Select-<br>Alspoutha<br>Manur<br>Iduka<br>Kannur<br>Select as 2nd Preference<br>Kosaragod<br>Select as 3nd Preference<br>Kosaragod<br>Select as 3nd Preference                                                                                                    | e* Andram & Nicober Islands<br>Andram Prodech<br>Assam<br>trict Bradsham<br>Idukis<br>kannur - Select as 1st Preference Kannur -<br>Select as 2nd Preference Kasragod -<br>Select as 3nd Preference Koshkode -<br>Select as 3nd Preference -<br>Select as 3nd Preference -<br>Koshkode -<br>Select as 3nd Preference -<br>Select as 3nd Preference                                                                                                    | State*     Andama B. Nicobar Islands<br>Arunachal Fradesh<br>Asiam       District     Select.<br>Brinkulam<br>Ernakulam<br>Ernakulam<br>E                                                                                                    | Sate*     Andama & Nicober Islands<br>Arunschal Pradesh<br>Arunschal Pradesh<br>Arunschal Pradesh<br>Arunschal Pradesh<br>Arunschal Pradesh<br>Arunschal Pradesh<br>Kennur               ✓ Select as 1st Preference<br>✓ Select as 2nd Preference<br>✓ Select as 2nd Preference<br>✓ Select as 3nd Preference<br>✓ Select as 1st Preference<br>✓ Select as 1st Preference<br>✓ Select as 1st Preference<br>✓ Select as 1st Preference<br>✓ Select as 1st Preference<br>✓ Select as 1st Preference<br>✓ Select as 1st Preference<br>✓ Select as 2nd Preference<br>✓ Select as 2nd Preference                                                                                                    | state*     Andaman & Ricobar Islands<br>Andaman & Ricobar Islands<br>Arunachal Prodeth<br>Assum       Jistrict     Select as 1st Preference       Select as 2nd Preference     Kannur       Select as 2nd Preference     Kasnagod       Visitive     Select as 2nd Preference       Trade Preference     Kasnagod       Visitive     Select as 1st Preference       Visitive     Select as 2nd Preference       Visitive     Select as 3nd Preference       Visitive     Select as 1st Preference       Visitive     Select as 1st Preference       Visitive     Select as 1st Preference       Visitive     Select as 1st Preference                                                                                                    | State*     Andom no & Nicobar Islands<br>Andom Pridesh<br>Asam       District     Select-<br>Alappuzha<br>Hokkin<br>Kannur       District     Select-<br>Alappuzha<br>Kannur       Select-<br>Alappuzha<br>Kannur     Select as 1st Preference<br>Kannur       Trade Preference     Kannur       Select-<br>Appo Proceeding<br>Appo Proceeding<br>Appo Pr                                                                                      | State*     Andoms & Nicobar Islands<br>Andoms A Kicobar Islands<br>Arunschal Pradesh<br>Assent       Jistrict     -Select:<br>Alappurba<br>Erskulam<br>Idukis<br>Indukis       District     -Select as 1st Preference       Kannur     Select as 2nd Preference       V Select as 2nd Preference     Kasragod       V Select as 3nd Preference     Koshikode       Trade Preference     Select       Select     Select as 1st Preference       Select     Select as 3nd Preference       Trade Preference     Select as 1st Preference       Select as 2nd Preference     Select as 2nd Preference                                                                                                    | ate* Andman & Nicobar Islands<br>Andman & Nicobar Islands<br>Arunachal Predesh<br>Assama<br>istrict Benakulam<br>Iduksi<br>kannur<br>Rade Preference<br>rade Preference<br>- Select as 1st Preference<br>Kasaragod<br>- Select as 3rd Preference<br>Kasaragod<br>- Select as 3rd Preference<br>Kasaragod<br>- Select as 3rd Preference<br>Kasaragod<br>- Select as 3rd Preference<br>Kasaragod<br>- Select as 1st Preference<br>- Select as 1st Preference<br>- Select as 1st Pr | ate* Andram 8. Nicobar Islands<br>Andram 76 Michael Islands<br>Assume<br>istrict Selects as Ist Preference Manur 0 • •<br>Select as 2nd Preference Masaragod 0 •<br>• Select as 3nd Preference Masaragod 0 •<br>• Select as 3nd Preference Masaragod 0 •<br>• Select as 3nd Preference Masaragod 0 •                                                                                                    | State*     Andsman & Ricobar Islands<br>Arunachal Prodeh<br>Assam       District     Gelect-<br>Alappuzha<br>Idukki<br>Iannur       District     Select as 1st Preference<br>Select as 2nd Preference<br>V Select as 2nd Preference<br>V Select as 3rd Preference                                                                                                    | State* Andaman & Nicobar Islands<br>Andaman & Nicobar Islands<br>Arunschal Pradesh<br>Assam<br>Select-<br>Alappuzha<br>Errakulam<br>Idukki<br>Kannur Select as 1st Preference<br>Select as 2nd Preference<br>Kasaragod<br>Select as 3nd Preference<br>Kasaragod<br>Select as 3nd Preference                                                                                                    | State* Andonana & Kicobar Islands<br>Andrama & Kicobar Islands<br>Arunachal Pradesh<br>Assum<br>Natrict Select as 1st Preference Kannur ©<br>-<br>Select as 2nd Preference Kasnagod ©                                                                                                    |                                                                                                    |                                                                                                    |                                                                                                    | Location Freierence                                                                                                    | Leastin Declarance                                                                                                    | easting Declaration                                                                                                    | Leasting Desference                                                                                                    |
| Arunachal Pradesh<br>Assam<br>-Select-<br>Alapputha<br>Addition<br>Idukian<br>Idukian<br>Id | Arsam<br>Assam<br>rrice Selects 1st Preference Kanur &<br>Select as 2nd Preference Kasaragod &<br>Select as 2nd Preference Kasaragod &<br>Select as 3nd Preference Koshkode &<br>Select as 3nd Preference Koshkode &<br>Select as 3nd Preference Koshkode &<br>Select as 3nd Preference Koshkode &<br>Select as 3nd Preference Koshkode &<br>Select as 3nd Preference Koshkode &<br>Select as 3nd Preference Koshkode &<br>Select as 3nd Preference Koshkode &<br>Select as 3nd Preference Koshkode &<br>Select as 3nd Preference Koshkode &<br>Select as 3nd Preference Koshkode &<br>Select as 3nd Preference Koshkode &<br>Select as 3nd Preference &<br>Select as 3nd Preference &<br>Select as 3nd Pre                                                                                                    | Arunschall Fradesh<br>Ausgehängen       Jistriet       Ödlect-<br>Abspurtha<br>Lukki<br>kannur       Ödlect-<br>Abspurtha<br>Lukki<br>kannur       Ödlect-<br>Architestura Rassitant<br>Architestura Rassitant<br>Architestura                                                                                                    | Arunschal Pradesin<br>Arunschal Pradesin<br>Alsportherme<br>Alsportherme<br>Select-<br>Alsportherme<br>Select-<br>Kennur<br>Select-<br>Select as 1st Preference<br>Kennur<br>Select as 3rd Preference<br>Kennur<br>Select as 3rd Preference<br>Kennur<br>Select as 1st Preference<br>Kennur<br>Select as 1st Preference<br>Select as 1st Preference                                                                                                    | Arunachal Prodesh<br>Arunachal Prodesh<br>Alegoucha<br>Bannur<br>Nistrict<br>Alegoucha<br>Kannur<br>Ande Preference<br>Trade Preference<br>irade<br>irade<br>irade                                                                                                    | Arunschal Pradeh<br>Arunschal Pradeh<br>Alspuzha<br>Ernskulam<br>Konnur<br>Select-<br>Alspuzha<br>Ernskulam<br>Konnur<br>Select-<br>Agop Processing<br>Agop Processing<br>Agop Processi | Arunschal Pradeh<br>Arunschal Pradeh<br>Assent<br>Jestrict Alopuzha<br>Erwäußem<br>Idukä<br>Mommur<br>Trade Preference<br>Frade Preference<br>Frade Preference<br>Select as 3rd Preference<br>Select as 3rd Preference<br>Select                                                                                                    | Assample Assample Ass                                                                                                    | Assume that Prodesh<br>Assume that the set of the set of                                                                                                    | Arunachal Profesh<br>Asam<br>District Select-<br>Alapuptha<br>Idukis<br>Iannur Jukis Selectas 1st Preference Kannur Selectas<br>V Selectas 2nd Preference Kasaragod Selectas<br>V Selectas 3rd Preference Kozhikode Se                                                                                                    | Arunschal Pradesh<br>Assam<br>Jistrict Select-<br>Alsopuzha<br>Ernskulam<br>Idukki<br>Kannur Select as 1st Preference<br>Select as 2nd Preference<br>Kosaragod<br>Select as 3nd Preference<br>Kosaragod<br>Select as 3nd Preference                                                                                                    | Arunachal Pradesh<br>Assam<br>District Brakulam<br>Lidukki                                                                                                    | -Select-                                                                                                    | -Select-                                                                                                    | -Select-                                                                                                    | -Select-                                                                                                    | Location Preference                                                                                                    | Location Preference                                                                                                    | Location Preference                                                                                                    |
| -Select-<br>Alapouthe<br>Endeland<br>Kannur     Select as 1st Preference     Kannur     Image: Comparison of the comparison of the comparis                                                                                                    | trict Select Adoputha Emskulam Iduki Kanur Solect As 2nd Preference Kanur Solect Solect As 2nd Preference Kasaragod Solect As 2nd Preference Kasaragod Solec                                                                                                    | Select:     Alspatzha     Select as 1st Preference     Kannur     Select       Alspatzha     Select as 2nd Preference     Kasragod     Select       Y Select as 2nd Preference     Kosragod     Select       Trade Preference     Kosragod     Select as 2nd Preference       Trade Preference     Kosragod     Select as 2nd Preference       Trade     Select as 1st Preference     Kosragod       Select as 1st Preference     Kosragod     Select as 2nd Preference                                                                                                    | Select-<br>Alapputha<br>Happutha<br>Kanur     Select as 1st Preference     Konur     Select       District     Select as 2nd Preference     Kosaragod     Select       Trade Preference     Kosaragod     Select     Select as 2nd Preference     Kosaragod       Trade Preference     Kosaragod     Select as 2nd Preference     Kosaragod     Select       Trade Preference     Kosaragod     Select as 2nd Preference     Select as 2nd Preference     Select as 2nd Preference       Trade     Architectural Assistant<br>Architectural Dissistant<br>Architectural Dissistant                                                                                                    | Select:     Appublic     Velectas 1st Preference     Kannur     Velectas 2st Preference       Velectas 2st Preference     Kasragod     Velectas 2st Preference     Velectas 2st Preference       Trade Preference     Velectas 2st Preference     Kasragod     Velectas 2st Preference       Trade Preference     Velectas 2st Preference     Velectas 2st Preference     Velectas 2st Preference       rade     Select:     Selectas 2st Preference     Velectas 2st Preference       velectural Sustantian     Architectural Sustantian     Velectas 2st Preference     Mechanic Redio & T.W.                                                                                                    | Select-<br>Alspuzhs<br>Erskulsm<br>Isking<br>Komur     Select as 1st Preference     Konur     Image: Construction of the select as the select as 2nd Preference       Trade Preference     Kosmar     Select as 2nd Preference     Kosmar of the select as 2nd Preference       Trade Preference     Select as 2nd Preference     Kosmar of the select as 2nd Preference     Image: Construction of the select as 2nd Preference       Trade Preference     Select as 2nd Preference     Select as 2nd Preference     Image: Construction of the select as 2nd Preference       Trade Processing April Select as 2nd Preference     Select as 2nd Preference     Image: Construction of the select as 2nd Preference                                                                                                    | Issiect-<br>Alappuzha<br>Erskulam<br>Idukki<br>Nommur     Select as 1st Preference     Kannur     Select as 3rd Orderence       V Select as 3rd Preference     Kasragod     Select as 3rd Preference     Select as 3rd Preference       Trade Preference     Select as 3rd Preference     Koshikode     Select as 3rd Preference       Trade Preference     Select as 3rd Preference     Select as 3rd Preference     Select as 3rd Preference       Trade Preference     Select as 3rd Preference     Select as 3rd Preference     Select as 3rd Preference                                                                                                    | istrict       Select as 1st Preference       Nannur       Image: select as 2nd Preference       Nannur         istrict       Ernskulam<br>Laukki<br>Kannur       Select as 2nd Preference       Nasaragod       Image: select as 3rd Preference       Image: select as 3rd Preference         rade Preference                                                                                                    | Selects     Selectas 1st Preference     Wanur     Image: Select as 2rd Preference       Istrict     Emakulom<br>Exakulom<br>Istrict     Select as 2rd Preference     Wasragod     Image: Select as 2rd Preference       rade Preference     Koshikode     Image: Select as 2rd Preference     Koshikode     Image: Select as 2rd Preference                                                                                                    | Select-<br>Alappuzha<br>Ernskulam<br>Idukis<br>Iannur     ✓ Select as 1st Preference     Kannur     ✓       District     Frankulam<br>Idukis     ✓ Select as 2nd Preference     Kasaragod     ✓       Totala Brackmannan     ✓ Select as 3rd Preference     Koznikode     ✓                                                                                                    | -Select-<br>Alspuzha<br>Errakulam<br>Idukki<br>Kanur     ✓ Select as 3rd Preference     Kosrangod       V     Select as 3rd Preference     Kosrangod                                                                                                    | Select-<br>Alappuzha<br>Ernskulam<br>Idukki     ✓ Select as 1st Preference     Konnur     V                                                                                                    | -Select-<br>Andeman 8. Nicobar Islands<br>State* Andher Pradesh                                                                                                    | -Select-<br>Andaman & Nicobar Islands<br>Andhe Pradesh                                                                                                    | -Select-<br>Andaman & Nicobar Islands<br>Andher Pradesh                                                                                                    | -Select-<br>Andaman & Nicobar Islands<br>State* Andhar Pardesh                                                                                                    | Location Preference  Anderson & Nicobar Islands  State* Anderson Fordesh                                                                                                    | Location Preference                                                                                                    | Location Preference                                                                                                    |
| Alapouzha     Select as 2nd Preference     Kosaragod     Select as 3nd Preference       Kannur     Select as 3nd Preference     Kozhikode     Select as 3nd Preference                                                                                                    | rrict Alappuzha<br>Ernskulam<br>Idukki<br>kannur V Selectas 2nd Preference Kasaragod ♥<br>V Selectas 3rd Preference Kosaragod ♥<br>V Selectas 3rd Preference Vozhikode ♥                                                                                                    | District     Alappuzha<br>Ernalalian<br>kannur     ✓ Select as 2nd Preference     Kosragod     ©       Trade Preference     Nothkode     ©       Trade     - Select as 3nd Preference     Electronics Mechanic     ©       Trade     - Select as 1st Preference     Electronics Mechanic     ©       Trade     - Select as 2nd Preference     Mechanic Redio & T.V.     ©                                                                                                    | District     Alappuzha<br>Ernalulam<br>Kannur     Select as 2nd Preference     Kosragod     ©       Trade Preference     V Select as 3nd Preference     Vocalikode     ©       Trade     Agro Processing<br>Architectural Resistant<br>Architectural Resistant<br>Architectural                                                                                                    | Alapputha<br>Ernskular<br>Kannur     Alapputha<br>Ernskular<br>Kannur     Select as 3rd Preference     Rasragod     ©       Trade Preference     Select as 3rd Preference     Focksing<br>Architectural Susjoint<br>Architectural Susjoint<br>Architectural Draughtaman     Image: Select as 1st Preference     Electronics Mechanic     ©                                                                                                    | Jistrict     Alspuzha<br>Ernskulsm<br>Idukij<br>Kamur     Select as 2nd Preference     Kasragod     ©       Trade Preference     Kostikode     ©       Trade Preference     Select-<br>Agro Processing<br>Achibeturg Drasolstem m     Select as 1st Preference     Electronics Mechanic     ©                                                                                                    | Jistrict     Alspuzha<br>Ernskilem<br>Idukki<br>Nommur     ✓ Select as 2nd Preference     Rusragod     ©       Trade Preference     Kozhikode     ©       Trade Preference     Select as 1st Preference     Electronics Mechanic     ©       I'nade     Agro Processing<br>Architectural Assistent     ✓ Select as 2nd Preference     Electronics Mechanic     ©                                                                                                    | istrict Happurha Ernskulam Toukki V Select as 2nd Preference Kasaragod V Select as 2nd Preference Kasaragod V Select as 3nd Preference Kozhikode V Select as 3nd Preference Kozhikode V Select as 3nd Preference V Select as 3nd Preference V Selec                                                                                                    | istrict Alappuzha<br>Ernskulom<br>Toluksi<br>Nainur<br>rade Preference<br>Restrict Select as 3rd Preference<br>Select as 3rd Preference<br>Nozhikode<br>Select as 3rd Preference<br>Select as 3rd Preference<br>Select as 3rd Preference<br>Select as 3rd Preference<br>Select as 3rd Preference<br>Select as 3rd Preference<br>Select as 3rd Preference<br>Select as 3rd Preference<br>Select as 3rd Preference                                                                                                    | District     Alappuba<br>Ermskulam<br>Idukki<br>Izannur     ✓ Select as 2nd Preference     Mosaragod     ©       Totale Brackmannen     ✓ Select as 3rd Preference     Mozhikode     ©                                                                                                    | Alsopuzha<br>Errskulam<br>Idukki<br>Kannur / Select as 2nd Preference (Kosaragod )                                                                                                    | Alappuzha<br>Ernskulam<br>Idukio                                                                                                    | - Gelect-<br>Andman & Nicobar Islands<br>Andhar Pradesh<br>Arunachal Pradesh<br>Ajusan                                                                                                    | Select-<br>Andrama & Nicobar Islands<br>Andras Pradesh<br>Arunschaf Pradesh<br>Arunschaf Pradesh<br>Asaram                                                                                                    | - Select-<br>Andama N. Nicobar Islands<br>Andhra Pradesh<br>Arunschal Pradesh<br>Ausschal Pradesh<br>Assen                                                                                                    | -Select-<br>Andaman & Nicobar Islands<br>Andam Pradesh<br>Arunachal Pradesh<br>Asam                                                                                                    | Location Preference Addrama & Nicobar Islands Addrama & Nicobar Islands Addrama Reset Addrama Reset Addrama Reset Addrama Reset Addrama Reset Addrama Reset Addrama Reset Reset Rese                                                                                                    | Location Preference                                                                                                    | Location Preference                                                                                                    |
| Kannur V Select as 3rd Preference Kozhikode 📎                                                                                                    | 10000<br>Kannur V Select as 3rd Preference Kozhkode S                                                                                                    | Jobbol<br>Rennar     Select as 3rd Preference     Kozhikode       Trade Preference     Select as 3rd Preference     Select as 1st Preference       Trade     Agro Processing<br>Architectura Rassitant<br>Architectura Draughteman     Select as 1st Preference     Electronics Mechanic                                                                                                    | Jauxai     Select as 3rd Preference     Kozhikode       Trade Preference     Select-<br>Agro Processing<br>Architectural Assignent<br>Architectural Dassignent<br>Architectural Dassignent<br>Archi                                                                                                    | Induce     Select as 3rd Preference     Kochikode       Indee Preference                                                                                                    | Jointing     Select as 3rd Preference     Kochikode       Trade Preference     -Select-<br>Agro Processing<br>Achieverurg Drasolstem m     -Select as 1st Preference     Electronics Mechanic                                                                                                    | Jointon     Select as 3rd Preference     Kozhikode       Trade Preference     Select as 1st Preference     Electronics Mechanic       Irade     Agro Processing<br>Architectural Assistent     Select as 1st Preference     Electronics Mechanic       Irade     Select as 1st Preference     Select as 1st Preference     Electronics Mechanic                                                                                                    | 100000     Image: Select as 3rd Preference     Wozhikode       rade Preference                                                                                                    | rade Preference Kochikode S                                                                                                    | 100001<br>Rannur V Selectas 3rd Preference Kozhikode 😡                                                                                                    | Ibuka<br>Nanur / Selectas 3rd Preference Kozhikode Di                                                                                                    | 100ki                                                                                                    | State* Select-<br>Adama & Nicobar Islands<br>Adama & Nicobar Islands<br>Adama<br>Adama<br>Adama<br>Adama<br>Adama<br>Select-<br>Select-<br>Kannur (Kannur (K                                                                                                    | State* Select-<br>Adman & Nicobar Islands<br>Aumechal Pratesh<br>Assam<br>-Select- Konnur Volume Konnur Volume                                                                                                    | State* Select-<br>Adman 8 Nicobar Jalands<br>Audha Pradesh<br>Asumachal Pradesh<br>Assem                                                                                                    | State*     -Select.       Andrama R. Nicobar Islands     Andrama R. Nicobar Islands       Andrama R. Nicobar Falenh     Arunschaf Pradesh       Arunschaf Pradesh     Asam                                                                                                    | Location Preference                                                                                                    | Location Preference                                                                                                    | Location Preference                                                                                                    |
|                                                                                                    | de Preference                                                                                                    | Apropriese     Select as 1st Preference     Electronics Mechanic     Image: Constraint of the select as 1st Preference       Trade     Apropriese signation and the select as 1st Preference     Select as 1st Preference     Electronics Mechanic     Image: Constraint of the select as 1st Preference       Trade     Select as 1st Preference     Select as 1st Preference     Mechanic Radio & T.W.     Image: Constraint of the select as 1st Preference                                                                                                    | Select-<br>Agro Processing<br>Architectural Assistant<br>Architectural Dassistant<br>Architectural Dassistant<br>Archit                                                                        | Select:     Select:                                                                                                    | Trade Preference                                                                                                    | Trade Preference                                                                                                    | rade Preference                                                                                                    | rade Preference                                                                                                    | Trade Distance                                                                                                    | V beech beach and beach and beach an       | Kannur Select as 3rd Preference Kozhikode 😿                                                                                                    | State" Addmar 15 Micobar Islands<br>Addmar Pradent<br>Adsam<br>District Brakulam<br>District Control Control Contr                                                                                                    | State*     Select-<br>Andman & Nicobar Islands<br>Andma Pradesh<br>Assam       State*     Andma Pradesh<br>Assam       District     Select-<br>Alappuzha<br>Ernskulam       Select as 1st Preference       Konnur       V Select as 2nd Preference       Konnur       Select       Alappuzha<br>Ernskulam       V Select as 2nd Preference       Konnur       Select                                                                                                    | State*     -Select-<br>Andmars Pracesh<br>Audmars Pracesh<br>Assam       District     -Select-<br>Alappuzha<br>Brakulam                                                                                                    | State*     -Select-<br>Andrama & Nicobar Islands<br>Andrama & Nicobar Islands       State*     Andrama & Nicobar Islands       Andrama & Nicobar Islands     Arunschaf Pradesh<br>Arunschaf Pradesh<br>Aussand       District     Select-<br>Alappuzha       District     Selectas 1st Preference       Kasaragod     Selectas 2nd Preference                                                                                                    | Location Preference     State*     Addrawn 8, Nicobar Islands<br>Ardamm 7, Nicobar Islands<br>Arunschall Fradesh<br>Azunschall Fradesh<br>Assem <ul> <li>Select.as 1st Preference</li> <li>Visitet</li> <li>Select.as 2nd Preference</li> <li>Visitet</li> <li>Select.as 2nd Preference</li> <li>Visitet</li> </ul>                                                                                                    | Location Preference                                                                                                    | Location Preference<br>State* State* Select: Andsman & Nicobar Islands Aromethal Producth Arsam Select: Alapputha Select: Comparison Select: Select as 1st Preference Konnur Select Select as 2nd Preference Kosmapod Select Select as 2nd Preference Select as 2nd Preference Se             |
|                                                                                                    |                                                                                                    | Select     Agro Processing     Select as 1st Preference     Electronics Mechanic     *       Trade     Architectural Passibility     Select as 2nd Preference     Mechanic Reduce & Select as 2nd Preference                                                                                                    | Select-<br>Agro Processing<br>Architectural Assistant<br>Architectural Draughteman<br>Architectural Draughteman          ✓ Select as 1st Preference<br>✓ Select as 2nd Preference                                                                                                    | -Select-<br>Agro Processing     ✓ Select as 1st Preference     Electronics Mechanic     ⊗       Yade     Architectural Assistant     ✓     Select as 2nd Preference     Mechanic Radio & T.V.     ⊗                                                                                                    | Select-<br>Agro Processing<br>Achiever Dessolvem m     ✓ Select as 1st Preference     Electronics Mechanic     ©       Trade     Achiever Dessolvem m     ✓ Select as 2nd Preference     Mechanic Radio & T.U.     ©                                                                                                    | -Select-<br>Agro Processing<br>Architectural Assistant          ✓ Select as 1st Preference     Electronics Mechanic <ul> <li> </li> <li> </li> <li> </li> <li> </li> <li> </li> <li> </li> <li> </li> </ul> <ul> <li> </li> <li> </li> <li> </li> <li> </li> <li> </li> <li> </li> </ul> <ul> <li> </li> <li> </li> <li> </li> <li> </li> <li> </li> <li> </li> <li> </li> <li> </li> <li> </li> <li> </li> <li> </li> <li> </li> <li> </li> <li> </li> <li> </li> <li> </li> <li> <li> </li> <li> </li> <li> </li> <li> </li> <li> </li> <li> </li> <li> </li> <li> </li> <li> </li> <li> </li> <li> </li> <li> </li> <li> </li> <li> </li> <li> </li> <li> </li> <li> </li> <li> </li> <li> </li> <li> </li> <li> </li> <li> </li> <!--</td--><td>-Select-<br/>Agro Processing</td><td>Select-</td><td></td><td>Trade Preference</td><td></td><td>State*     -Select-<br/>Apdma Pratesh<br/>Apdma Pratesh<br/>Assam       District     Select-<br/>Alapoutha<br/>(Jakka<br/>Manurur       Select-<br/>Alapoutha<br/>(Jakka<br/>Manurur     Select as 1st Preference<br/>Select as 2nd Preference     Kanurur       V     Select as 2nd Preference     Kasaragod       V     Select as 3nd Preference     Kasaragod</td><td>State*     Select-<br/>Andma Prodein<br/>Australia       District     Select-<br/>Alappuzha<br/>Ernaluem<br/>Idukki<br/>Nanuur       State*     Select as 1st Preference       Konnur     Select as 2nd Preference       Konnur     Select as 2nd Preference       Konnur     Select as 2nd Preference       Konnur     Select as 2nd Preference</td><td>State*     Select-<br/>Andma B Airobar Islands<br/>Andma Fradesh<br/>Assam     Select     Kanur       District     Select-<br/>Alapoutha<br/>Iduki     Select as 1st Preference     Kanur     Select       V     Select as 2nd Preference     Kasangod     Select       Joshnur     Select as 3nd Preference     Kasangod     Select</td><td>State*     -Select.<br/>Andmam &amp; Nicobar Islands<br/>Andmam &amp; Nicobar Islands<br/>Arunschal Fradesh<br/>Ausschal<br/>Jassie       District     -Select.<br/>Alappuzha<br/>Ernskulam<br/>Idduks<br/>Vennur       Select.<br/>Alappuzha<br/>Ernskulam<br/>Idduks<br/>Vennur     -Select as 1st Preference       Kasarogod     -       V     Select as 3rd Preference       Kasarogod     -       V     Select as 3rd Preference       Kasarogod     -</td><td>Location Preference     Solet-<br/>Andorwa &amp; Ricobar Jiandos<br/>Aruschalf radesh<br/>Azum<br/>District     Solet-<br/>Andorwa &amp; Ricobar Jiandos<br/>Aruschalf radesh<br/>Azum<br/>Solet-<br/>Alapuzha<br/>Ensulam<br/>160kis<br/>Mennar     Solet-sa 1st Preference     Manur     Image: Colored Solet-<br/>Solet-sa 2nd Preference       District     Solet-ta<br/>Branulam<br/>160kis<br/>Mennar     Solet-ta 3rd Preference     Manur     Image: Colored Solet-<br/>Solet-ta 3rd Preference</td><td>Location Preference<br/>kate*</td><td>Location Preference<br/>State* Andra Predech<br/>Autora Predech<br/>Assam<br/>District Bernsulam<br/>Ernsulam<br/>Edukki<br/>Komur Select as 1st Preference Kearagod Select Kearagod Select Kearago</td></li></ul> | -Select-<br>Agro Processing                                                                                                    | Select-                                                                                                    |                                                                                                    | Trade Preference                                                                                                    |                                                                                                    | State*     -Select-<br>Apdma Pratesh<br>Apdma Pratesh<br>Assam       District     Select-<br>Alapoutha<br>(Jakka<br>Manurur       Select-<br>Alapoutha<br>(Jakka<br>Manurur     Select as 1st Preference<br>Select as 2nd Preference     Kanurur       V     Select as 2nd Preference     Kasaragod       V     Select as 3nd Preference     Kasaragod                                                                                                    | State*     Select-<br>Andma Prodein<br>Australia       District     Select-<br>Alappuzha<br>Ernaluem<br>Idukki<br>Nanuur       State*     Select as 1st Preference       Konnur     Select as 2nd Preference       Konnur     Select as 2nd Preference       Konnur     Select as 2nd Preference       Konnur     Select as 2nd Preference                                                                                                    | State*     Select-<br>Andma B Airobar Islands<br>Andma Fradesh<br>Assam     Select     Kanur       District     Select-<br>Alapoutha<br>Iduki     Select as 1st Preference     Kanur     Select       V     Select as 2nd Preference     Kasangod     Select       Joshnur     Select as 3nd Preference     Kasangod     Select                                                                                                    | State*     -Select.<br>Andmam & Nicobar Islands<br>Andmam & Nicobar Islands<br>Arunschal Fradesh<br>Ausschal<br>Jassie       District     -Select.<br>Alappuzha<br>Ernskulam<br>Idduks<br>Vennur       Select.<br>Alappuzha<br>Ernskulam<br>Idduks<br>Vennur     -Select as 1st Preference       Kasarogod     -       V     Select as 3rd Preference       Kasarogod     -       V     Select as 3rd Preference       Kasarogod     -                                                                                                    | Location Preference     Solet-<br>Andorwa & Ricobar Jiandos<br>Aruschalf radesh<br>Azum<br>District     Solet-<br>Andorwa & Ricobar Jiandos<br>Aruschalf radesh<br>Azum<br>Solet-<br>Alapuzha<br>Ensulam<br>160kis<br>Mennar     Solet-sa 1st Preference     Manur     Image: Colored Solet-<br>Solet-sa 2nd Preference       District     Solet-ta<br>Branulam<br>160kis<br>Mennar     Solet-ta 3rd Preference     Manur     Image: Colored Solet-<br>Solet-ta 3rd Preference                                                                                                    | Location Preference<br>kate*                                                                                                    | Location Preference<br>State* Andra Predech<br>Autora Predech<br>Assam<br>District Bernsulam<br>Ernsulam<br>Edukki<br>Komur Select as 1st Preference Kearagod Select Kearagod Select Kearago |
| -Select- Select as 1st Preference Electronics Mechanic 📎                                                                                                    | -Select- Select as 1st Preference Electronics Mechanic 😵 *                                                                                                    | Agro Processing<br>Architectural Assistant<br>Architectural Draughtsman                                                                                                    | Trade Acchitectural Assistant Acchitectural Draughtsman Architectural Draughtsman (Architectural Draughtsman (Architectural Draug                                                                                                    | Agro Processing<br>Architectural Assistant<br>Architectural Assistant<br>Architectural Draughtsman<br>Mechanic Radio & T.V.                                                                                                    | Agro Processing<br>Architectural Assistant<br>Architectural Dissubhaman<br>Architectural Dissubhaman<br>Architectural Dissubhaman<br>Mechanic Radio & T.V.                                                                                                    | Trade Acrohitectural Assistant Select as 2nd Preference Mechanic Radio 8. T.M. 😜                                                                                                    | Agro Processing                                                                                                    |                                                                                                    | -Select- 📕 🖌 Select as 1st Preference Electronics Mechanic 🗑                                                                                                    |                                                                                                    | Trade Preference                                                                                                    | State*     Select-<br>Apdrage Tradebing<br>Apdrage Tradebing<br>Assem              District                                                                                                    | State*     Select-<br>Andram B Micobar Islands<br>Andram Pradeinh<br>Acasami<br>Acasami | State*     Addres Fradesh<br>Andres Fradesh<br>Addres Fradesh<br>Addres Fradesh<br>Addres     Image: Select as 1st Preference     Kannur     Image: Select as 2nd Preference       District     Select -<br>Alapoutha<br>Idukki     Select as 2nd Preference     Kasaragod     Image: Select as 2nd Preference       Trade Preference     Kasaragod     Image: Select as 2nd Preference     Kasaragod     Image: Select as 2nd Preference       Trade Preference     Kasaragod     Image: Select as 2nd Preference     Kasaragod     Image: Select as 2nd Preference                                                                                                    | State*     -Select-<br>Andaman & Nicobar Islands<br>Andhar Fradesh<br>Azumschaf Pradesh<br>Azumschaf Pradesh<br>Alasputha<br>Idasam     Image: Select as 1st Preference     Konnur       District     -Select as 1st Preference     Konnur     Image: Select as 1st Preference       District     -Select as 2nd Preference     Kosragod     Image: Select as 3rd Preference       Trade Preference     Kozhikode     Image: Select as 3rd Preference     Kozhikode                                                                                                    | Location Preference         State*       Addrama & Nicobar Jisinda<br>Arunachal Fradesh<br>Azunachal Fradesh<br>Azunachal Fradesh<br>Asam         District       -Select-<br>Alapuzha<br>Itabila<br>Idokis       -Select as 3rd Preference       Fannur       ©       •         District       -Select-<br>Idokis       -Select as 3rd Preference       Fasaragod       ©       •         Trade Preference       -Select as 3rd Preference       Fosthkode       ©       •                                                                                                    | Location Preference<br>kate*                                                                                                    | Location Preference<br>State* Andran & Nicobar Islands<br>Andra Predesh<br>Assam<br>District Select as 1at Preference Kearagod &<br>Tade Preference<br>Trade Preference                                                                                                    |
| Agrio Processing<br>Architectural Assistant memory Select as 2nd Preference Mechanic Radio & T.V. 🔞                                                                                                    | Agro Processing                                                                                                    | Architectural bradgitisman                                                                                                    | An efficiency of the second second seco                                                                                                    | A chicectural braughtsman                                                                                                    | Architectural Draughonian                                                                                                    | A SAME AND A SAME AND A SAME AND A SAME AND A SAME AND A SAME AND A SAME AND A SAME AND A SAME AND A SAME AND A                                                                                                    | ade Architectural Assistant 🗸 Select as 2nd Preference Mechanic Radio & T.V. 👸                                                                                                    | ade Architectural Assistant Velectas 2nd Preference Mechanic Radio & T.M.                                                                                                    |                                                                                                    | -Select-                                                                                                    | Trade Preference                                                                                                    | State*     Assem       District     Select-<br>Apopurba<br>Assem       District     Select-<br>Apopurba<br>Ensulusm<br>Idukki       Select-<br>Apopurba<br>Idukki     Select as 1st Preference<br>Select as 2nd Preference       Keanur     Select as 2nd Preference       Keanur     Select as 3nd Preference       Trade Preference     Keanur       Select-     Select as 3nd Preference       Select-     Select as 1st Preference       Select-     Select as 1st Preference                                                                                                    | State" Andra B Micobar Islands<br>Andra Pradenh<br>Acasan<br>District Select-<br>Alapoucha<br>Idukki<br>Kannur<br>Tade Preference<br>Select-<br>Select as 3rd Preference<br>Select as 3rd Preference<br>Select as 3rd Preference<br>Select as 3rd Preference<br>Select as 3rd Preference<br>Select as 3rd Preference<br>Select as 3rd Preference<br>Select as 3rd Preference<br>Select as 3rd Preference<br>Select as 3rd Preference<br>Select as 3rd Preference<br>Select as 3rd Preference<br>Select as 3rd Preference<br>Select as 3rd Preference                                                                                                    | State*     Assema & Nicober Islands<br>Andrée Fradesh<br>Assema       District     Select:       District     Select:       Assemation     Select as 1st Preference       Kennur     Select:       Assemation     Select as 2nd Preference       Kennur     Select:       Select:     Select as 3rd Preference       Trade Preference     Kezaraopod       Select:     Select as 3rd Preference       Select:     Select as 1st Preference                                                                                                    | State*     -Select-<br>Andaman & Nicobar Islands<br>Andhar Fradesh<br>Ausschaf Fradesh<br>Ausschaf Fradesh<br>Massucha<br>Ennaulum<br>Tade Preference     ✓ Select as 1st Preference     Kannur       District                                                                                                    | Location Preference         State*       Addrama & Nicobar Jslands<br>Arunschall Fradesh<br>Azunschall Fradesh<br>Assem         District       -Select.*<br>Alapuzha<br>Idokis<br>Mennur         -Select.*<br>Alapuzha<br>Idokis       -Select.as 1st Preference       Franur         -Select.*<br>Alapuzha<br>Idokis       -Select.as 2nd Preference       Frasaragod       ©         Trade Preference       Foster.*       -Select.as 3rd Preference       Fostaragod       ©         Trade Preference       -Select.*       -Select.as 1st Preference       Fostaragod       ©                                                                                                    | Location Preference          kate*                                                                                                    | Location Preference State* State* Sta               |
| Architectural Draughtsman                                                                                                    | de Architectural Assistant Velteration Statut                                                                                                    | architectural Draughtsman (NE) 🗸 Select as 3rd Preference Mechanic Industrial Electronics 😵                                                                                                    | Architectural Unaugnesman (WE) 🗸 Select as 3rd Preference Mechanic Industrial Electronics 😵                                                                                                    | Architectural Draughtsman (NE) 🗸 Select as 3rd Preference Mechanic Industrial Electronics 📎                                                                                                    | Architectural Draughtsman (NE) 🗸 Select as 3rd Preference Mechanic Industrial Electronics 🔖                                                                                                    | Architectural Draughteman (NE) / Selectas 3rd Preference Mechanic Industrial Electronics 🕤                                                                                                    | Architectural Draughtsman                                                                                                    |                                                                                                    | Trade Acrobitston Assistent Sector Sector Se                                                                                                    | -Select-<br>Agro Processing<br>Architectual Assistent     ✓ Select as 1st Preference     Electronics Michanic     ♥       Trade     ✓ Select as 2nd Preference     Michanic Radio & T.U.     ♥                                                                                                    | Trade Preference                                                                                                    | State*     Assem       District     Select-<br>Approximation       District     Select-<br>Approximation       District     Select-<br>Approximation       Trade Preference     Kanur       Select-<br>Approximation     Select as 1st Preference       Kanur     Select as 2nd Preference       Kanur     Select as 3nd Preference       Kanur     Select as 3nd Preference       Kanur     Select as 3nd Preference       Select as 3nd Preference     Kanur       Select as 3nd Preference     Select as 3nd Preference       Select as 3nd Preference     Select as 3nd Preference       Trade     Select as 2nd Preference                                                                                                    | State*     Asdman & Nicobar Islands<br>Andma Pradenh<br>Accam       District     Select as 1st Preference       Manuar     Select as 2nd Preference       Idukki<br>Idukki     Select as 3nd Preference       Trade Preference     Kasaragod       Select-<br>Apro Processing<br>Aprox Processing<br>Aprox Processing<br>Aprox Processing     Select as 1st Preference       Trade     Select as 1st Preference       Select as 2nd Preference     Kasaragod       Select as 2nd Preference     Kasaragod                                                                                                    | State*     Assema & Nicober Jalands<br>Andrés Fradesh<br>Assema       District     Select *<br>Alapsuba<br>Enaluém<br>Idukki<br>konur       District     Select *<br>Alapsuba<br>Idukki<br>konur       Select as 1st Preference     Konur       Select as 2nd Preference     Kosaragod       Select as 3rd Preference     Kosaragod       Trade Preference     Kosaragod       Select as 1st Preference     Kosaragod       Select as 3rd Preference     Kosaragod       Select as 3rd Preference     Kosaragod       Select as 3rd Preference     Kosaragod       Trade Preference     Kosaragod       Select as 1st Preference     Kosaragod       Select as 2nd Preference     Kosaragod                                                                                                    | Salet-<br>Andra Fradesh<br>Auda Fradesh<br>Ausam     Select<br>August Fradesh<br>Ausam       District     Select<br>August Fradesh<br>Ausam       District     Select<br>August Fradesh<br>Hannur       Trade Preference     Konnur       Select<br>August Fradesh<br>Hannur     Select as 2nd Preference       Trade Preference     Kosaragod       Select<br>August Fradesh<br>Hannur     Select as 2nd Preference       Trade Select-<br>Agro Processing<br>Architectural Assistant     Select as 2nd Preference       Select as 2nd Preference     Kosaragod       Select as 2nd Preference     Kosaragod                                                                                                    | Location Preference          Sate*       Addrama & Nicobar Islands<br>Andrama & Nicobar Islands<br>Arunschall Fradesh<br>Azunschall Fradesh<br>Assem <ul> <li>Select as 1st Preference</li> <li>Vannur</li> <li>Select as 2nd Preference</li> <li>Fasaragod</li> <li>Select as 3rd Preference</li> <li>Fasaragod</li> <li>Select as 3rd Preference</li> <li>Select as 3rd Preference</li> </ul> Trade Preference                                                                                                    | Location Preference  kate*                                                                                                    | Location Preference State* Select Andran Frederan Andra Frederan Andra Frederan Andra Frederan Andra Frederan Assem District District District Select as 1st Preference Select as 2nd Preference Select as 2nd Preference Select as 3nd Preference Select as 2nd Preference Select as 2nd Preference Sel               |
| Architectural Drauginsman (WE) 🗸 Select as 3rd Preference Mechanic Industrial Electronics 📎                                                                                                    | de Architetural Assistant Mechanic Radio & T.V. V<br>Architetural Draughtsman<br>Architetural Draughtsman (NE) Select as 2nd Preference Mechanic Radio & T.V. V                                                                                                    |                                                                                                    |                                                                                                    |                                                                                                    |                                                                                                    |                                                                                                    | Select as 3rd Preference Mechanic Industrial Electronics 📎                                                                                                    | Architectural Draughtsman<br>Architectural Draughtsman (NE) Select as 3rd Preference Mechanic Industrial Electronics 📎                                                                                                    | Trade     Agro Processing<br>Architectural Assistent<br>Architectural Draughtmann<br>(NE)     Select as 2nd Preference     Mechanic Radio & T.V.     ©       V Select as 3rd Preference     Mechanic Industrial Electronics     ©                                                                                                    | Trade     -Select-<br>Agro Processing<br>Architectural Assistant<br>Architectural Complition an<br>Architectural Droughtom (NE) <ul> <li>Select as 1st Preference</li> <li>Electronics Mechanic</li> <li>Select as 2nd Preference</li> <li>Mechanic Radio &amp; T.U.</li> <li>Select as 2nd Preference</li> <li>Mechanic Industrial Electronics</li> <li>Select as 3nd Preference</li> </ul>                                                                                                    | Trade Preference<br>Agro Processing<br>Agro Processing<br>Agro | State*     Select-<br>Apothe Fradesh<br>Apothe Fradesh<br>Assem       District     Select-<br>Apopuba<br>Ensulum<br>Idukki       District     Select-<br>Apopuba<br>Idukki       Select-<br>Apopuba<br>Idukki     Select as 1st Preference<br>Select as 2nd Preference       Kessem     Select as 3nd Preference       Kessem     Select as 3nd Preference       Trade Preference     Kessen       Select-<br>Apopuba<br>Idukki     Select as 3nd Preference       Select as 2nd Preference     Kessen       Select as 3nd Preference     Kessen       Select-<br>Apopuba     Select as 3nd Preference       Select as 2nd Preference     Kessen       Select as 3nd Preference     Kesten       Select as 3nd Preference     Kesten       Select as 3nd Preference     Kesten       Select as 3nd Preference     Kesten       Select as 3nd Preference     Kesten       Select as 3nd Preference     Kesten       Select as 3nd Preference     Mechanic Radio & T.V.       Select as 3nd Preference     Mechanic Industrial Electronic                                                                                                    | State*     Aschert-<br>Andreite Prodentin<br>Architek Prodentin<br>Accessing<br>Accessing<br>Ac                                                                                                    | Sate*     Select-<br>Andra Fradesh<br>Andra Fradesh<br>Assam     Select as 1st Preference     Xonnur     Image: Select as 2nd Preference       District     Enalusion<br>Idukki<br>Adapandar     Select as 2nd Preference     Xonnur     Image: Select as 2nd Preference       Trade Preference     Kosaragod     Image: Select as 2nd Preference     Kosaragod     Image: Select as 2nd Preference       Trade Preference     Kosaragod     Image: Select as 2nd Preference     Kosaragod     Image: Select as 2nd Preference       Trade Preference     Kosaragod     Image: Select as 2nd Preference     Kosaragod     Image: Select as 2nd Preference       Trade Preference     Kosaragod     Image: Select as 2nd Preference     Kosaragod     Image: Select as 2nd Preference       Trade Preference     Kosaragod     Image: Select as 2nd Preference     Kosaragod     Image: Select as 2nd Preference       Trade Select-<br>Acchitectural Bragitationan<br>Architectural Bragitationan<br>Architectural Bragitationan<br>Architectural Bragitationan<br>Architectural Bragitationan<br>Architectural Bragitationan     Image: Select as 2nd Preference     Image: Select as 2nd Preference       Image: Select as 2nd Preference     Image: Select as 2nd Preference     Image: Select as 2nd Preference     Image: Select as 2nd Preference                                                                                                    | Salet-<br>Andra 7:selech<br>Andra 7:selech<br>Andra 7:selech<br>Andra 7:selech<br>Andra 7:selech<br>Andra 7:selech<br>Andra 7:selech<br>Assam               ✓ Select as 1st Preference<br>✓ Select as 2nd Preference<br>✓ Select as 2nd Preference                                                                                                    | Location Preference         State*       Addram 8, Nicobar I slands, Addram 9, Nicobar I slands, Addram 9, Nicobar I slands, Nicobar I slands, Nicobar I slands, Nicobar I slands, Nicobar I slands, Addram 9, Nicobar I slands, Addram 9, Nicobar I slands, Nicobar I slands, Nicob                                                                                                    | Lacation Preference  kate*                                                                                                    | Location Preference State* Select- Andra Predesh Andra Predesh Assam District District Select as 2nd Preference Select as 2nd Preference Select as               |
| Employed                                                                                                    | de Architetural Assistant Architetural Sasistant Architetural Draughtsman Architetural Draughtsman (NE) ✓ Select as 2nd Preference Mechanic Radio & T.V. ♥<br>✓ Select as 3nd Preference Mechanic Industrial Electronics ♥                                                                                                    | Employment Type* Employed v                                                                                                    | Employment Type* Employed •                                                                                                    | imployment Type* Employed                                                                                                    | Employment Type* Employed •                                                                                                    | Employment Type* Employed •                                                                                                    | aployment Type* Employed   Kethanic Industrial Electronics   Kethanic Industrial Electronics   Kethanic Industrial   Kethanic Industrial   Kethanic Industrial   Kethanic Industrial   Kethanic Industrial   Kethanic Industrial   Kethanic Industrial   Kethanic Industrial   Kethanic Industrial   Kethanic Industrial   Kethanic Industrial   Kethanic Industrial   Kethanic Industrial                                                                                                    | aployment Type* Employed                                                                                                    | Trade     Agro Processing<br>Architectural Assistent<br>Architectural Draughtsman<br>(NE)          ✓ Select as 2nd Preference<br>✓ Select as 3nd Preference<br>✓ Select as 3nd Preference<br>✓ Select as 3nd Preference<br>✓ Select as 3nd Preference<br>✓ Select as 3nd Preference<br>Mechanic Industrial Electronics<br>⑤                                                                                                    | Trade     Select as 1st Preference     Electronics Mechanic     Image: Select as 2nd Preference       Architectural Draughtsman Architectural Draughtsman (NE)     Select as 2nd Preference     Mechanic Radio & T.V.     Image: Select as 3nd Preference       imployment Type*     Employed     Image: Select as 3nd Preference     Mechanic Industrial Electronics     Image: Select as 3nd Preference                                                                                                    | Trade Preference       -Select.       Select as 1st Preference       Electronics Mechanic       Image: Processing Aprophysical Aprophysical Aproph                                                                                                    | Sate*     Select-<br>Application is Nicober Islands<br>Application is Nicober Islands<br>Application is Nicober Islands<br>Application is Nicober Islands<br>Application is Nicober Islands<br>Application is Nicober Islands       District     Select as Ist Preference     Nanurr       Pisterict     Select as Ist Preference     Nanurr       Idukki<br>Idukki<br>Idukki     Select as Ist Preference     Nanurr       Trade Preference     Keasaragod     Select       Trade Preference     Keasaragod     Select       Select as Ist Preference     Keasaragod     Select       Select as Ist Preference     Keasaragod     Select       Select as Ist Preference     Keasaragod     Select       Select as Ist Preference     Keasaragod     Select       Select as Ist Preference     Keasaragod     Select       Select as Ist Preference     Keasaragod     Select       Select as Ist Preference     Keasaragod     Select       Select as Ist Preference     Keasaragod     Select       Select as Ist Preference     Keasaragod     Select       Select as Ist Preference     Keasaragod     Select       Select as Ist Preference     Keasaragod     Select       Select as Ist Preference     Keasaragod     Select       Select as Ist Preference     Mechanic Realio & T.M.     Select       Select as Ist Preference     M                                                                                                    | State*     Ascan       State*     Anothe Prodein       Anothe Prodein     Anothe Prodein       Ascan     Encludes       Bistrict     Encludes       Idukki     Select as 2nd Preference       Kasanapod     Select as 2nd Preference       Kasanapod     Select as 2nd Preference       Trade Preference     Kasanapod       Professing     Select as 1st Preference       Aprove Processing     Select as 2nd Preference       Approve Processing     Select as 2nd Preference       Y Select as 2nd Preference     Mechanic Radio & T.V.       Y Select as 2nd Preference     Mechanic Radio & T.V.       Select as 2nd Preference     Mechanic Industrial Electronics       Select as 2nd Preference     Mechanic Industrial Electronics                                                                                                    | Sate*     Select-<br>Andra Fradesh<br>Audram & Nicober Islands<br>Andra Fradesh<br>Audram & Nicober Islands<br>Andra Fradesh<br>Audra Fradesh<br>Augenuth<br>Alapanuth<br>Idukki<br>Kasan<br>Idukki<br>Augenuth<br>Alapanuth<br>Alapanuth<br>Alapanuth<br>Alapanuth<br>Idukki<br>Kasan<br>Idukki<br>Kasan<br>Idukki<br>Alapanuth<br>Alapanuth<br>Alapanuth<br>Idukki<br>Kasan<br>Idukki<br>Kasan<br>Idukki<br>Idukki<br>Kasan<br>Idukki<br>Idukki<br>Iduki<br>Idukki<br>Idukki<br>Iduki<br>Idukki<br>Idukki<br>Idu | Salet-<br>Andama Protection<br>Automa Protection<br>Automa Protection<br>Automa Protection<br>Automa Protection<br>Automa Protection<br>Employment Type*     Salet-<br>Annur     Image: Salet Salet<br>Automa Protection<br>Salet<br>Automa Protection<br>Salet<br>Salet<br>Sal                                                                                                    | Location Preference         Sate*       Addram & Ricobar Islands<br>Arunsch & Fradesh<br>Arunsch & Fradesh<br>Arunsch & Fradesh<br>Assam         District       -Select-<br>Alappuzha<br>Louks         Select-<br>Alappuzha<br>Louks       -Select as 1st Preference         Sater       Select as 3rd Preference         Trade Preference       Formur         Select-<br>Aron Preference       Select as 3rd Preference         Trade Preference       Select-<br>Aron Processing<br>Architectura Prasphtman (NE)       Select as 3rd Preference         Select as 3rd Preference       Electronics Mechanic       Select as 3rd Preference         Select as 3rd Preference       Select as 3rd Preference       Select as 3rd Preference         Select as 3rd Preference       Select as 3rd Preference       Select as 3rd Preference         Select as 3rd Preference       Select as 3rd Preference       Select as 3rd Preference         Select as 3rd Preference       Select as 3rd Preference       Select as 3rd Preference         Select as 3rd Preference       Select as 3rd Preference       Select as 3rd Preference         Select as 3rd Preference       Select as 3rd Preference       Select as 3rd Preference         Select as 3rd Preference       Select as 3rd Preference       Select as 3rd Preference         Select as 3rd Preference       Select as 3rd Preference       Select as 3rd Preference                                                                                                    | Lacation Preference  kate*                                                                                                    | Location Preference State* Andma Products Andma Products Assam Select Assam Select Assam Select Assam Select Select as 1st Preference Sennur Select Select as 2nd Preference Select as 2nd Preference Select as 2nd Preferenc               |
| Arcmeteurus uraugneumen (nc)     Select as 3rd Preference     Mechanic Industrial Electronics     Select as 3rd Preference     Mechanic Industrial Electronics     Select as 3rd Preference                                                                                                    | de     Architetural Assistant<br>Architetural Draughtsman<br>Architetural Draughtsman<br>(NE)     Select as 2nd Preference     Mechanic Radio & T.V.     V       Jogunent Type*     Employed     V     Select as 3rd Preference     Mechanic Industrial Electronics     V       NOC has been obtained from the current employer for applying as Examiner.     V     Select as 3rd Preference     Mechanic Industrial Electronics     V                                                                                                    | Employment Type*     Employed       Ø NOC has been obtained from the current employer for applying as Examiner.                                                                                                    | Employment Type* Employed •  NOC has been obtained from the current employer for applying as Examiner.                                                                                                    | Imployment Type* Employed            Imployment Type*         Employed           Imployment Type*         Imployment Type*                                                                                                    | Employment Type* Employed   Mot has been obtained from the current employer for applying as Examiner.                                                                                                    | Employment Type* Employed •  NOC has been obtained from the current employer for applying as Examiner.                                                                                                    | NOC has been obtained from the current employer for applying as Examiner.                                                                                                    | Architecture (Traughtsman (EE))  Architecture (Traughtsman (EE))  Select as 3rd Preference  Mechanic Industrial Electronics  1 NOC has been obtained from the current employer for applying as Examiner.                                                                                                    | Trade     Acrohitectural Assistint<br>Architectural Draghtsman<br>Architectural Draghtsman<br>(NE)     ✓ Select as 2nd Preference     Mechanic Radio & T.V.     ©       Mechanic Type*     Employed     ✓ Select as 3rd Preference     Mechanic Industrial Electronics     ©       Mot has been obtained from the current employer for applying as Examiner.     ✓     Select as 3rd Preference     Mechanic Industrial Electronics                                                                                                    | Trade     Select-<br>Agro Processing<br>Acribitetural Resistant<br>Architetural Droughtsman<br>Architetural Droughtsman<br>(NE) <ul> <li>Select as 1st Preference</li> <li>Mechanic Radio &amp; T.V.</li> <li>Select as 2nd Preference</li> <li>Mechanic Industrial Electronics</li> <li>Select as 3rd Preference</li> <li>Mechanic Industrial Electronics</li> <li>Select as 3rd Preference</li> </ul> Stables been obtained from the current employee for applying as Examiner. <ul> <li>Select as 3rd Preference</li> <li>Mechanic Industrial Electronics</li> <li>Select as 3rd Preference</li> </ul>                                                                                                    | Trade Preference       -Select.       -Select.       Select as 1st Preference       Electronics Mechanic       Select         Trade       Apro Processing<br>Apro Processing<br>Apro Electronic Desughtsman<br>Architectural Desughtsman<br>Architectural Desughtsman<br>(NE)       Select as 1st Preference       Electronics Mechanic       Select         * Select as 2nd Preference       Mechanic Industrial Electronics       Select as 3nd Preference       Mechanic Industrial Electronics       Select         * Mot has been obtained from the current employer for applying as Examiner.       *       *       *       *                                                                                                    | Sate*     Asdram & Nicober Islands<br>Asdram & Nicober Islands<br>Asdram       District     Select:<br>Alapusha<br>Enalusim<br>Idukki<br>Idukki<br>Monurr     Select as 1st Preference     Monurr       Jistrict     Select:<br>Alapusha<br>Idukki<br>Idukki     Select as 2nd Preference     Monurr       Trade Preference     Koshkode     Select<br>Islands       Trade Preference     Select as 1st Preference     Koshkode       Trade     Select:<br>Apro Processing<br>Architectural Draughtman<br>Architectural Draughtman<br>Architectural                                                                                                    | State*     Assame       District     Select-<br>Approxible<br>Assame       District     Select-<br>Asponzible<br>Employment<br>Tadek       Trade Preference     Kasamagod       Select as 2nd Preference     Kasamagod       V     Select as 2nd Preference       Kasamagod     Select as 2nd Preference       Trade Preference     Kasamagod       Select as 2nd Preference     Kasamagod       Select as 2nd Preference     Kasamagod       Select as 2nd Preference     Kasamagod       Select as 2nd Preference     Kasamagod       Trade     Select as 2nd Preference       Select as 2nd Preference     Kasamagod       Select as 2nd Preference     Kasamagod       Select as 2nd Preference     Kasamagod       Select as 2nd Preference     Kechnic Industrial Electronics       Select as 2nd Preference     Mechanic Industrial Electronics       Select as 2nd Preference     Mechanic Industrial Electronics       Select as 2nd Preference     Mechanic Industrial Electronics       Select as 2nd Preference     Mechanic Industrial Electronics       Select as 2nd Preference     Mechanic Industrial Electronics       Select as 2nd Preference     Mechanic Industrial Electronics       Select as 2nd Preference     Mechanic Industrial Electronics                                                                                                    | State*     Select-<br>Andras Fradesh<br>Andras Fradesh<br>Assen       District     Fradesh<br>Assen       District     Select as 1st Preference<br>Alsportha<br>Idukis<br>Idukis<br>Idukis<br>Idukis<br>Annur     Select as 1st Preference<br>Select as 2nd Preference<br>Select as 3rd Preference<br>Select as 1st Preference<br>Select as 1st Preference     Manur       Trade Preference     Select as 1st Preference<br>Select as 2nd Preference     Manur       Trade Preference     Select as 1st Preference<br>Select as 2nd Preference     Select as 1st Preference<br>Select as 2nd Preference       Trade     Select as 1st Preference<br>Apro Processing<br>Architectural Draughtsman<br>Architectural Draughtsman<br>Architectural Dra                                                                                                    | Sate*     Satet:<br>Andman Nicohar Islands<br>Autochar Talands<br>Autochar Talands<br>Autochar Talands<br>Autochar Talands<br>Assam       District     Selects<br>Emablem<br>Kannur       District     Selectas 1st Preference<br>Emablem<br>Kannur       Trade Preference     Konnur       Selectas 3rd Preference     Koznikode       Trade     Selectas 1st Preference       Selectas 3rd Preference     Koznikode       V     Selectas 1st Preference       Trade     Selectas 1st Preference       Selectas 1st Preference     Koznikode       V     Selectas 1st Preference       V     Selectas 2nd Preference       Machaeura     Selectas 1st Preference       V     Selectas 2nd Preference       Mechanic Radio & T.M     Selectas 3rd Preference       V     Selectas 3rd Preference       Mechanic Industrial Electronics     Selectas 3rd Preference       Mechanic Industrial Electronics     Selectas 3rd Preference       Mochas been obtained from the current employer for applying as Examiner.                                                                                                    | Location Preference         Sate*       Addra Preference         District       -Select-<br>Alappuzha<br>Bradulam<br>Idukki       -Select as 1st Preference       Nanur         Sate       -Select-<br>Alappuzha<br>Idukki       -Select as 2nd Preference       Nanur       Select as 3rd Oreference         Trade Preference       Select-<br>Agro Processing<br>Architectura Draughtman<br>Architectura Draughtman<br>(NE)       -Select as 3rd Preference       Istrict       Select as 3rd Preference         Trade       -Select-<br>Agro Processing<br>Architectura Draughtman<br>Architectura Draughtman<br>Architectura Draughtman<br>(NE)       Select as 3rd Preference       Itechnic Industrial Electronics       Select as 3rd Preference         Employment Type*       Employed       -       -       Select as 3rd Preference       Itechnic Industrial Electronics       Select as 3rd Preference         NoC has been obtained from the current employer for applying as Examiner.       -       -       -       -                                                                                                    | Lacation Preference          Lacation Preference                                                                                                    | Location Preference State* Select Andman B Nicobar Islands Andma Prodesin Andma Prodesin Andma Prodesin Andma Prodesin Andma Prodesin Andma Prodesin Assem  Select Alapputh Assem  Select Alapputh Assem  Select as 1st Preference Konnur  Select as 2nd Preference Konur  Select as 2nd Preference Konur  Select as 2nd Konur  Select as 2nd Konur  Select as               |
| Image: select as 3rd Preference     Mechanic Industrial Electronics     Image: select as 3rd Preference       Employed     •       ained from the current employer for applying as Examiner.                                                                                                    | de     Architetural Assistant<br>Architetural Draughtsman<br>Architetural Draughtsman (NE)     Select as 2nd Preference     Mechanic Radio & T.V.     V       Jogment Type*     Employed <ul> <li>Select as 3rd Preference</li> <li>Mechanic Industrial Electronics</li> <li>Select as 3rd Preference</li> <li>Mechanic Industrial Electronics</li> <li>Select as 3rd Preference</li> <li>Select as 3rd Preference</li> <li>Mechanic Industrial Electronics</li> <li>Select as 3rd Preference</li> <li>Mechanic Industrial Electronics</li> <li>Select as 3rd Preference</li> <li>Mechanic Industrial Electronics</li> <li>Select as 3rd Preference</li> <li>Select as 3rd Preference</li> <li>Mechanic Industrial Electronics</li> <li>Select as 3rd Preference</li> <li>Select as 3rd Preference</li> <li>Mechanic Industrial Electronics</li> <li>Select as 3rd Preference</li> <li>Select as 3rd Preference</li> <li>Mechanic Industrial Electronics</li> <li>Select as 3rd Preference</li> <li>Select as 3rd Preference</li> <li>Mechanic Industrial Electronics</li> <li>Select as 3rd Preference</li> <li>Select as 3rd Preference</li> <li>Sel</li></ul>                                                                                                    | Employment Type* Employed •           W         Employed •            MOC has been obtained from the current employer for applying as Examiner.             Previous         Submit         Clear                                                                                                    | Employment Type* Employed •  Constrained from the current employer for applying as Examiner.  Previous Submit Clear                                                                                                    | Imployment Type*     Employed       Imployment Type*     The seen obtained from the current employer for applying as Examiner.       Imployment Type*     Previous       Submit     Clear                                                                                                    | Employment Type* Employed   Submit Clear                                                                                                    | Employment Type* Employed •  MoC has been obtained from the current employer for applying as Examiner.  Previous Submit Clear                                                                                                    | Not has been obtained from the current employer for applying as Examiner.     Submit     Clear                                                                                                    | Architecture (Lraughtsman (KE))  Architecture (Lraughtsman (KE))  Select as 3rd Preference  Mechanic Industrial Electronics  Solution  NOC has been obtained from the current employer for applying as Examiner.  Previous  Submit Clear                                                                                                    | Trade     Architectural Assistint<br>Architectural Draughtsman<br>Architectural Draughtsman<br>Architectu | Trade     Select-<br>Agro Processing<br>Architectural Resigner<br>Architectural Droughtsman<br>Architectural Droughtsman<br>(NE) <ul> <li>Select as 2nd Preference<br/>Mechanic Radio &amp; T.V.</li> <li>Select as 2nd Preference<br/>Mechanic Industrial Electronics</li> </ul> <ul> <li>Select as 2nd Preference<br/>Mechanic Industrial Electronics</li> <li>Select as 2nd Preference<br/>Mechanic Industrial Electronics</li> <li>Select as 2nd Preference</li> <li>Mechanic Industrial Electronics</li> <li>Select as 2nd Preference</li> <li>Mechanic Industrial Electronics</li> <li>Select as 2nd Preference</li> <li>Mechanic Industrial Electronics</li> <li>Select as 2nd Preference</li> <li>Mechanic Industrial Electronics</li> </ul> Solo has been obtained from the current employer for applying as Examiner.                                                                                                    | Trade Preference       Select as 1st Preference       Electronics Mechanic       Select as 2nd Preference         Imployment Type*       Employed       Select as 3nd Preference       Mechanic Radio & T.V.       Select as 3nd Preference         M Ochas been obtained from the current employer for applying as Examiner.       Previous       Submit       Clear                                                                                                    | Sate*     Asdra Frácet-<br>Andra Frácet-<br>Andra Frácet-<br>Assent       District     Engluman<br>Idukái<br>(Assent       District     Engluman<br>Idukái<br>(Assent       Trade Preference     Kosznagod       Select as 2nd Preference     Kosznagod       V     Select as 3rd Preference       Trade Preference     Kosznagod       Select as 1st Preference     Kosznagod       Y     Select as 3rd Preference       Kosznagod     V       Select as 1st Preference     Kosznagod       V     Select as 1st Preference       Kothectural Rossitant<br>Architectural Rossitant<br>Architectural                                                                                                    | State*     Assem       District     Select-is as the Preference     Mannur       District     Engluent       Tade Preference     Mannur       Trade Preference     Mannur       Select as as the Preference     Mannur       Select as and Preference     Mannur       Trade Preference     Mannur       Select as as the Preference     Mannur       Select as and Preference     Mannur       Trade Preference     Select as and Preference       Select as and Preference     Select as and Preference       Trade     Select as and Preference       Select as and Preference     Select as and Preference       Select as and Preference     Select as and Preference       Mannur     Select as and Preference     Select as and Preference       Trade     Select as and Preference     Mechanic Medio & T.V.       Select as and Preference     Mechanic Industrial Electronics & Select as and Preference     Mechanic Industrial Electronics & Select as and Preference       Employment Type*     Employed     T       Wot has been obtained from the current employer for applying as Examiner.     Foreious                                                                                                    | Sate*     Select-<br>Andrea 7 scients<br>Andrea 7 scients<br>Andrea 7 scients<br>Andrea 7 scients<br>Andrea 7 scients<br>Andrea 7 scients<br>Andrea 7 scients<br>Andrea 7 scients<br>Andrea 7 scients<br>Andrea 7 scients<br>Andre 7 scients<br>Andre 7 scients<br>Andre 7 scients<br>Andre 7 scients<br>Andre 7 scients<br>Andre 7 scients<br>Andre 7 scients<br>Andre 7 scients<br>Andre 8 scient<br>Andre 8 scient<br>Andre 8 s                                                                                                    | Sate*     Satet*       Andman & Nicohar Islands<br>Autochar Islands<br>Autochar Islands<br>Autochar Islands<br>Autochar Islands<br>Autochar Islands<br>Autochar Islands<br>Autochar Islands<br>Autochar Islands<br>Mannar <ul> <li>Selecta 1st Preference</li> <li>Kannur</li> <li>Selecta 2nd Preference</li> <li>Kasaragod</li> <li>Selecta 2nd Preference</li> <li>Kasaragod</li> <li>Selecta 2nd Preference</li> <li>Konhode</li> <li>Selecta 1st Preference</li> <li>Konhode</li> <li>Selecta 1st Preference</li> <li>Konhode</li> <li>Selecta 1st Preference</li> <li>Selecta 1st Preference</li> <li>Selecta 1st Preference</li> <li>Selecta 1st Preference</li> <li>Selecta 1st Preference</li> <li>Selecta 1st Preference</li> <li>Selecta 2nd Preference</li> <li>Selecta 2nd Preference</li> <li>Selecta 2nd Preference</li> <li>Selecta 2nd Preference</li> <li>Selecta 1st Preference</li> <li>Selecta 2nd Preference</li> <li>Mechanic Radio &amp; T.u.</li> <li>Selecta 3nd Preference</li> <li>Mechanic Industrial Electronics</li> <li>Selecta 3nd Preference</li> <li>Mechanic Industrial Electronics</li> <li>Selecta 3nd Preference</li> <li>Mechanic Industrial Electronics</li> <li>Selecta 3nd Preference</li> <li>Mechanic Industrial Electronics</li> <li>Selecta 3nd Preference</li> <li>Mechanic Industrial Electronics</li> <li>Selecta 3nd Preference</li> <li>Mechanic Industrial Electronics</li> <li>Selecta 3nd Preference</li> <li>Mechanic Industrial Electronics</li> <li>Selecta 3nd Preference</li> <li>Selecta 3nd Preference</li> <li>Selecta 3nd Preference</li> <li>Selecta 3nd Preference</li> <li>Selecta 3nd Preference</li> <li>Selecta 3nd Preference</li></ul>                                                                                                    | Location Preference         Sate*                                                                                                    | Lacation Preference state*  Select Andom R Nicober Islands Andhin Predeh Adson  Select Andom R Nicober Islands Andhin Predeh Adson  Select Andom R Nicober Islands Andhin Predeh Adson  Select Select as 2nd Preference  Select as 2nd Preference  Select as                                                                                                    | Location Preference Sate* Sate* Sate* Select a Sate Preference Select as Sate Preference Select as Sate Preference Select                |
| (architecture uraugnomen (nc))     ✓ Select as 3rd Preference     Mechanic Industrial Electronics     ©       Employed     •       ained from the current employer for applying as Examiner.         Previous     Submit     Clear                                                                                                    | de Architetural Assistant Architetural Assistant Architetural Assistant Architetural Draughtaman (NE) Select as 2 nd Preference Mechanic Radio & T.V. So Select as 3 nd Preference Mechanic Radio & T.V. So Select as 3 nd Preference Mechanic Industrial Electronics So Select as 3 nd Preference Mechanic Industrial Electronics So Select as 3 nd Preference Mechanic Industrial Electronics So Select as 3 nd Preference Mechanic Radio & T.V. So Select as 3 nd Preference Mechanic Radio & T.V. So Select as 3 nd Preference M                                                                                                    | Employment Type* Employed   NOC has been obtained from the current employer for applying as Examiner:  Previous Submit Clear                                                                                                    | Employment Type* Employed •        Employee     Employed •        NOC has been obtained from the current employer for applying as Examiner.         Previous     Submit                                                                                                    | Employed    Employed                                                                                                    | Employment Type* Employed                                                                                                    | Employment Type* Employed •  Submit Clear  Employed •  Submit Clear                                                                                                    | NOC has been obtained from the current employer for applying as Examiner.     Previous     Submit     Clear                                                                                                    | Architecture (Fragingtisman<br>Architecture (Fragingtisman<br>ME)<br>ployment Type*<br>Mochanic Industrial Electronics<br>Select as 3rd Preference<br>Mechanic Industrial Electronics<br>Mechanic Industrial Electronics<br>Previous<br>Submit<br>Clear                                                                                                    | Trade     Apro Processing<br>Architectural Assistent<br>Architectural Orsughtsman<br>Architectural Orsughtsman<br>Architectural Orsugh | Trade     -Select-<br>Agro Processing<br>Architectural Rosistant<br>Architectural Droughtsman<br>Architectural Droughtsman<br>(NE) <ul> <li>Select as 2nd Preference<br/>Select as 2nd Preference</li> <li>Mechanic Radio &amp; T.V.</li> <li>Select as 3nd Preference</li> <li>Mechanic Industrial Electronics</li> <li>Select as 3nd Preference</li> <li>Mechanic Industrial Electronics</li> <li>Select as 3nd Preference</li> <li>Mechanic Industrial Electronics</li> <li>Select as 3nd Preference</li> <li>Mechanic Industrial Electronics</li> <li>Select as 3nd Preference</li> <li>Mechanic Industrial Electronics</li> <li>Select as 3nd Preference</li> <li>Mechanic Industrial Electronics</li> <li>Submit</li> <li>Clear</li> </ul>                                                                                                    | Trade Preference       Select as 1st Preference       Electronics Mechanic       ♥         Agros Processing<br>Architectural Suspitament (NE)       ✓ Select as 1st Preference       Mechanic Redo & T.W.       ♥         Select as 2nd Preference       Mechanic Redo & T.W.       ♥       ●       ●         Approx       Employed       •       ●       ●       ●         NOC has been obtained from the current employer for applying as Examiner.       ●       ●       ●       ●         Previous       Submit       Clear       Clear       ●       ●                                                                                                    | Sate*     Select:<br>Arrange Notes Friefen<br>Arrange Notes Friefen<br>Arrange Notes Friefen<br>Arrange Notes Friefen<br>Arrange Notes Friefen<br>Arrange Notes Friefen<br>Kennur     Select as 1st Preference     Kennur     Image Notes Friefen<br>Image Notes Friefen<br>Image Notes                                                                                                    | State*       Assem         District       Assem         District       Assem         District       Assem         Tade Preference       Manuar         Tade Preference       Manuar         Apply and the state of the state of the stat                                                                                                    | Sate*       Select-<br>Andra Fradesh<br>Andra Fradesh<br>Asam         District       Select-<br>Select-<br>Asam       Select-<br>Select as 1st Preference       Kanur       ©       •         District       Select-<br>Select as 2nd Preference       Kanur       ©       •         Trade Preference       Kasam       ©       •       •         Trade Preference       Select as 1st Preference       Kasam ©       •         Trade Preference       Select as 1st Preference       Kasam ©       •         Trade       Select as 1st Preference       Electronics Mechanic       ©       •         Select as 2nd Preference       Kestarg and<br>Nethectural Passitent<br>Architectural Passitent<br>Architectural Passiten                                                                                                    | Sate*     Select:<br>Andaman & Nicolar Islands<br>Ausam       District     Assam       District     Assam       Idukis     Fradulum<br>(dukis)       Trade Preference     Kannur       Select:     Agrop Processing<br>Architectural Pasighet<br>Architectural Pasighet<br>Archit                                                                                                    | Location Preference         State*       Address is aliands<br>Arunsch if radesh<br>Arunsch if radesh<br>Arunsch if r | Location Preference  Addem in a ficiolobr Islands Addem in a ficiolobr Islands Addem in a ficiolobr Islands Aronschaf Prederh Aronschaf Prederh Aronschaf Pr                                                                                                    | Location Preference State* State* Select: Ardman & Nicober Islands Ardman & Nicober Islands Ardm               |
| intercurse unaignorman (nc)     V     Select as 3rd Preference     Mechanic Industrial Electronics     ©       Imployed     v       ained from the current employer for applying as Examiner.         Previous     Submit     Clear                                                                                                    | de Architetural Assistant Architetural Assistant Architetural Sasistant Architetural Sasistant Architetural Orasightiman (NE) ✓ Select as 3 rd Preference Mechanic Radio & T.V. ♥<br>✓ Select as 3 rd Preference Mechanic Industrial Electronics ♥<br>NO C has been obtained from the current employer for applying as Examiner.<br>Previous Submit Clear                                                                                                    | Employment Type* Employed   NOC has been obtained from the current employer for applying as Examiner:  Previous Submit Clear                                                                                                    | Employment Type* Employed •  MOC has been obtained from the current employer for applying as Examiner.  Previous Submit Clear                                                                                                    | Employed                                                                                                    | Employment Type* Employed    MoC has been obtained from the current employer for applying as Examiner.   Previous Submit Clear                                                                                                    | Employment Type* Employed •  Submit Clear  Previous Submit Clear                                                                                                    | NOC has been obtained from the current employer for applying as Examiner.                                                                                                    | Architettue (Lraughtsman<br>Architettue) (Lraughtsman<br>(NE)<br>select as 3rd Preference<br>Mechanic Industrial Electronics<br>Solution<br>NOC has been obtained from the current employer for applying as Examiner.<br>Previous<br>Submit<br>Clear                                                                                                    | Trade     AproProcessing<br>Architectural Assistant<br>Architectural Orsughtsman<br>Architectural Orsughtsman<br>Architectural Orsught | Trade     -Select-<br>Agro Processing<br>Achitectural Assistant<br>Architectural Draughtsman<br>Architectural Draughtsman<br>(NE) <ul> <li>Select as 2nd Preference</li> <li>Mechanic Radio &amp; T.V.</li> <li>Select as 3nd Preference</li> <li>Mechanic Industrial Electronics</li> <li>Select as 3nd Preference</li> <li>Mechanic Industrial Electronics</li> <li>Submit</li> <li>Clear</li> </ul>                                                                                                    | Trade Preference       Electronics Mechanic       ♥         frade       Achtectural Assistant<br>Architectural Draughtaman<br>Architectural Draughtaman (NE)       ✓       Select as 1st Preference       Electronics Mechanic       ♥         imployment Type*       Employed       •       ✓       Select as 3rd Preference       Mechanic Industrial Electronics       ♥         MOC has been obtained from the current employer for applying as Examiner.       •       •       •       •                                                                                                    | Sate*       Select:<br>Andra Profession<br>Andra Profession<br>Andra Profession<br>Andra Profession<br>Andra Profession<br>Andra Profession<br>Kannur <ul> <li>Select as 1st Preference</li> <li>Kannur</li> <li>Select as 2nd Preference</li> <li>Kannur</li> <li>Select as 3nd Preference</li> <li>Kannur</li> <li>Select as 3nd Preference</li> <li>Kannur</li> <li>Select as 3nd Preference</li> <li>Kannur</li> <li>Select as 3nd Preference</li> <li>Kannur</li> <li>Select as 3nd Preference</li> <li>Kannur</li> <li>Select as 3nd Preference</li> <li>Kannur</li> <li>Select as 3nd Preference</li> <li>Kannur</li> <li>Select as 3nd Preference</li> <li>Kannur</li> <li>Select as 3nd Preference</li> <li>Kannur</li> <li>Select as 3nd Preference</li> <li>Mechanic Redo &amp; T.W.</li> <li>Select as 3nd Preference</li> <li>Mechanic Redo &amp; T.W.</li> <li>Select as 3nd Preference</li> <li>Mechanic Redo &amp; T.W.</li> <li>Select as 3nd Preference</li> <li>Mechanic Industrial Electronics</li> <li>Select as 3nd Preference</li> <li>Mechanic Industrial Electronics</li> <li>Select as 3nd Preference</li> <li>Mechanic Industrial Electronics</li> <li>Select as 3nd Preference</li> </ul> <ul> <li>Select as 3nd Preference</li> <li>Mechanic Industrial Electronics</li> <li>Select as 3nd Preference</li> <li>Mechanic Industrial Electronics</li> <li>Select as 3nd Preference</li> <li>Mechanic Industrial Electronics</li> <li>Select as 3nd Preference</li> <li>Select as 3nd Preference</li> <li< td=""><td>State*       Addres Pradesis         Addres Pradesis       Addres Pradesis         District       Select-<br/>Alapourba<br/>Ensulum       Select as 1st Preference       Konnur         District       Select as 2nd Preference       Koaragod       Select         Trade Preference       Koaragod       Select as 3rd Preference       Koaragod       Select         Trade Preference       Select as 1st Preference       Koaragod       Select as 2nd Preference       Select as 2nd Preference       Select as</td><td>Sate*       Select-<br/>Action       Select-<br/>Action       Select as 1st Preference       Konur       Select action         District       Select action       Select action       Select action       Select action       Select action         Trade       Select action       Select action       Select action       Select action       Select action       Select action         Trade       Select action       Select action       Select act</td><td>Sate*       Select:<br/>Andama &amp; Nicotar Islands<br/>Ausam         District       Select:<br/>Assam         District       Select:<br/>Assam         Trade Preference       Kasmagod         Trade Preference       Kastragod         Trade       Select:<br/>Agro Processing<br/>Architectural Resident<br/>Activity and New       Image: Select as 1st Preference       Kastragod         Trade       Select:<br/>Agro Processing<br/>Architectural Resident<br/>Activity and New       Image: Select as 1st Preference       Electronics Mechanic       Image: Select as 2nd Preference         Trade       Select as 1st Preference       Keshanic Table       Image: Select as 2nd Preference       Image: Select as 2nd Preference       Image: Select</td><td>Location Preference Sate*  Sate*  Sat</td><td>Location Preference  Action Preference  Action Preference  Action and action  Action action action  Action action action  Action action action  Action action  Action actio</td><td>Location Preference State* State* Setet: Setet: Set</td></li<></ul> | State*       Addres Pradesis         Addres Pradesis       Addres Pradesis         District       Select-<br>Alapourba<br>Ensulum       Select as 1st Preference       Konnur         District       Select as 2nd Preference       Koaragod       Select         Trade Preference       Koaragod       Select as 3rd Preference       Koaragod       Select         Trade Preference       Select as 1st Preference       Koaragod       Select as 2nd Preference       Select as 2nd Preference       Select as                                                                                                    | Sate*       Select-<br>Action       Select-<br>Action       Select as 1st Preference       Konur       Select action         District       Select action       Select action       Select action       Select action       Select action         Trade       Select action       Select action       Select action       Select action       Select action       Select action         Trade       Select action       Select action       Select act                                                                                                    | Sate*       Select:<br>Andama & Nicotar Islands<br>Ausam         District       Select:<br>Assam         District       Select:<br>Assam         Trade Preference       Kasmagod         Trade Preference       Kastragod         Trade       Select:<br>Agro Processing<br>Architectural Resident<br>Activity and New       Image: Select as 1st Preference       Kastragod         Trade       Select:<br>Agro Processing<br>Architectural Resident<br>Activity and New       Image: Select as 1st Preference       Electronics Mechanic       Image: Select as 2nd Preference         Trade       Select as 1st Preference       Keshanic Table       Image: Select as 2nd Preference       Image: Select as 2nd Preference       Image: Select                                                                                                    | Location Preference Sate*  Sate*  Sat                                                                                                    | Location Preference  Action Preference  Action Preference  Action and action  Action action action  Action action action  Action action action  Action action  Action actio                                                                                                    | Location Preference State* State* Setet: Setet: Set               |
| Architestural Assistant Architestural Draughtsman (cm)                                                                                                    |                                                                                                    | Architetturai Uraughtsman (NE) 💋 🗸 Select as 3rd Preference Mechanic Industrial Electronics 🛛 🖗                                                                                                    | Architectural Uraugnisman (NE) 🖌 Select as 3rd Preference Mechanic Industrial Electronics 📎                                                                                                    | Architectural Draughtsman (NE) 🖍 Select as 3rd Preference Mechanic Industrial Electronics 📎                                                                                                    | Architectural Draughtsman (NE) 🖌 Select as 3rd Preference Mechanic Industrial Electronics 📎                                                                                                    | architeturai Draughtanan (NE) Selectas 3rd Preference Mechanic Industrial Electronics 📎                                                                                                    | ade Architectural Assistant Architectural Sassistant Architectural Draughtoma number 1                                                                                                    | ade Architectural Assistant 🗸 Select as 2nd Preference Mechanic Radio & T.V. 👸                                                                                                    | Agro Processing                                                                                                    | -Select-<br>Agro Processing                                                                                                    | Trade Preference                                                                                                    | State*       -Select-<br>Andma Prodesh<br>Andma Prodesh<br>Assam       -Select as ist Preference       Kanur       Image: Select as ist Preference       Kanur       Image: Select as ist Preference       Image: Select as ist Preference       Image: Select as is                                                                                                    | State*       Select-<br>Andra Prodesh<br>Andra Prodesh<br>Assam       Selectas ist Preference       Manur       Image: Selectas ist Preference       Manur       Image: Selectas ist Preference       Manur       Image: Selectas ist Preference       Image: Selectas ist Preference                                                                                                    | State*       -Select-<br>Andrha Prodesh<br>Andrha Prodesh<br>Assam       -         District       -       Select as 1st Preference       Fonur       •       •         District       -       Select as 7nd Preference       Fonur       •       •         Trade Preference       Fonur       •       •       •       •       •       •         Trade Preference       Fonur       •       •       •       •       •       •       •       •       •       •       •       •       •       •       •       •       •       •       •       •       •       •       •       •       •       •       •       •       •       •       •       •       •       •       •       •       •       •       •       •       •       •       •       •       •       •       •       •       •       •       •       •       •       •       •       •       •       •       •       •       •       •       •       •       •       •       •       •       •       •       •       •       •       •       •       •       •       •       •       •                                                                                                    | State*     Select-<br>Andaran & Micobar Islands<br>Andaran & Micobar Islands<br>Andaran & Micobar Islands<br>Assam       District     Select-<br>Assam       District     Select-<br>Rannur       Idiskit<br>Rannur     ✓ Select as 1st Preference       Idiskit<br>Rannur     ✓ Select as 3rd Preference       Trade Preference     Masragod       Select-<br>Asoro Processing     ✓ Select as 1st Preference                                                                                                    | Location Preference         State*       Andaman & Nicobar Islands<br>Andaman & Nicobar Islands<br>Artunchal Pradesh<br>Astarn<br>Astarn<br>Bidwish<br>Rannur         District       ✓ Select as 1st Preference       Kannur       ♥ •         District       ✓ Select as 2nd Preference       Kannur       ♥ •         Trade Preference       Kannur       ♥       •         Trade Preference       Kannur       ♥       •         Trade Preference       Kashade       ♥       •         Trade Preference       Kashade       ♥       •                                                                                                    | Location Preference           Location Preference         Select:         Addhm Predeh<br>Addhm Predeh<br>Arunschal Predeth<br>Arunschal Predeth<br>Arunschal Predeth<br>Arunschal Predeth<br>Arunschal Predeth<br>Arunschal Predeth<br>Manur <ul></ul>                                                                                                    | Location Preference State* State* Select as 1st Preference Select as 1st Preference Select as 1s               |
| Agro Processing<br>Architectural Assistant Select as Znd Preference Mechanic Radio & T.V.                                                                                                    | Agro Processing                                                                                                    | Architectural Draughtsman                                                                                                    | Architectural Draughtsman                                                                                                    | Architectural Draughtsman                                                                                                    | Architectural Draughtsman                                                                                                    |                                                                                                    | ade Architectural Assistant Select as 2nd Preference Mechanic Radio & T.V.                                                                                                    | ade Architectural Assistant / Select as 2nd Preference Mechanic Radio & T.V.                                                                                                    |                                                                                                    | -Select-                                                                                                    | Trade Preference                                                                                                    | State*     Asdram & Nicobar Islands<br>Addra Frastenh<br>Kasam       District     Select-<br>Alapuzha<br>Ensulum<br>Idukki<br>Kannur       Oistrict     Select as 1st Preference<br>Ensulum<br>Idukki<br>Kannur       Select-<br>Alapuzha<br>Ensulum<br>Idukki     Select as 3rd Preference<br>Kasaragod       Trade Preference     Kasaragod       Select-     Select as 3rd Preference       Select-     Select as 1st Preference                                                                                                    | State" Addine Profeen<br>Andree Profeen<br>District Control Control                                                                                                    | State*     Andrage Tradesh<br>Andrage Tradesh<br>Andradae<br>Andrage Tradesh<br>Andrage Tradesh                                                                                                    | State*     -Select-<br>Andaman & Nicobar Islands<br>Andhar Fradesh<br>Azumschal Fradesh<br>Azumschal Fradesh<br>Aussin       District     -Select-<br>Alappuzha<br>Etablishi<br>Kannur       District     -Select-<br>Selectas 1st Preference       Kasaragod       V     Select as 2nd Preference       Kasaragod       V       Selectas 3rd Preference       Konnur                                                                                                    | Location Preference         Sate*       Addrawa & Ricobar Islands<br>Arunsch & Fradesh<br>Arunsch & Fradesh<br>Arunsch & Fradesh<br>Asam         District       -Select-<br>Happuzha<br>(dokk)         -Select-<br>Idokki       -Selectas 1st Preference<br>Selectas 2nd Preference         Trade Preference       Francus         -Select-<br>-Select-       -Selectas 1st Preference         -Selectas 2nd Preference       Francus         -Selectas 3nd Preference       Francus         -Select-       -Selectas 1st Preference         -Select-       -Selectas 3nd Preference         -Select-       -Selectas 1st Preference                                                                                                    | Location Preference          Jack       Andman & Nicober Islands<br>Andman & Nicober Islands<br>Andman & Nicober Islands<br>Andman Research<br>Assem <ul> <li>Select as 1st Preference</li> <li>Kanur</li> <li>Select as 2nd Preference</li> <li>Kasaragod</li> <li>Select as 3nd Preference</li> <li>Kasaragod</li> <li>Select as 3nd Preference</li> <li>Kasaragod</li> <li>Select as 3nd Preference</li> <li>Kasaragod</li> <li>Select as 3nd Preference</li> <li>Kasaragod</li> <li>Select as 3nd Preference</li> <li>Select as 1st Preference</li> <li>Select as 1st Preference</li> <li>Select as 1st Preference</li> <li>Select as 1st Preference</li> <li>Select as 1st Preference</li> </ul>                                                                                                    | Location Preference State* Sate* Sat               |
| Architectural Assistant 🗸 Select as 2nd Preference Mechanic Radio & T.M. 😥                                                                                                    |                                                                                                    |                                                                                                    | Auchitecture (APC)                                                                                                    |                                                                                                    |                                                                                                    | Architectural Draughtsman                                                                                                    | ade Architectural Assistant Architectural Assistant Architectural Assistant Select as 2nd Preference Mechanic Radio & T.V.                                                                                                    | rade Architectural Assistant 🗸 Select as 2nd Preference Mechanic Radio & T.M. 🔞                                                                                                    | Agro Processing                                                                                                    | -Select-<br>Aaro Processing                                                                                                    | Trade Preference                                                                                                    | State*     Asigns Profession       District     Select-<br>Apputha<br>Profusion<br>Kannur       District     Select-<br>Apputha<br>Profusion<br>Kannur       Select-<br>Apputha<br>Profusion<br>Kannur     Select as 1st Preference       Kennur     Select as 3rd Preference       V     Select as 3rd Preference       Trade Preference     Kesmanow       Select as 1st Preference     Kesmanow       Select as 1st Preference     Kesmanow                                                                                                    | State* State* St                                                                                                    | State*     Addina Prodect-<br>Andiha Prodech<br>Ausam <ul> <li>Select-<br/>Andiha Prodech<br/>Ausam</li> <li>Select as 1st Preference</li> <li>Kanur</li> <li>Select as 2nd Preference</li> <li>Kasaragod</li> <li>Select as 2nd Preference</li> <li>Kasaragod</li> <li>Select as 2nd Preference</li> <li>Kasaragod</li> <li>Select as 2nd Preference</li> <li>Kasaragod</li> <li>Select as 2nd Preference</li> <li>Kasaragod</li> <li>Select as 2nd Preference</li> <li>Kasaragod</li> <li>Select as 2nd Preference</li> <li>Kasaragod</li> <li>Select as 2nd Preference</li> <li>Kasaragod</li> <li>Select as 2nd Preference</li> <li>Kasaragod</li> <li>Select as 2nd Preference</li> <li>Kasaragod</li> <li>Select as 2nd Preference</li> <li>Kasaragod</li> <li>Select as 2nd Preference</li> <li>Kasaragod</li> <li>Select as 2nd Preference</li> <li>Kasaragod</li> <li>Select as 2nd Preference</li> <li>Select as 2nd Preference</li> <li>Select as 2nd Preferenc</li></ul>                                                                                                    | State*     Select-<br>Andaman & Nicobar Islands<br>Addum a Kinobar Islands<br>Addum a Kinobar Islands<br>Addum a                                                                                                    | Location Preference         State*       Andrema & Nicobar Islands<br>Arunachal Fradesh<br>Assam         District       Select-<br>Absputha<br>Augustham         Select-<br>Absputha<br>Augustham       Select as 1st Preference         V       Select as 2nd Preference         V       Select as 3nd Preference         Trade Preference       V         Andre Processing       Select as 1st Preference         Andre Preference       V         Select as 1st Preference       V         Select as 3nd Preference       V         Trade Preference       V         Select as 1st Preference       V         Select as 1st Preference       V         Select as 1st Preference       V         Select as 1st Preference       V         Select as 1st Preference       V         Select as 1st Preference       V         Select as 1st Preference       V         Select as 1st Preference       V         Select as 1st Preference       V         Select as 1st Preference       V                                                                                                    | Location Preference          Location Preference       Andom 10 Andom 20 Andom 2                                                                                                    | Location Preference State* State* Select- Asdomn B Nicobar Islands Assam Select- Select as 1st Preference Select as 2nd Preference Select as 2nd P               |
| Architectural assistant V Selectas 2nd Preference Mechanic Radio & T.V. V                                                                                                    | Architecture Acceletant                                                                                                    | Architectural Uraliontsman (NE)                                                                                                    | ACCORPORTED AND A CONTRACT AND A CONTRACT                                                                                                    | Architectural Draughtsman (NE)                                                                                                    | Architectural Draughtsman (NE)                                                                                                    | Architectural Draughtsman                                                                                                    | ade Architectural Orsealtarman<br>Architectural Orsealtarman<br>Architectural Orsealtarman (ME)                                                                                                    | ade Actinectural Assistant Select as 2nd Preference Mechanic Radio & T.V.                                                                                                    | Agro Processing                                                                                                    | -Select - Agro Processing Select as 1st Preference Electronics Mechanic 📎 •                                                                                                    | Trade Preference                                                                                                    | State*     Andraw B. Nicobar Jslands<br>Andraw Tradesh<br>Austania       District     Select.as 1st Preference       Manur     Select.as 2nd Preference       Manur     Select.as 2nd Preference       V Select.as 2nd Preference     Kesaragod       V Select.as 1st Preference     Kesaragod       V Select.as 2nd Preference     Kesaragod       V Select.as 2nd Preference     Kesaragod       V Select.as 2nd Preference     Kesaragod       V Select.as 1st Preference     Kesaragod                                                                                                    | State*     Andma Profesh<br>Andma Profesh<br>Assam       District     Select-<br>Asputh<br>Asputh<br>Iduksi<br>Kannur       District     Select-<br>Iduksi<br>Andma Profesh<br>Asputh<br>Iduksi<br>Andma Profesh<br>Asputh<br>Iduksi<br>Andma Profesh<br>Asputh<br>Iduksi<br>Andma Profesh<br>Asputh<br>Iduksi<br>Andma Profesh<br>Asputh<br>Iduksi<br>Asputh<br>Iduksi<br>Asputh<br>Iduksi<br>Asputh<br>Iduksi<br>Asputh<br>Iduksi<br>Asputh<br>Iduksi<br>Asputh<br>Iduksi<br>Asputh<br>Iduksi<br>Asputh<br>Iduksi<br>Asputh<br>Iduksi<br>Iduksi<br>Asputh<br>Iduksi<br>Iduksi<br>Iduk              | State*     Select-<br>Audra B Ardua Fradesh<br>Audra Fradesh<br>Ausan <ul> <li>Select as 1st Preference</li> <li>Kanur</li> <li>Kasaragod</li> <li>Select as 2nd Preference</li> <li>Kasaragod</li> <li>Select as 3nd Preference</li> <li>Konur</li> <li>Select as 3nd Preference</li> <li>Konur</li> <li>Select as 3nd Preference</li> <li>Konur</li> <li>Select as 3nd Preference</li> <li>Konur</li> <li>Select as 3nd Preference</li> <li>Konur</li> <li>Select as 3nd Preference</li> <li>Select as 3nd Preference</li> <li>Select a</li></ul>                                                                                                    | State*     Select-<br>Andman & Nicobar Islands<br>Automative Nicobar Islands<br>Automative Nicobar Islands<br>Automative Nicobar Islands<br>Automative Nicobar Islands<br>Automative Nicobar Islands<br>Automative Nicobar Islands<br>Automative Nicobar Islands<br>Automative Nicobar Islands<br>Automative Nicobar Islands<br>Automative Nicobar Islands<br>Automative Nicobar Islands<br>Selecta 1st Preference       District     Selecta 1st Preference       Manuar     Select as 2nd Preference       V Select as 1st Preference     Kosmagod       V Select as 1st Preference     Koshikode       Trade Preference     Select as 1st Preference       Select as 1st Preference     Electronics Mechanic                                                                                                    | Location Preference                                                                                                    | Lacation Preference           State*              Select -<br>Andman & B. Nicobar Islands<br>Andman Predech<br>Assam               Select as 1st Preference               Konnur             Velect               Velect as 1st Preference               Velect as 2nd Preference               Velect as 2nd Preference <td>Location Preference State* State* Select: Andmann &amp; Nicobar Islands Andma Predesh Assem  Select: Assem  Select: Asporthe Ernskulan Ernskulan Ernskulan Ernskulan Select: Select as 2nd Preference Konnur  Select as 3nd Preference Konnur  Select as 3nd Preference Konnur  Select as 1st Preference Konnur  Select as 1st Preference Konnur  Select as 1st Preference Konnur  Select as 1st Preference Konnur  Select as 1st Preference Konnur  Select Select as 1st Preference Konnur  Select as 1st Preference Konnur  Select as 1st Preference Konnur Konnur Konnur Konnur Konnur Konnur Konnur Konnur Konnur Konnur Konnu</td> | Location Preference State* State* Select: Andmann & Nicobar Islands Andma Predesh Assem  Select: Assem  Select: Asporthe Ernskulan Ernskulan Ernskulan Ernskulan Select: Select as 2nd Preference Konnur  Select as 3nd Preference Konnur  Select as 3nd Preference Konnur  Select as 1st Preference Konnur  Select as 1st Preference Konnur  Select as 1st Preference Konnur  Select as 1st Preference Konnur  Select as 1st Preference Konnur  Select Select as 1st Preference Konnur  Select as 1st Preference Konnur  Select as 1st Preference Konnur Konnur Konnur Konnur Konnur Konnur Konnur Konnur Konnur Konnur Konnu               |
| Architectural Draughtsman Select as 2nd Preference Mechanic Radio & 1.4.                                                                                                    | de Architectural Assistant                                                                                                    | Architectural Draughtsman (NE)                                                                                                    | Architectural Draughtsman (NC)                                                                                                    | Architectural Draughtsman (NE)                                                                                                    | Architectural Draughtsman (NE)                                                                                                    | Architectural Draughtsman<br>Architectural Draughtsman (NE)                                                                                                    | Architetural Draughtsman<br>Architetural Draughtsman                                                                                                    | Select as 2nd Preference Mechanic Radio & I.V.                                                                                                    | Agro Processing                                                                                                    | Select-<br>Agro Processing<br>Apple through a collection of a collection of a collec | Trade Preference                                                                                                    | State*     Andraw B. Nicobar Jslands<br>Andraw Tradesh<br>Australia       District     Select.<br>Alsputha<br>Ernalulam<br>Idukis<br>Kanur       District     Select.<br>Alsputha<br>Idukis<br>Kanur       Select.as 1st Preference       Kanur       V       Select.as 2nd Preference       Kanur       V       Select.as 1st Preference       Kanur       V       Select.as 2nd Preference       Kochikode       V       Select.as 1st Preference       Select.as 1st Preference       Select.as 1st Preference       Select.as 1st Preference                                                                                                    | State" Select-<br>Andha Profesh<br>Assam  State  State State State State  State  State  State State State  State  State State State State State State State State State State                                                                                                    | State*     Select-<br>Andras Protecting<br>Audita Protecting<br>Audita Protecting<br>Audita Protecting<br>Audita Protecting<br>Audita     Select as 1st Preference     Konnur     Image: Selecting<br>Konnur       District     Select-<br>Konnur     Select as 2nd Preference     Kosaragod     Image: Selecting<br>Kosaragod     Image: Selecting<br>Selecting       Trade Preference     Select as 1st Preference     Kosaragod     Image: Selecting<br>Selecting     Image: Selecting<br>Selecting       Trade Preference     Select as 1st Preference     Selecting     Image: Selecting       Audit Selecting     Approprise Selecting     Select as 1st Preference     Selecting                                                                                                    | State*     Select-<br>Andman in Hiscohar Islands<br>Automation Histohar<br>Automation Histohar<br>Assam <ul> <li>Select as 1st Preference</li> <li>Kannur</li> <li>Select as 2nd Preference</li> <li>Kasaragod</li> <li>Select as 2nd Preference</li> <li>Koshkode</li> <li>Select as 1st Preference</li> <li>Koshkode</li> <li>Select as 1st Preference</li> <li>Koshkode</li> <li>Select as 1st Preference</li> <li>Koshkode</li> <li>Select as 1st Preference</li> <li>Koshkode</li> <li>Select as 1st Preference</li> <li>Koshkode</li> <li>Select as 1st Preference</li> <li>Koshkode</li> <li>Select as 1st Preference</li> <li>Koshkode</li> <li>Select as 1st Preference</li> <li>Koshkode</li> <li>Select as 1st Preference</li> <li>Koshkode</li> <li>Select as 1st Preference</li> <li>Select as 1st Preference<!--</td--><td>Location Preference Sate* Sate* Sate</td><td>Lacation Preference  State*  Select: Andman &amp; Nicober Islands Andman Preference  Select: Andman &amp; Nicober Islands Andman Preference  Select: Select: S</td><td>Location Preference State* Sate* Select: Andman: 6 Nicobar Islands Andman: 6 Nicobar Islands Andman: 6 Nicobar Islands Andman: 6 Nicobar Islands Andman: 6 Nicobar Islands Andman: 6 Nicobar Islands Andman: 6 Nicobar Islands Assem District District Select: as 1st Preference Select: as 2nd Preference Select: as 2nd Preference Selec</td></li></ul> | Location Preference Sate* Sate* Sate                                                                                                    | Lacation Preference  State*  Select: Andman & Nicober Islands Andman Preference  Select: Andman & Nicober Islands Andman Preference  Select: Select: S                                                                                                    | Location Preference State* Sate* Select: Andman: 6 Nicobar Islands Andman: 6 Nicobar Islands Andman: 6 Nicobar Islands Andman: 6 Nicobar Islands Andman: 6 Nicobar Islands Andman: 6 Nicobar Islands Andman: 6 Nicobar Islands Assem District District Select: as 1st Preference Select: as 2nd Preference Select: as 2nd Preference Selec               |
| Architectural Sassistant V Select as Znd Preference Mechanic Radio & T.V.                                                                                                    |                                                                                                    | Architectural Draughtsman (NE)                                                                                                    | Architectural Draughtsman (NE)                                                                                                    | Architectural Draughtsman (NE)                                                                                                    | Architectural Draughtsman (NE)                                                                                                    | Architectural Draughtsman<br>Architectural Draughtsman (NE)                                                                                                    | ade Architectural Assistant Architectural Assistant V Select as 2nd Preference Mechanic Radio & T.V. V                                                                                                    | ade Architectural Assistant Select as 2nd Preference Mechanic Radio & T.V.                                                                                                    | Agro Processing                                                                                                    | -Select - Agro Processing                                                                                                    | Trade Preference                                                                                                    | State*     Andraw B. Nicobar Jslands<br>Andrike Pradeth<br>Ausen       District     Select-<br>Apprußen<br>Idukis<br>Kennur       District     Select-<br>Kasaragod       V     Select as 1st Preference       Kesaragod       V       Select as 2nd Preference       Kesaragod       V       Select as 3rd Preference       Kesaragod       V       Select as 3rd Preference       Kesaragod       V       Select as 2nd Preference       Kesaragod       V       Select as 2nd Preference       Kesaragod       V       Select as 2nd Preference       Kestaragod       V       Select as 2nd Preference       Kestaragod       V       Select as 1st Preference                                                                                                    | State*       Andma Profesh<br>Andma Profesh<br>Assam         District                                                                                                    | State*     Addra Fradesh<br>Andrika Fradesh<br>Assam       District <sup>Select</sup><br>Alapoutha<br>Ernakum<br>Kannur            Adeptota<br>Ernakum<br>Kannur            Select as 1st Preference            Vertex            Select as 2nd Preference            Vertex            Select as 2nd Preference       Vertex            Select as 2nd Preference       Vertex            Select as 2nd Preference       Vertex            Select as 2nd Preference       Vertex            Select as 2nd Preference       Vertex           Select as 2nd Preference       Vertex           Select as 2nd Preference       Vertex       Vertex       Agrop Processing       Select as 1st Preference       Vertex       Agrop Processing       Select as 1st Preference                                                                                                    | State*     Select-<br>Andman & Nicobar Islands<br>Augusta       State*     Addman & Nicobar Islands<br>Augusta       District     Assam       District     Assam       Idukis     Finalulam<br>(Idukis)<br>Vannur       Trade Preference     Kannur       Select as 3rd Preference     Koswopod       Trade Preference     Koswopod       Select as 3rd Preference     Koswopod       V Select as 3rd Preference     Koshkode       V Select as 1st Preference     Koshkode                                                                                                    | Location Preference                                                                                                    | Lacation Preference           State*         Andman & Nicobar Islands<br>Andman & Nicobar Islands<br>Andman Predenh<br>Assam                                                                                                    | Location Preference State* State* Select: Andmann & Nicobar Islands Andmann & Nicobar Islands Andmann & Nicobar Islands Andmann Predesh Assam Select: Assam Select: Select as 1st Preference Select as 2nd Preference Koarnapod Select Select as 3nd Preference Select as 3nd Preference Select as 1st Preference Select as 1st P               |
| Agro Processing<br>Architectural Assistant<br>Architectural Parasitant                                                                                                    | Agro Processing                                                                                                    | Architectural Draughtsman                                                                                                    | A currectural Draughters (VT)                                                                                                    | Architectural Draugnesman                                                                                                    | Per unice unice un                                                                                                    | A SAME AND A SAME AND A SAME AND A SAME AND A SAME AND A SAME AND A SAME AND A SAME AND A SAME AND A SAME AND A                                                                                                    | ade Architectural Assistant 🗸 Select as 2nd Preference Mechanic Radio & T.V. 😵                                                                                                    | ade Architectural Assistant Selectas 2nd Preference Mechanic Radio & T.V.                                                                                                    |                                                                                                    | -Select-                                                                                                    | Trade Preference                                                                                                    | State*     Asdram & Nicobar Islands<br>Addra Frasten<br>Kasam       District     Select-<br>Alapuzha<br>Ensulum<br>Idukki<br>Kannur       Olstrict     Select as 1st Preference<br>Kasaragod       V     Select as 2nd Preference<br>Kasaragod       Trade Preference     Kasaragod       V     Select as 3rd Preference       V     Select as 3rd Preference       V     Select as 1st Preference       V     Select as 1st Preference       V     Select as 1st Preference                                                                                                    | State" Andram & Nicobar Islands<br>Andram & Nicobar Islands<br>Andram Prodein<br>Acasam<br>District Select as 1st Preference Manur V<br>Acasam<br>District Select as 2nd Preference Masaragod V<br>Select as 2nd Preference Vasaragod V<br>Select as 3nd Preference Vasaragod V<br>Select as 1st Preference Vasaragod V<br>Select as 1st Preference Vasaragod V<br>Select As 1st Preference Vasaragod V<br>Select As 1st Preferen                                                                                                    | State*     Andrage Tradesh<br>Andrage Tradesh<br>Andradae<br>Andrage Tradesh<br>Andrage Tradesh                                                                                                    | State*     -Select-<br>Andaman & Nicobar Islands<br>Andhar Fradesh<br>Azumschal Fradesh<br>Azumschal Fradesh<br>Aussin       District     -Select-<br>Alappuzha<br>Etablishi<br>Kannur       District     -Select-<br>Selectas 1st Preference       Kasaragod       V     Select as 2nd Preference       Kasaragod       V       Selectas 3rd Preference       Konnur                                                                                                    | Location Preference         Sate*       Addrawa & Nicobar Islands<br>Andrawa & Nicobar Islands<br>Arunsch & Fradesh<br>Arunsch & Fradesh<br>Asam         District       -Select-<br>Happuzha<br>(dokk)         -Select-<br>Idokki       -Selectas 1st Preference<br>Selectas 2nd Preference         Trade Preference       Francy         -Select-<br>-Select-       -Selectas 1st Preference         -Selectas 2nd Preference       Francy         -Selectas 3nd Preference       Francy         -Select-       -Selectas 1st Preference         -Select-       -Selectas 1st Preference         -Select-       -Selectas 1st Preference         -Select-       -Selectas 1st Preference                                                                                                    | Location Preference          Jack       Andman & Nicober Islands<br>Andman & Nicober Islands<br>Andman & Nicober Islands<br>Andman Research<br>Assem <ul> <li>Select as 1st Preference</li> <li>Kanur</li> <li>Select as 2nd Preference</li> <li>Kasaragod</li> <li>Select as 3nd Preference</li> <li>Kasaragod</li> <li>Select as 3nd Preference</li> <li>Kasaragod</li> <li>Select as 3nd Preference</li> <li>Kasaragod</li> <li>Select as 3nd Preference</li> <li>Kasaragod</li> <li>Select as 3nd Preference</li> <li>Select as 1st Preference</li> <li>Select as 1st Preference</li> <li>Select as 1st Preference</li> <li>Select as 1st Preference</li> <li>Select as 1st Preference</li> </ul>                                                                                                    | Location Preference State* Sate* Sat               |
| -Select - Agro Processing                                                                                                    | Select - Select as 1st Preference Electronics Mechanic By •                                                                                                    | Trade Architetural Assistant Architetural Sasistant Sector Sector                                                                                                    | Trade Architecturi Assistant Architecturi Draughtenan Architecturi Draughtenan Architecturi Drau                                                                                                    | Trade Architetural Assistant Veletural Assistant Veletural Assistant Ve                                                                                                    | Trade Architectural Assistant Architectural Assistant Architectural Assistant Architectural Assistant Vertex Architectural Assistant Vertex Architectural Assistant Assistant Assistant Assistant Assistant Assistant Assistant Assistant Assistant Assistant Assistant Assistant Assistant Assistant Assistant Assist                                                                                                    | Trade Architectural Assistant 🗸 Select as 2nd Preference Mechanic Radio & T.V. 🔞                                                                                                    |                                                                                                    | Agro Processing                                                                                                    | -Select- Select as 1st Preference Electronics Mechanic 🔞 *                                                                                                    |                                                                                                    | Trade Preference                                                                                                    | State*     Select-<br>Andma Fradesh<br>Ausam     Select-<br>Select as 1st Preference     Konnur     O       District     Select-<br>Galaction<br>(Solution)<br>(Solution)<br>(Solut                                                                                                    | State*     Andma Prodesh<br>Andma Prodesh<br>Assam       District <sup>^</sup> Select.<br><sup>^</sup> Select.as 1st Preference        District <sup>^</sup> Select.as 2nd Preference        Trade Preference        Konnur        Trade Preference                                                                                                    | State*     Select-<br>Andras 7rdesh<br>Ausam     Select-<br>Select as 1st Preference     Konnur     ©       District                                                                                                    | State*     Select-<br>Andrama & Nicobar Islands<br>August Prindesh<br>Assam       District     Select-<br>Assam       District     Select-<br>Ernstulsm<br>Idukis<br>Kennur       Trade Preference     Kannur       V     Select as 3rd Preference       Kosznagod     V       Trade Preference     Kozhikode                                                                                                    | Location Preference         State*       Andremo & Nicobar Islands<br>Anumsch Bradesh<br>Azumsch Bradesh<br>Bradulam<br>Ernabulam<br>Ernabulam<br>Tade Preference         Joistriet       Select as 1st Preference       Konnur       © *         Joistriet       Select as 3rd Preference       Kosragod       ©         Tade Preference       Kosragod       ©       ©         Tade Preference       Kosragod       ©       ©                                                                                                    | Lacation Preference          Lacation Preference <ul> <li></li></ul>                                                                                                    | Location Preference       State*       Select:       Andman & Nucobar Islands         State*       Andman & Nucobar Islands       Andman & Nucobar Islands         Andma Predschin       Assam       Assam         District       Select:       Assam       ✓ Select as 1st Preference       Kannur       ♥         District       Select as 2nd Preference       Kasangod       ♥          Trade Preference       Kaznur       ♥          Trade Preference       Kaznur       ♥                                                                                                    |
| -Select-                                                                                                    | -Select-                                                                                                    | Trade Architectural Dasistant Architectural Dasistant Vendor Company                                                                                                    | Trade Architectural Assistant Architectural Raughtsman Architectural Raughtsman Architectural Raughtsman Architectural Raughtsman                                                                                                    | Trade Architectural Assistant Architectural Dassistant Sector 2014 Sector 2014                                                                                                    | Trade Architectural Sociationat Select as 2nd Preference Mechanic Redio & T.V. 😯                                                                                                    | Trade Architectural Assistant Select as 2nd Preference Mechanic Radio & T.V.                                                                                                    | Agro Processing                                                                                                    |                                                                                                    | -Gelect- Select as 1st Preference Electronics Mechanic 🕅                                                                                                    |                                                                                                    | Trade Preference                                                                                                    | State*     Select-<br>Addma Fradesh<br>Addma Fradesh<br>Addma       District     Select-<br>Alapoutha<br>Idukis       Object-<br>Alapoutha<br>Idukis     Select as 1st Preference<br>Alapoutha<br>Idukis       Select as 3rd Preference       V Select as 3rd Preference       V Select as 3rd Preference       V Select as 3rd Preference                                                                                                    | State*     Select-<br>Andram & Nicobar Islands<br>Andrike Pradesh<br>Acasam       District     Select-<br>Alappuzha<br>Idukki       District     Select as 1st Preference<br>Alappuzha<br>Idukki       V     Select as 2nd Preference<br>V       V     Select as 3nd Preference       Trade Preference     Koznikode                                                                                                    | State*     Select-<br>Andream & Nicober Islands<br>Andream & Nicober Islands<br>Andream & Nicober Islands<br>Andream & Nicober Islands<br>Andream & Nicober Islands       District     Select-<br>Alapoutha<br>Idukis       Select-<br>Alapoutha<br>Idukis     Select as 1st Preference<br>Select as 2nd Preference       Kearagod       Select as 3nd Preference       Kearagod       V       Select as 3nd Preference                                                                                                    | State*     -Select-<br>Andaman & Nicobar Islands<br>Andhar Fradesh<br>Azumschaf Pradesh<br>Azumschaf Pradesh<br>Ausschaft<br>Ausschaft<br>Annur <ul> <li>Select as 1st Preference</li> <li>Kannur</li> <li>Select as 2nd Preference</li> <li>Kasragod</li> <li>Select as 3rd Preference</li> <li>Kozhikode</li> <li>Select as 3rd Preference</li> <li>Kozhikode</li> <li>Select as 3rd Preference</li> </ul>                                                                                                    | Location Preference         State*       Addrawn 8, Nicobar Jaindos<br>Arunachal Pradesh<br>Azunachal Pradesh<br>Azunachal Pradesh<br>Assm         District       -Select.*         Abgruzha<br>Enalulam<br>Idokh<br>Mennur       Select.as 2nd Preference         V Select as 2nd Preference       Foarragod         V Select as 3nd Preference       Foarragod         Trade Preference       Foarragod         Trade Preference       Foarragod                                                                                                    | Location Preference<br>kate*                                                                                                    | Location Preference<br>State* Andran & Nicobar Islands<br>Andrha Predsch<br>Assam<br>District District Case of the Constraint of the Constraint of       |
| -Select-                                                                                                    | -Select- Select as 1st Preference Electronics Mechanic                                                                                                    | Agro Processing<br>Architectural Assistant<br>Architectural Draughtsman                                                                                                    | Trade Architectural Assistant Architectural Draughtsman Architectural Draughtsman Architectural                                                                                                    | Agro Processing<br>Architectural Assistant<br>Architectural Draughtsman                                                                                                    | Agro Processing<br>Architectural Assistant<br>Architectural Desubtiman                                                                                                    | Trade Agro Processing<br>Acrohetural Assistant<br>Selectas 2nd Preference Mechanic Radio & T.V.<br>Selectas 2nd Preference Mechanic Radio & T.V.                                                                                                    | Agro Processing                                                                                                    |                                                                                                    | -Select- Select as 1st Preference Electronics Mechanic 🕅                                                                                                    |                                                                                                    | Trade Preference                                                                                                    | State*     Andraw To Nicobar Islands<br>Andraw To Nicobar Islands<br>Andraw                                                                                                    | State" Andma 6 Nicobar Islands<br>Andma Prodein<br>Assam<br>District Manuer<br>Idukis<br>Kannur V Select as 2nd Preference<br>Trade Preference                                                                                                    | State*     Andman & Nicober Islands<br>Andma Pradesh<br>Ausand       District     Select.as 1st Preference       Zissen     Select as 1st Preference       Zissen     Select as 2nd Preference       Zissen     Select as 3rd Preference       Xissen     Select as 3rd Preference                                                                                                    | Salet-<br>Audus Fradesh<br>Ausam     Selecta 1st Preference     Konnur       District     Salect-<br>Alapouthon<br>Toukis<br>Konnur     Select as 2nd Preference     Kosaragod       Trade Preference     Kosaragod     Select as 2nd Preference                                                                                                    | Location Preference         Sate*       Select as Islands<br>Andria Preference         District       Select as 1st Preference         District       Select as 2nd Preference         Trade Preference       Kosm         Trade Preference       Kosm                                                                                                    | Location Preference          Location Preference <ul> <li>Andmar &amp; Nicober Islands<br/>Andmar &amp; Nicober Islands<br/>Andmar Predenth<br/>Assam         </li> </ul> Select as 1st Preference <ul>             knonur             loc             · </ul> Natrice              Select as 1st Preference                Assam               Select as 2nd Preference                Kanur               Select as 3rd Preference               Kasaragod               visaragod               visaragod                 tade Preference               Kozhikode               visaragod               visaragod            Trade Preference                  visaragod               visaragod               visaragod               visaragod            Trade Preference                                                                                                    | Location Preference State* Sate* Sat               |
| -Select- Electronics Mechanic 📎                                                                                                    | -Select- Select as 1st Preference Electronics Mechanic 😵 *                                                                                                    | Jaro Processing       Architectural Assistant       Architectural Draughtsman                                                                                                    | Trade Architectural Assistant Architectural Draughtsman V Select as 2nd Preference Mechanic Radio & T.V.                                                                                                    | Agro Processing<br>Architectural Assistant<br>Architectural Draughtsman                                                                                                    | Agro Processing<br>Architectural Assistant<br>Architectural Dissistant<br>Architectural Dissistant<br>Brandeman<br>Agro Processing<br>Select as 2nd Preference<br>Mechanic Radio & T.V.                                                                                                    | Trade Agro Processing<br>Acrohetural Assistant State Mechanic Radio & T.V.                                                                                                    | Agro Processing                                                                                                    |                                                                                                    | -Select- Select as 1st Preference Electronics Mechanic 🕅                                                                                                    |                                                                                                    | Trade Preference                                                                                                    | State*     Abdrag Fradeth<br>Abdrag Fradeth<br>Abdrag Fradeth<br>Abdrag       District     Select-<br>Abprucha<br>Ensulum<br>Idukki<br>Abdrag       Trade Preference     Kanur       V     Select as 1st Preference       Keiner     Select as 2nd Preference       Keiner     Select as 3nd Preference                                                                                                    | State*     -Select-<br>Andma Prodesh<br>Anadma Prodesh<br>Accam       District     Select as 1st Preference       Manuar     Select as 2nd Preference       Trade Preference     Kosaragod       Trade Preference     Kosaragod                                                                                                    | State*     Andma & Nicobar Islands<br>Andma & Fradenh<br>Ausandh Pradesh       District     Select<br>Alapouzha<br>Enaluem<br>Idukki<br>Vanur     Select as 1st Preference     Kannur     V       Strict     Alapouzha<br>Select as 2nd Preference     Kasaragod     V       Trade Preference     Kasaragod     V                                                                                                    | State*     -Select.<br>Andrama & Nicobar Islands<br>Andream Radesh<br>Azumschaf Pradesh<br>Jassien       District     -Select.<br>Alappuzha<br>Ernskulam<br>Idukis<br>Vannur       District     -Select.<br>Bennur       V     Select as 1st Preference       Kasarogod     -       V     Select as 3rd Preference       Koznikode     -       Trade Preference     Koznikode                                                                                                    | Location Preference         State*       Address & Ricobar Salands & Address & Address & A                                                                                                    | Location Preference                                                                                                    | Location Preference State* State* Sta               |
| -Select- Select as 1st Preference Electronics Mechanic 📎                                                                                                    | -Select- Select as 1st Preference Electronics Mechanic 📎 *                                                                                                    | Agro Processing       Architectural Assistant       Architectural Draughtsman                                                                                                    | Trade Architectural Assistant Architectural Assistant Architectural Program and Architectural Program and Architectural Pr                                                                                                    | rade Architectural Assistant<br>Architectural Assistant<br>Architectural Draughtsman<br>♦                                                                                                    | Trade Apro Brocessing<br>Aprobine Aprocessing Statest Aproximation Structure Descalations of the Aproximation Structure Descalation and Structure Descalations of the Aproximation Structure Descalation and Structure Descalations of the Aproximation Structure Descalation and Structure Descalations of the Aproximation Structure Descalation and Structure Descalations of the Aproximation Structure Descalation and Structure Descalations of the Aproximation Structure Descalation and Structure Descalations of the Aproximation Structure Descalation and Structure Descalations of the Aproximation Structure Descalation and Structure Descalations of the Aproximation Structure Descalation and Structure Descalations of the Aproximation Structure Descalation and Structure Descalation and Structure Descalat                                                                                                    | Agro Processing       Trade       Architectural Assistant         ✓ Select as 2nd Preference       Mechanic Radio & T.V.                                                                                                    | Agro Processing                                                                                                    |                                                                                                    | -Select- 📕 🧹 Select as 1st Preference Electronics Mechanic 🗑                                                                                                    |                                                                                                    | Trade Preference                                                                                                    | State*     Select-<br>Apdrage Tradebing<br>Apdrage Tradebing<br>Assem              District                                                                                                    | State*     Select-<br>Andram B Micobar Islands<br>Andram Pradeinh<br>Acasami<br>Acasami | State*     Addres Fradesh<br>Andres Fradesh<br>Addres Fradesh<br>Addres Fradesh<br>Addres     Image: Select as 1st Preference     Kannur     Image: Select as 2nd Preference       District     Select -<br>Alappuzha<br>Idukki     Select as 2nd Preference     Kasaragod     Image: Select as 2nd Preference       Trade Preference     Kasaragod     Image: Select as 2nd Preference     Kasaragod     Image: Select as 2nd Preference       Trade Preference     Kasaragod     Image: Select as 2nd Preference     Kasaragod     Image: Select as 2nd Preference                                                                                                    | State*     -Select-<br>Andaman & Nicobar Islands<br>Andhar Fradesh<br>Azumschaf Pradesh<br>Azumschaf Pradesh<br>Alasputha<br>Idasam     Image: Select as 1st Preference     Konnur       District     -Select as 1st Preference     Konnur     Image: Select as 1st Preference       District     -Select as 2nd Preference     Kosragod     Image: Select as 3rd Preference       Trade Preference     Kozhikode     Image: Select as 3rd Preference     Kozhikode                                                                                                    | Location Preference         State*       Addrama & Nicobar Jisinda<br>Arunachal Fradesh<br>Azunachal Fradesh<br>Azunachal Fradesh<br>Asam         District       -Select-<br>Alapuzha<br>Itabila<br>Idokis       -Select as 3rd Preference       Fannur       ©       •         District       -Select-<br>Idokis       -Select as 3rd Preference       Fasaragod       ©       •         Trade Preference       -Select as 3rd Preference       Fosthkode       ©       •                                                                                                    | Location Preference<br>kate*                                                                                                    | Location Preference<br>State* Andran & Nicobar Islands<br>Andra Predesh<br>Assam<br>District Select as 1at Preference Kearagod &<br>Tade Preference<br>Trade Preference                                                                                                    |
| -Select- Selectas 1st Preference Electronics Mechanic 📎                                                                                                    | -Select- Select as 1st Preference Electronics Mechanic 😵 *                                                                                                    | Agro Processing<br>Architectural Assistant<br>Architectural Draughtsman                                                                                                    | Trade Acchitectural Assistant Acchitectural Draughtsman Architectural Draughtsman (Architectural Draughtsman (Architectural Draug                                                                                                    | Agro Processing<br>Architectural Assistant<br>Architectural Assistant<br>Architectural Draughtsman<br>Mechanic Radio & T.V.                                                                                                    | Agro Processing<br>Architectural Assistant<br>Architectural Dissubhrman<br>Architectural Dissubhrman<br>Architectural Dissubhrman<br>Architectural Dissubhrman                                                                                                    | Trade Acrohitectural Assistant Select as 2nd Preference Mechanic Radio 8. T.M. 😜                                                                                                    | Agro Processing                                                                                                    |                                                                                                    | -Select- 📕 🖌 Select as 1st Preference Electronics Mechanic 🗑                                                                                                    |                                                                                                    | Trade Preference                                                                                                    | State*     Select-<br>Apdrage Tradebing<br>Apdrage Tradebing<br>Assem              District                                                                                                    | State*     Select-<br>Andram B Micobar Islands<br>Andram Pradeinh<br>Acasami<br>Acasami | State*     Addres Fradesh<br>Andres Fradesh<br>Addres Fradesh<br>Addres Fradesh<br>Addres     Image: Select as 1st Preference     Kannur     Image: Select as 2nd Preference       District     Select -<br>Alappuzha<br>Idukki     Select as 2nd Preference     Kasaragod     Image: Select as 2nd Preference       Trade Preference     Kasaragod     Image: Select as 2nd Preference     Kasaragod     Image: Select as 2nd Preference       Trade Preference     Kasaragod     Image: Select as 2nd Preference     Kasaragod     Image: Select as 2nd Preference                                                                                                    | State*     -Select-<br>Andaman & Nicobar Islands<br>Andhar Fradesh<br>Azumschaf Pradesh<br>Azumschaf Pradesh<br>Alasputha<br>Idasam     Image: Select as 1st Preference     Konnur       District     -Select as 1st Preference     Konnur     Image: Select as 1st Preference       District     -Select as 2nd Preference     Kosragod     Image: Select as 3rd Preference       Trade Preference     Kozhikode     Image: Select as 3rd Preference     Kozhikode                                                                                                    | Location Preference         State*       Addrama & Nicobar Jisinda<br>Arunachal Fradesh<br>Azunachal Fradesh<br>Azunachal Fradesh<br>Asam         District       -Select-<br>Alapuzha<br>Itabila<br>Idokis       -Select as 3rd Preference       Fannur       ©       •         District       -Select-<br>Idokis       -Select as 3rd Preference       Fasaragod       ©       •         Trade Preference       -Select as 3rd Preference       Fosthkode       ©       •                                                                                                    | Location Preference<br>kate*                                                                                                    | Location Preference<br>State* Andran & Nicobar Islands<br>Andra Predesh<br>Assam<br>District Select as 1at Preference Kearagod &<br>Tade Preference<br>Trade Preference                                                                                                    |
| -Select- Select as 1st Preference Electronics Mechanic 🔊                                                                                                    | -Select- Select as 1st Preference Electronics Mechanic 🕅                                                                                                    | Agro Processing<br>Architectural Assistant<br>Architectural Draughtsman                                                                                                    | Image: Trade     Aprob Processing       Architectural Assistant     ✓ Select as 2nd Preference       Mechanic Radio & T.V.                                                                                                    | Agro Processing<br>Architectural Assistant<br>Architectural Draughtsman<br>Architectural Draughtsman                                                                                                    | Agro Processing<br>Architectural Assistant<br>Architectural Desistant                                                                                                    | Trade Agro Processing<br>Acrohetural Assistant                                                                                                    | Agro Processing                                                                                                    |                                                                                                    | Gelect- Select as 1st Preference Electronics Mechanic 🖗 •                                                                                                    |                                                                                                    | Trade Preference                                                                                                    | State*     Addrag Fradeth<br>Addrag Fradeth<br>Addrag Fradeth<br>Addrag Fradeth<br>Addrag Fradeth<br>Addrag Fradeth<br>Addrag Fradeth<br>Addrag Fradeth<br>Addrag Fradeth<br>Idukki<br>Kennur     Select as 1st Preference<br>Select as 2nd Preference<br>Select as 2nd Preference<br>Select as 3nd Preference     Kennur     Select<br>Select       Trade Preference     Kearagod<br>Select     Select as 3nd Preference<br>Kearagod     Select                                                                                                    | State*     Select-<br>Andma Prodein<br>Australia       District     Select-<br>Alapoucha<br>Ernalulam<br>Idukki<br>Nannur       District     Select as 1st Preference<br>Alapoucha<br>Idukki<br>Nannur       Trade Preference     Kanur       V Select as 2nd Preference     Karangod       V Select as 3nd Preference     Vorbilode                                                                                                    | State*     Andream & Nicober Islands<br>Andream & Nicober Islands<br>Andream & Nicober Islands<br>Andream & Nicober Islands<br>Andream & Nicober Islands<br>Andream & Nicober Islands<br>Andream & Nicober Islands       District     Select<br>Anapucha<br>Idukki<br>Namur     Select as 1st Preference     Namur     Image: Image: Image                                                                                                    | State*     -Select.<br>Andmam & Nicobar Islands<br>Andher Fradesh<br>Azumschal Pradesh<br>Jassin       District     -Select.<br>Alapouzha<br>Ernalulam<br>Idaklam<br>Idaklam<br>Idaklam<br>Idaklam<br>Idaklam       District     -Select.<br>Select.as 1st Preference       Kasaragod       V     Select.as 3rd Preference       Kasaragod       V       Select.as 3rd Preference       Kozhikode       V                                                                                                    | Location Preference     Salet-<br>Andorwa & Ricobar Jaindos<br>Arunachal Fradesh<br>Azum     Selectas 1st Preference     Nanur<                                                                                                    | Location Preference<br>kate*                                                                                                    | Location Preference State* State* Sta               |
| -Salart or 1 of Prediarance Flattonics Mechanic Di                                                                                                    | -Selector Selector 1st Preference Electronics Mechanic 🕅 *                                                                                                    | Agro Processing Agro Processing Control of the Control of the Cont                                                                                                    | Agro Processing     V Sector Antifecture     December Venture       Agro Processing     V Sector Antifecture     December Venture       Agro Processing     V Sector Antifecture     December Venture       V Sector Antifecture     December Venture     December Venture       V Sector Antifecture     December Venture     December Venture       V Sector Antifecture     December Venture     December Venture                                                                                                    | Agro Processing     Image: Constraint of the constraint of the constraint of                                                                                                    | Irade     Achtectural Assistant       Achtectural Assistant       Achtectural Assistant       Achtectural Desolutionan                                                                                                    | Agro Processing       Agro Processing       Archtectural Assistant                                                                                                    | Agro Processing                                                                                                    |                                                                                                    | Calert. Salert v. 1st Performance Electronics Mechanic Die •                                                                                                    |                                                                                                    | Trade Preference                                                                                                    | State*     Andraw To Nicobar Islands<br>Andraw To Nicobar Islands<br>Andraw                                                                                                    | State" Andma 6 Nicobar Islands<br>Andma Prodein<br>Assam<br>District Ernsluem<br>Idukki<br>Remur Color Select as 1st Preference Kannur 0 *<br>Select as 2nd Preference Kasnagud 0<br>Select as 3nd Preference Kasnagud 0<br>Select as 3nd Preference 1<br>Select as 3nd Preference 1<br>Select as 3nd Preference 1<br>Select as                                                                                                    | State*     Select-<br>Andma 7 statesh<br>Andma 7 statesh<br>Ausan     Select as 1st Preference     Konnur     Konnur       District     Erstalum<br>Idukis<br>Konnur     ✓ Select as 1st Preference     Kosaragod     ✓       Trade Preference     Kosaragod     ✓     ✓                                                                                                    | State*     Select-<br>Andom in S Nicobar Islands<br>Arunachi Fradein<br>Ausam       District     Select-<br>Apputha<br>Isluki<br>Kannur       District     Selecta<br>Apputha<br>Isluki<br>Kannur       Trade Preference     Kasragod       V Selectas 3rd Preference     Kasragod       V Selectas 3rd Preference     Kosragod                                                                                                    | Location Preference         State*       Anders to Ricobar Islands<br>Anders to Ricobar Islands<br>Aruschalt Prefer         District       Select -<br>Alapourba<br>Italikis<br>Konnur         District       Select as 1st Preference         V       Select as 2nd Preference         V       Select as 2nd Preference         V       Select as 2nd Preference         Trade Preference       V         V       Select as 3nd Preference         V       Select as 3nd Preference         V       Select as 3nd Preference         V       Select as 3nd Preference                                                                                                    | Location Preference          Location Preference       -Select -<br>Andman & Nicober Islands<br>Andmar Predeh<br>Accent       -Select as 1st Preference       Konnur       V         Natrict       -Select -<br>Aloputha<br>Enskulam<br>Idukki<br>Konnur       -Select as 2nd Preference       Konnur       V       -         Trade Preference       Kosaragod       V       -       -       -         Trade Preference       Kosaragod       V       -       -       -                                                                                                    | Location Preference State* Select: Andmann & Nicober Islands Andmann & Nicober Islands Andmann & Nicober Islands Andmann Predesinh Assem District District Select: Select: Sel               |
| Calasta a 1at Basfananan Electronice Machanie 😡 🕴                                                                                                    | -Salast as 1 at Desfavorage Electronics Machanic                                                                                                    | Trade Architectura Braughtsman voi unit voi noi voi noi voi voi noi voi voi voi voi voi voi voi voi voi v                                                                                                    | Trade Architectural Sosiant Architectural Sosiant Architectural Architectural Sosiant Architectural Architectural Archit                                                                                                    | Agro Processing<br>Architectural Assistant<br>Architectural Assistant<br>Architectural Paughtaman                                                                                                    | Jonch     Jonch       Agro Processing     ✓ Select as 2st Preference       Architectural Assistant     ✓ Select as 2nd Preference       Mechanic Radio & T.V.     Ø                                                                                                    | Agro Processing<br>Architectural Assistant J Selectas 2nd Preference Mechanic Radio 8. T.V.                                                                                                    | Agro Processing                                                                                                    |                                                                                                    | Trade Tree February State State Stat                                                                                                    | Hade Treterence                                                                                                    | Trade Preference                                                                                                    | Sate* Andram & Nicobar Islands<br>Andram & Nicobar Islands<br>Andram R Nicobar Islands<br>Andram R Nicoba                                                                                                    | State*     -Select-<br>Andma Profesh<br>Aunaha Profesh<br>Assam       District     -Select-<br>Beppulam<br>Idukki<br>Kanur       Trade Preference     Kasragod       V     Select as 3rd Preference       Kasragod     V       V     Select as 3rd Preference       Kasragod     V                                                                                                    | State*     Select-<br>Andma 7 rdseh<br>Ausam     Select-<br>Select-<br>Assam     Kanur     Select       District     Select-<br>AppruNa<br>1dukis<br>Kanur     Select as 1st Preference<br>Select as 2nd Preference     Kasaragod     Select       Trade Preference     Kasaragod     Select as 2nd Preference     Kasaragod     Select                                                                                                    | State*     Select-<br>Andman 78 Histohar Islands<br>Arunachi Pradesh<br>Assam               ✓ Select as 1st Preference            District              ✓ Select as 2st Preference               ✓ Select as 2st Preference               ✓ Select as 2st Preference            Trade Preference              Kosmooth               ✓ Select as 1st Preference               ✓ Select as 2st Preference            Trade Preference              Kosmooth               ✓ Select as 3st Preference               ✓ Select as 2st Preference                                                                                                    | Location Preference         State*       Andman to Ricolar Islands<br>Addama to Ricolar Islands<br>Auroschal Fradesh<br>Ausanden         District       Gelet-<br>Alapoutha<br>Italski<br>Kannur         District       Select as 2nd Preference<br>Kannur       Manuer         Tade Preference       Kannur       Select as 2nd Preference         Totale Preference       Konnur       Select as 2nd Preference                                                                                                    | Lacation Preference           Lacation Preference         -Select -<br>Andman & Nicober Islands<br>Andman Predesh<br>Assem         -Select as 1st Preference         Konnur         ©         •           Nistrict         Algorith<br>Ergabilien<br>Idukki<br>Konnur         Select as 1st Preference         Konnur         ©         •           Drade Preference         Kosm         ✓         Select as 2nd Preference         Kosmagod         ©                                                                                                    | Location Preference State* Select: Andmann & Nicobar Islands Andmann & Nicobar Islands Andmann & Nicobar Islands Andmann & Nicobar Islands Andmann Prodesh Assem District District Select: Select: Sel               |
| Calasta a fait Baséannan Electronice Machanic 😡                                                                                                    | -Salast as 1 at Desfavorage Electronics Machanic                                                                                                    | Trade Architectura Braughtsman voi unit voi noi voi noi voi voi noi voi voi voi voi voi voi voi voi voi v                                                                                                    | Trade Architectural Sosiant Architectural Sosiant Architectural Architectural Sosiant Architectural Architectural Archit                                                                                                    | Agro Processing<br>Architectural Assistant<br>Architectural Assistant<br>Architectural Paughtaman                                                                                                    | Jonch     Jonch       Agro Processing     ✓ Select as 2st Preference       Architectural Assistant     ✓ Select as 2nd Preference       Mechanic Radio & T.V.     Ø                                                                                                    | Agro Processing<br>Architectural Assistant J Selectas 2nd Preference Mechanic Radio 8. T.V.                                                                                                    | Agro Processing                                                                                                    |                                                                                                    | Trade Treterence                                                                                                    | Trade l'relefence                                                                                                    | Dende Preference                                                                                                    | Sate* Andram 8. Nicobar Islands<br>Andram 8. Nicobar Islands<br>Andram 8. Nicobar Islands<br>Andram 9. Nicobar Islands<br>Andram 9. Ni                                                                                                    | State*     -Select-<br>Andma Prodesh<br>Aunaha Prodesh<br>Assam       District     -Select-<br>Alaputhan<br>Idukki<br>Kannur       District     -Select as 1st Preference<br>Alaputhan<br>Idukki<br>Kannur       Trade Preference     Kosragod       V Select as 3rd Preference     Kosragod       V Select as 3rd Preference     Kosragod                                                                                                    | State*     Select-<br>Andma 7 stalends<br>Andma 7 stalend<br>Ausam     Select-<br>Alson     Kanur     Image: Select<br>Select       District     Alson <ul> <li>Select as 1st Preference</li> <li>Kasaragod</li> <li>Select as 2nd Preference</li> <li>Kasaragod</li> <li>Select as 3nd Preference</li> </ul>                                                                                                    | State*     Select-<br>Andman 78 Histochar 13 lands<br>Automation Resch<br>Ausam       District     -Select:<br>Appuraba<br>Ernaulum<br>Kannur       District     Selectas 1st Preference       Kannur     Selectas 2nd Preference       V     Selectas 2nd Preference       Kosarogod     Selectas 3nd Preference       V     Selectas 3nd Preference       Kosarogod     Selectas 3nd Preference                                                                                                    | Location Preference         State*       Andman & Billoober Islands<br>Andmark Prediction<br>Automation Prediction<br>Automation Prediction<br>Automation         District       Select -<br>Alapoucha<br>Italikis<br>Kannur         District       Select as 1st Preference<br>Kannur       Fredering         Trade Preference       Kannur       Select as 2nd Preference         V Select as 2nd Preference       Kasaragod       Select                                                                                                    | Lacation Preference          Lacation Preference                                                                                                    | Location Preference State* State* Select a Streference Select as 2nd Preference Select as 3nd Preference Select as 3nd Pr               |
| -Select-                                                                                                    | -Select- Select as 1st Preference Electronics Mechanic                                                                                                    | Agro Processing<br>Architectural Assistant<br>Architectural Draughtsman                                                                                                    | Image: Trade     Agrob Processing       Architectural Assistant     ✓ Select as 2nd Preference       Mechanic Radio & T.V.     ♥                                                                                                    | Agro Processing<br>Architectural Assistant<br>Architectural Draughtsman<br>Architectural Draughtsman                                                                                                    | Agro Processing<br>Trade Architectural Assistant<br>Architectural Dissistant<br>Architectural Dissistant<br>Mechanic Radio & T.M.                                                                                                    | Agro Processing<br>Architectural Assistant / Select as 2nd Preference Hechanic Radio & T.M.                                                                                                    | Agro Processing                                                                                                    |                                                                                                    | -Select - Electronics Mechanic                                                                                                    |                                                                                                    | Trade Preference                                                                                                    | State*     Andraw To Nicobar Islands<br>Andraw To Nicobar Islands<br>Andraw                                                                                                    | State" Andman & Nicobar Islands<br>Andma Prodein<br>Arana & Nicobar Islands<br>Andma Prodein<br>Assam<br>District Control Prodein<br>Idukis<br>Kannur Control Profesence<br>Trade Preference                                                                                                    | State*     Andma 5 Andma 5 Andma 5 Andma 7 Fadesh Andma 7 Fadesh Andma                                                                                                    | State*     -Select.<br>Andmam & Nicobar Islands<br>Andmam & Nicobar Islands<br>Arunschaf Pradesh<br>Azunschaf Pradesh<br>Jassien       District     -Select.<br>Alappuzha<br>Ernauluam<br>Idukis<br>Vannur       District     -Select.<br>Alappuzha<br>Ernauluam<br>Idukis<br>Vannur       Trade Preference     Kostnikode       Trade Preference     Kozhikode                                                                                                    | Location Preference       Select a Solect a Siends Andrea Preference       Select as Solect a Siends Andrea Preference         State*       Andrea Preference       Select as Solect as Solect as                                                                                                    | Location Preference          Location Preference <ul> <li>Andmar &amp; Nicobar Islands<br/>Andmar &amp; Nicobar Islands<br/>Andmar Redeh             Andmar Redeh             Assam             Assam             Assam             Assam             Assam             Assam                   Assam</li></ul>                                                                                                    | Location Preference State* Sate* Sat               |
| -Select- Select as 1st Preference Electronics Mechanic 📎                                                                                                    | -Select- Select as 1st Preference Electronics Mechanic 📎 *                                                                                                    | Agro Processing       Architectural Assistant       Architectural Draughtsman                                                                                                    | Trade Architectural Assistant Architectural Assistant Architectural Program and Architectural Program and Architectural Pr                                                                                                    | rade Architectural Assistant<br>Architectural Assistant<br>Architectural Draughtsman<br>♦                                                                                                    | Trade Apro Brocessing<br>Aprobine Aprocessing Statest<br>Aprobine Aprophysical Statest Statest State                                                                                                    | Agro Processing       Trade       Architectural Assistant       ✓ Select as 2nd Preference       Mechanic Radio & T.V.                                                                                                    | Agro Processing                                                                                                    |                                                                                                    | -Select- Select Ist Preference Electronics Mechanic 🕅                                                                                                    |                                                                                                    | Trade Preference                                                                                                    | State*     Select-<br>Addma Fradesh<br>Addma Fradesh<br>Addma       District     Select-<br>Alapoutha<br>Idukis       Object-<br>Alapoutha<br>Idukis     Select as 1st Preference<br>Alapoutha<br>Idukis       Select as 3rd Preference       V Select as 3rd Preference       V Select as 3rd Preference       V Select as 3rd Preference                                                                                                    | State*     Select-<br>Andram & Nicobar Islands<br>Andrike Pradesh<br>Acasam       District     Select-<br>Alappuzha<br>Idukki       District     Select as 1st Preference<br>Alappuzha<br>Idukki       V     Select as 2nd Preference<br>Koarnov       V     Select as 3nd Preference       Trade Preference     Kozanio                                                                                                    | State*     Select-<br>Andream & Nicober Islands<br>Andream & Nicober Islands<br>Andream & Nicober Islands<br>Andream & Nicober Islands<br>Andream & Nicober Islands<br>Andream & Nicober Islands       District     Select-<br>Alapoutha<br>Idukis     Select as 1st Preference     Kanur     Select       Select-<br>Alapoutha<br>Idukis     Select as 2nd Preference     Kanargod     Select       Trade Preference     Koshiode     Select                                                                                                    | State*     -Select-<br>Andaman & Nicobar Islands<br>Andhar Fradesh<br>Ausschaf Pradesh<br>Ausschaf Pradesh<br>Ausschaft<br>Ausschaft<br>Ausschaft<br>Ausschaft<br>Ausschaft<br>Ausschaft<br>Ausschaft<br>Ausschaft<br>Ausschaft<br>Ausschaft<br>Ausschaft<br>Kannur <ul> <li>Select as 1st Preference</li> <li>Kannur</li> <li>Select as 2nd Preference</li> <li>Kasaragod</li> <li>Select as 3rd Preference</li> <li>Kozhikode</li> <li>Select as 3rd Preference</li> </ul> Trade Preference                                                                                                    | Location Preference       Salet-       Andrawa & Ricobar Jaindos         State*       Andrawa & Ricobar Jaindos       Arunachal Pradesh         Asam       -       Select-         District                                                                                                    | Location Preference<br>kate*                                                                                                    | Location Preference<br>State* Andran & Nicobar Islands<br>Andrha Predsch<br>Assam<br>District Berskulam<br>Edukki<br>Tdukki<br>Tade Preference<br>Trade Preference                                                                                                    |
| -Select-                                                                                                    | -Select-                                                                                                    | Trade Architectural Dasistant Architectural Dasistant Vendor<br>Architectural Draughtsman                                                                                                    | Trade Architectural Rasistant V Select as 2nd Preference Mechanic Radio & T.V.                                                                                                    | Trade Architectural Assistant Architectural Daughtaman ✓ Selectas 2nd Preference Mechanic Radio & T.V. 😜                                                                                                    | Trade architectural Assutant 🖌 Select as 2nd Preference Hechanic Radio & T. M. 😿                                                                                                    | Trade Architectural Assistant 🗸 Select as 2nd Preference Mechanic Radio & T.M. 🔞                                                                                                    | Agro Frocessing                                                                                                    |                                                                                                    | -Select- 🛛 🖌 Select as 1st Preference 🛛 Electronics Mechanic 🛛 😥                                                                                                    |                                                                                                    | Trade Preference                                                                                                    | State*     Select-<br>Addram 15 Micobar Islands<br>Addram 17 Select<br>Addram 15 Micobar Islands<br>Addram 15 Micobar Islands<br>Addram 1                                                                                                    | State*     Select-<br>Apdrage Products<br>Apdrage Products<br>Apdrage Prod                                                                                                    | State*     Addma Prodech<br>Andma Prodech<br>Addma Prodech<br>Assam       District <ul> <li>Select as 1st Preference<br/>Alapozta<br/>Emalulam<br/>Emalulam<br/>Kanur</li> <li>Select as 3rd Preference<br/>Select as 3rd Preference</li> <li>Kasaragod</li> <li>Select as 3rd Preference</li> <li>Kozhkode</li> <li>Select as 3rd Preference</li> <li>Select as 3rd Preference</li> <li>Select as</li></ul>                                                                                                    | State*     Select-<br>Andaman & Nicobar Islands<br>Adults Fradesh<br>Assume Tradesh<br>Massure     Adults Fradesh<br>Assure       District     Select as 1st Preference     Konnur       District     Select as 2nd Preference     Kosaragod       V     Select as 3rd Preference     Kosaragod       Trade Preference     Koshikode     Select as 3rd Preference                                                                                                    | Location Preference       Gelect-<br>Andrama & Nicobar Islands<br>Arunschall Fradesh<br>Azum       Gelect-<br>Asam       Minor       Image: Comparison of Comparison of Com                                                                                                    | Location Preference         kate*                                                                                                    | Location Preference         State*       Andem Profesion<br>Andem Profesion<br>Assam         District       Addem Profesion<br>Assam         District       Addem Profesion<br>Assam         District       Select as 1st Preference<br>Frakulam<br>Idukis<br>Kannur       Kannur         Trade Preference       Kannur         Trade Preference       Kasaragod         Trade Preference       Kozhikode                                                                                                    |
| Select as 1st Preference Electronics Mechanic V                                                                                                    | -Select - Agro Processing                                                                                                    | Irade Architetural Posistant Architetural Posistant Architetural Pos                                                                                                    | In de Architecturg Assistant Architecturg Istaglistant Architecturg Istaglistant Architecturg Is                                                                                                    | Hande Architectura Assistant Architectura Assistant Architectura Draughtsman View Architectura Draughtsman                                                                                                    | Inde architectural Assistant<br>Architectural Drauphtsman                                                                                                    | Inade Architectural Assistant Select as 2nd Preference Mechanic Radio & T.V.                                                                                                    |                                                                                                    | Agro Processing                                                                                                    | -Select- Select as 1st Preference Electronics Mechanic 😿 *                                                                                                    |                                                                                                    | Trade Preference                                                                                                    | State*     Andman & Nicobar Islands<br>Andma Pradesh<br>Ausamia       District     Select as 1st Preference       Mensulam<br>Idukis<br>Kannur     Select as 2nd Preference       V Select as 2nd Preference     Kesaragod       V Select as 2nd Preference     Kesaragod       V Select as 3nd Preference     Vochikode                                                                                                    | State*     Andma Profesh<br>Andma Profesh<br>Assam       District     Select-<br>Alaparan       District     Select-<br>Alaparan       Tade Preference     Kasaragod       Trade Preference     Kasaragod                                                                                                    | State*     Select-<br>Andma 7 stalends<br>Andma 7 stalends<br>Andma 7 stal                                                                                                    | State*     Select-<br>Andman is Nicobar Islands<br>Automatic Netsch<br>Ausam       District     Selectas<br>Assam       District     Selectas<br>Ernaulam<br>Idiokis<br>Netmar       Trade Preference     Konnur                                                                                                    | Location Preference         State*       Anderna to Ricolar Islands<br>Advance to Ricolar Islands<br>Auroschal Fradesh<br>Assam         District       Select -<br>Alapoucha<br>Idukki<br>Kannur         Olistrict       Select as 2nd Preference         V       Select as 2nd Preference         V       Select as 2nd Preference         V       Select as 2nd Preference         V       Select as 2nd Preference         V       Select as 3nd Preference         V       Select as 3nd Preference         V       Select as 2nd Preference         V       Select as 2nd Preference         V       Select as 2nd Preference         V       Select as 2nd Preference         V       Select as 2nd Preference         V       Select as 2nd Preference         V       Select as 2nd Preference         V       Select as 2nd Preference         V       Select as 2nd Preference         V       Select as 2nd Preference         V       Select as 2nd Preference         V       Select as 2nd Preference                                                                                                    | Lacation Preference           Lacation Preference         -Select -<br>Andman & Nicober Islands<br>Andman Predesh<br>Assem         -Select as 1st Preference         Konnur         ©         •           Nistrict         Alspentha<br>Ergabilien<br>Idukki<br>Konnur         -Select as 1st Preference         Konnur         ©         •           Nistrict         Ergabilien<br>Idukki<br>Konnur         -Select as 2nd Preference         Kosmapod         ©         •           Trade Preference         Koznikode         ©         •         •         •         •                                                                                                    | Location Preference State* Select: Andmann & Nicobar Islands Andmann & Nicobar Islands Andmann & Nicobar Islands Andmann & Nicobar Islands Andmann & Nicobar Islands Andmann & Nicobar Islands Andmann & Nicobar Islands Andmann & Nicobar Islands Andmann & Nicobar Islands Andmann & Nicobar Islands Assem  District District Select as Ist Preference Konnur  Select as Ist Preference Konnur  Select as                |
| Agro Processing<br>Architectural Assistant V Select as Znd Preference Mechanic Radio & T.V.                                                                                                    | Agro Processing                                                                                                    | Architectural braughtsman                                                                                                    | Architectural Draughtsman                                                                                                    | Architectural Draughtsman                                                                                                    | Architectural Uraughtsman                                                                                                    |                                                                                                    | ade Architectural Assistant 🗸 Select as 2nd Preference Mechanic Radio & T.V. 😥                                                                                                    | ade Architectural Assistant 🖌 Select as 2nd Preference Mechanic Radio & T.V.                                                                                                    |                                                                                                    | Select Select as 1st Preference Electronics Mechanic 📎 •                                                                                                    | Trade Preference                                                                                                    | State*     Select-<br>Addras Pradeato<br>Addras Pradeato<br>Addras Pradeato<br>Addras Pradeato<br>Addras               Select as 1st Preference<br>Select as 2nd Preference<br>Select as 3nd Preference            District              Select-<br>Alapouzha<br>Idukis               Select as 1st Preference               Konnur            Trade Preference              Konnur               Select as 3nd Preference               Konnur            Select-<br>Select as 3nd Preference               Kosan               Select as 1st Preference               Kosan                                                                                                    | State*     Apdrage Tradeship       District     Select-<br>Approximation       District     Select-<br>Approximation       District     Select-<br>Approximation       Trade Preference     Konnur       Select-<br>Approximation     Select as 1st Preference       Konnur     Select as 2nd Preference       V     Select as 3nd Preference       Konnur     Select as 3nd Preference       Select-<br>Idukki     Select as 1st Preference       Select-     Select as 1st Preference                                                                                                    | State*     Assema & Nicober Jalands<br>Andrike Fradesh<br>Assema       District     Select-<br>Alapoutha<br>Idukki       District     Select-<br>Alapoutha<br>Idukki       Select-<br>Alapoutha<br>Idukki     Select as 1st Preference<br>Select as 2nd Preference       Trade Preference     Kearagod       Select-<br>Alapoutha     Select as 3nd Preference       Select-<br>Select-     Kearagod       Select-<br>Select-     Select as 1st Preference       Select-<br>Select-     Select as 1st Preference                                                                                                    | State*     -Select-<br>Andaman & Nicobar Islands<br>Adults Fradesh<br>Assatesh<br>Assate                                                                                                    | Location Preference         State*       Addram 8. Nicobar J slinds<br>Arunachal Pradesh<br>Azunachal Pradesh<br>Azunachal Pradesh<br>Assm         District       -Select<br>Abspuzha<br>Enaulaim<br>Idakiam<br>Idakiam         -Select<br>Idakiam       -Select.as 1st Preference         V       Select as 2nd Preference         V       Select as 3rd Preference         Trade Preference       V         Select       -         Select       -                                                                                                    | Location Preference          kate*                                                                                                    | Location Preference State* Sate* Sat               |
| Architectural assistant V Selectas 2nd Preference Mechanic Radio & T.V. V                                                                                                    | Architecture Acceletant                                                                                                    |                                                                                                    |                                                                                                    | And in the Providence (AP)                                                                                                    | Analytic strain and a strain and a strain an                                                                                                    | Architectural Draughtsman                                                                                                    | ade Aldinectura Association<br>Architectura Draughinstant area                                                                                                    | ade Actinectural Assistant Select as 2nd Preference Mechanic Radio & T.V.                                                                                                    | Agro Processing                                                                                                    | -Select - Agro Processing Select as 1st Preference Electronics Mechanic 📎 •                                                                                                    | Trade Preference                                                                                                    | State*     Andraw B. Nicobar Jslands<br>Andraw Tradesh<br>Austania       District     Select.as 1st Preference       Magnatulam<br>Idukki<br>Kannur     Select.as 2nd Preference       V     Select.as 2nd Preference       V     Select.as 2nd Preference       V     Select.as 2nd Preference       V     Select.as 2nd Preference       V     Select.as 2nd Preference       V     Select.as 2nd Preference       V     Select.as 2nd Preference       V     Select.as 2nd Preference       V     Select.as 2nd Preference       V     Select.as 2nd Preference       V     Select.as 2nd Preference                                                                                                    | State*     Andma Profesh<br>Andma Profesh<br>Assam       District     Select-<br>Asputh<br>Asputh<br>Iduksi<br>Kannur       District     Select-<br>Iduksi<br>Andma Profesh<br>Asputh<br>Iduksi<br>Andma Profesh<br>Asputh<br>Iduksi<br>Andma Profesh<br>Asputh<br>Iduksi<br>Andma Profesh<br>Asputh<br>Iduksi<br>Andma Profesh<br>Asputh<br>Iduksi<br>Asputh<br>Iduksi<br>Andma Profesh<br>Asputh<br>Iduksi<br>Asputh<br>Iduksi<br>Asputh<br>Iduksi<br>Asputh<br>Iduksi<br>Asputh<br>Iduksi<br>Asputh<br>Iduksi<br>Asputh<br>Iduksi<br>Iduksi<br>Asputh<br>Iduksi<br>Iduksi<br>Iduk                 | State*     Select-<br>Audra B Ardubar Tradesh<br>Audra B Ardubar Tradesh<br>Ausam <ul> <li>Select as 1st Preference</li> <li>Kanur</li> <li>Select as 2nd Preference</li> <li>Kasaragod</li> <li>Select as 2nd Preference</li> <li>Kasaragod</li> <li>Select as 3nd Preference</li> <li>Konur</li> <li>Select as 2nd Preference</li> <li>Kesaragod</li> <li>Select as 3nd Preference</li> <li>Kesaragod</li> <li>Select as 2nd Preference</li> <li>Kesaragod</li> <li>Select as 2nd Preference</li> <li>Select as 2nd Preference</li> <li>Select</li></ul>                                                                                                    | State*     Select-<br>Andman & Nicobar Islands<br>Automative Nicobar Islands<br>Automative Nicobar Islands<br>Automative Nicobar Islands<br>Automative Nicobar Islands<br>Automative Nicobar Islands<br>Automative Nicobar Islands<br>Automative Nicobar Islands<br>Automative Nicobar Islands<br>Automative Nicobar Islands<br>Automative Nicobar Islands<br>Automative Nicobar Islands<br>Selecta 1st Preference       District     Selecta 1st Preference       Manuar     Select as 2nd Preference       V Select as 1st Preference     Kosmagod       V Select as 1st Preference     Koshikode       Trade Preference     Select as 1st Preference       Select as 1st Preference     Electronics Mechanic                                                                                                    | Location Preference                                                                                                    | Lacation Preference           State*              Select -<br>Andman & B. Nicobar Islands<br>Andman Predech<br>Assam               Select as 1st Preference               Konnur             Velect               Velect as 1st Preference               Velect as 2nd Preference               Velect as 2nd Preference <td>Location Preference State* State* Select: Andmann &amp; Nicobar Islands Andma Predesh Assem  Select: Assem  Select: Asporthe Ernskulan Ernskulan Ernskulan Ernskulan Select: Select as 2nd Preference Konnur  Select as 3nd Preference Konnur  Select as 3nd Preference Konnur  Select as 1st Preference Konnur  Select as 1st Preference Konnur  Select as 1st Preference Konnur  Select as 1st Preference Konnur  Select as 1st Preference Konnur  Select Select as 1st Preference Konnur  Select as 1st Preference Konnur  Select as 1st Preference Konnur Konnur Konnur Konnur Konnur Konnur Konnur Konnur Konnur Konnur Konnu</td> | Location Preference State* State* Select: Andmann & Nicobar Islands Andma Predesh Assem  Select: Assem  Select: Asporthe Ernskulan Ernskulan Ernskulan Ernskulan Select: Select as 2nd Preference Konnur  Select as 3nd Preference Konnur  Select as 3nd Preference Konnur  Select as 1st Preference Konnur  Select as 1st Preference Konnur  Select as 1st Preference Konnur  Select as 1st Preference Konnur  Select as 1st Preference Konnur  Select Select as 1st Preference Konnur  Select as 1st Preference Konnur  Select as 1st Preference Konnur Konnur Konnur Konnur Konnur Konnur Konnur Konnur Konnur Konnur Konnu               |
| Auditation Providence (AP)                                                                                                    | de Architetural Assistant Architetural Assistant Velophysical Select as 2nd Preference Mechanic Radio & T.V. 😵                                                                                                    | Architectural Draughtsman (NE) 🗸 Select as 3rd Preference Mechanic Industrial Electronics 📎                                                                                                    | Architectural Lifauginisman (NE) 🗸 Select as 3rd Preference Mechanic Industrial Electronics 📎                                                                                                    | Architectural Draughtsman (NE) 🗸 Select as 3rd Preference Mechanic Industrial Electronics 🕅                                                                                                    | Architectural Draughtsman (NE) 🗸 Select as 3rd Preference Mechanic Industrial Electronics 😵                                                                                                    | Architectural Draughtsman (NE)                                                                                                    | Architectural Desughteman (NE)                                                                                                    | Architectural Drauobtsman                                                                                                    | Agro Processing<br>Architectural Assistant<br>Architectural Assistant<br>Arch                                          | -Select-<br>Agro Processing<br>Architectural Assistant<br>Christerung Desubhraman     ✓ Select as 1st Preference     Electronics Mechanic     😥                                                                                                    | Trade Preference                                                                                                    | State* <sup>-</sup> Select-<br><sup>-</sup> Acdmar 1x sizeds<br><sup>-</sup> Acdmar 1x sizeds<br><sup>-</sup> Acdmar 1x sizeds<br><sup>-</sup> Acdmar 1x sizeds<br><sup>-</sup> Select 2x sized 1x Preference<br><sup>-</sup> Select 2x sized 1x Preference<br><sup>-</sup> Select 2x sized 1x Sized 1x Sized 1x Sized 1x Sized 1x Sized 1x Sized 1x                                                                                                    | State* <sup>-</sup> Select-<br>Andra Prodein<br>Account<br>Account<br>Account<br>Account<br>Account<br>Account<br>Account<br>Account<br>Idukk         District <sup>-</sup> Select as 1st Preference<br><sup>-</sup> Select as 2nd Preference<br><sup>-</sup> Select as 2nd Preference<br><sup>-</sup> Select as 3nd Preference<br><sup>-</sup> Select as 3nd Prefe                                                                                                    | Sate*     Select-<br>Andre Fradesh<br>Andre Fradesh<br>Assam     Select as 1st Preference     Kanur       District     Select as 2nd Preference     Kanur     Select       Adaption     Select as 2nd Preference     Kanur     Select       Idukki     Select as 3nd Preference     Kanur     Select       Trade Preference     Kanur     Select     Select as 2nd Preference       Trade Select     Select as 2nd Preference     Kanur     Select       Select as 2nd Preference     Kanur     Select     Select                                                                                                    | State*     Select-<br>Andaman & Nicobar Islands<br>Addus rolesh<br>Apunscha Fradesh<br>Assamble<br>Apunscha Fradesh<br>Massamble<br>Istrict <ul> <li>Select as 1st Preference</li> <li>Kennur</li> <li>Select as 2nd Preference</li> <li>Kesaragod</li> <li>Select as 3nd Preference</li> <li>Kesaragod</li> <li>Select as 3nd Preference</li> <li>Kesaragod</li> <li>Select as 3nd Preference</li> <li>Kesaragod</li> <li>Select as 3nd Preference</li> <li>Kesaragod</li> <li>Select as 3nd Preference</li> <li>Kesaragod</li> <li>Select as 3nd Preference</li> <li>Kesaragod</li> <li>Select as 3nd Preference</li> <li>Kesaragod</li> <li>Select as 3nd Preference</li> <li>Kesaragod</li> <li>Select as 3nd Preference</li> <li>Select as 3nd Preference</li> <li>Select 3nd Preference</li></ul>                                                                                                    | Location Preference     Salet-<br>Andomna & Nicobar I slands<br>Arunschall Fradesh<br>Azunschall Fradesh<br>Assm                                                                                                    | Location Preference          kate*                                                                                                    | Location Preference State* Select- Alopsucha Emailulan Idukis Iduki Ramm  Select- Alopsucha Emailulan Idukis Select as 2nd Preference Kasangod  Select as 3rd Preference Kasangod  Select as 3rd Preference  Trade Select Select as 3rd Preference Select as 3rd Preference Kasangod  Select as 3rd Preference Kasangod  Select as 3rd Preference Select as 3rd Preference Kasangod  Select as 3rd Preference Select as 3rd Preference Select as 3rd Preferenc               |
| •                                                                                                    | ade Preference                                                                                                    | Trade Preference     Select-       Frade     Select-       Agro Processing     Select as 1st Preference       Electronics Mechanic     Select as 2st Of Preference       Select as 2st Of Preference     Mechanic Radio & T.W.                                                                                                    | Trade Preference                                                                                                    | Trade Preference     -Select-       Agro Processing     ✓ Select as 1st Preference       Prode     Architectural Assistant       Architectural Draughtman     ✓ Select as 2nd Preference                                                                                                    | Trade Preference                                                                                                    | Trade Preference                                                                                                    | rade Preference                                                                                                    | rade Preference                                                                                                    | Two do Two do Two                                                                                                    |                                                                                                    | Kannur Jelectas 3rd Preference Kozhikode 🕅                                                                                                    | State* Andram & Micobar Islands<br>Andram Pradesh<br>Assam<br>Sistrict Brnskulam<br>Sistrict Brnskulam                                                                                                    | State*     Select-<br>Andman ® Nicobar Islands<br>Andma Pradach<br>Astam       State*     Andma Pradach<br>Astam       Select-<br>Astam     ✓ Select as 1st Preference       Vistrict     Select-<br>Brnakulem       ✓ Select as 2nd Preference       Vistrict     Vistrict                                                                                                    | State*     Select-<br>Andma Protech<br>Ausam       State*     Andma Protech<br>Ausam       -Select-<br>Alspozta     Select as 1st Preference       Vistrict     Select as 1st Preference       Kannur     Select       Vistrict     Select as 2nd Preference                                                                                                    | State" Select- Andaman & Nicobar Islands Andhar Pradesh Asama  Select- Alappuzha Select- Brakulam  Select as 1st Preference Kasarapod  Select as 2nd Preference Kasarapod  Select as 2nd Preference                                                                                                    | Lacation Preference<br>State* State* Selecta 1st Preference Fannur Select Selecta 2st Preference Fannur Select Selecta 2st Preference Fasrogod Select Selecta 2st Preference Fasrogod Select Selecta 2st Preference Fasrogod Select Selecta 2st Preference Fasrogod Select Selecta 2st Preference Fasrogod Select Selecta Select Selecta Select Select Sele                                                                                                    | Location Preference                                                                                                    | Location Preference<br>State* Select- Andaman & Nicobar Islands Another Predenth Asam Select- Alappuzha Select- Alappuzha Select- Comparison Select- Select as 1st Preference Kannur Select Select as 2nd Preference Kasaragod Select Select as 2nd Preference Select as 2nd Preference Select as 2nd Pref             |
| Select as 3rd Preference Kozhikode 📎                                                                                                    | de Preference Kozhikode V<br>→ Selectas 3rd Preference Kozhikode V                                                                                                    | Select as 3rd Preference     Nochhode       Trade Preference     Vochhode       Trade     Agro Processing<br>Architectural Resignation<br>Architectural Resignation<br>Architectural Resignation<br>Architectural Resignation     Select as 1st Preference     Electronics Mechanic       V     Select as 2nd Preference     Mechanic Radio & T.W.     Voc                                                                                                    | Select as 3rd Preference     Workhoode       Trade Preference     Vorkhoode       Trade                                                                                                    | Select-     Select-       Agro Processing     ✓ Select as 3rd Preference       'rade     Select-       Agro Processing     ✓ Select as 1st Preference       Electronics Mechanic     😥 *       / Select as 2nd Preference     Mechanic Radio & T.V.                                                                                                    | Jelect as 3rd Preference     Vorthloade     V       Trade Preference     Select as 1st Preference     V       Agro Processing<br>Architectural Dassistant<br>Architectural Dassistant     Select as 1st Preference     Electronics Mechanic     V       Trade     Architectural Dassistant<br>Architectural Dassistant     Select as 2nd Preference     Mechanic Radio & T.M.     V                                                                                                    | Select as 3rd Preference     Vorthloade       Trade Preference     Vorthloade       Frade Preference     Vorthloade       Irade     -Select-<br>Agro Processing<br>Architectural Assistant     Vorthloade       V Select as 1st Preference     Electronics Mechanic       V Select as 2nd Preference     Mechanic Radio & T.M.                                                                                                    | rade Preference Potnikode V<br>                                                                                                    | rade Preference Northkode V<br>rade Interference Select-                                                                                                    | The de Des fanne es                                                                                                    | Select as 3rd Preference Kozhikode                                                                                                    | Kannur                                                                                                    | State* Select-<br>Andman & Nicobar Islands<br>Andma Fradesh<br>Assem<br>District Emalulam<br>District Emalulam                                                                                                    | State" Select-<br>Andma & Nicobar Islands<br>Andma Pradesh<br>Ausan<br>Assan<br>District Emalulam Select as 1st Preference Kannur V Select as 1st Preference Kannur V Select as 1st Preference V Select as 1st Preference V Select as 1st Preference                                                                                                    | State" Select-<br>Andman & Nicobar Islands<br>Andma Fradesh<br>Ausam<br>District Emalulam<br>District Emalulam                                                                                                    | State" State" State" State State Sta                                                                                                    | Location Preference State* State* Sta                                                                                                    | Location Preference                                                                                                    | Location Preference                                                                                                    |
| Kannur 🗸 Select as 3rd Preference Kozhikode 🕅                                                                                                    | Rannur 🗸 Select as 3rd Preference Kozhikode 🕅                                                                                                    | Kannur     Select as 3rd Preference     Kochkode       Trade Preference     Kochkode     Image: Select as 1st Preference       Agro Processing<br>Architecturar Bassitant<br>Architecturar Brassitant<br>Architecturar Brassitant<br>Archite                                                                                                    | Kannur     Select as 3rd Preference     Kozhikode       Trade Preference       Agro Processing<br>Architectural Rossistant<br>Architectural Rossistant<br>Architectural Rossistan                                                                                                    | Kannur     Select as 3rd Preference     Kochikode       Drade Preference     Image: Select as 1 at Preference     Image: Select as 1 at Preference       'ade     Architectural Assistant<br>Architectural Draughtsman     Image: Select as 2 and Preference     Image: Select as 2 and Preference                                                                                                    | Kennur     Select as 3rd Preference     Kozhikode       Trade Preference                                                                                                    | Kannur     Select as 3rd Preference     Kozhkode       Trade Preference     Select-       Agro Processing<br>Architectural Assistant     Select as 1st Preference       Electronics Mechanic     Select as 2nd Preference                                                                                                    | Kannur     Select as 3rd Preference     Kochikode       rade Preference     Select-     Select as 1st Preference                                                                                                    | Kannur     Selectas 3rd Preference     Hozhikode     W       rade Preference     Selectas 1st Preference     Electronics Marchanic     W                                                                                                    | Kannur 🗸 Select as 3rd Preference Kozhikode 😥                                                                                                    | Kannur Selectas 3rd Preference Kozhikode 🕅                                                                                                    |                                                                                                    | State" Select-<br>Andman & Nicobar Islands<br>Andma Protech<br>Assam<br>Select-<br>Alapurba                                                                                                    | State* Select-<br>Andma B Nicobar Islands<br>Andha Fradesh<br>Assam<br>Select-<br>Alapurba                                                                                                    | State* Select-<br>Andman & Nicobar Islands<br>Andhar Bradeh<br>Ausam<br>Select-<br>Alapurba                                                                                                    | State* State* St                                                                                                    | Location Preference<br>Sate* Andmars & Nicobar Islands<br>Andmars Fradesh<br>Ausam<br>Select-<br>Appuraba                                                                                                    | Location Preference                                                                                                    | Location Preference State* State* Select- Approx  Select- Approx  Select- Approx  Select as 1st Preference Kannur                                                                                                    |
| Iduki v selecta s∠na rreference kosa ayuu v v selecta s∠na rreference kosa ayuu v v v v v v v v v v v v v v v v v v                                                                                                    | Idukis     ✓ select as 2n0 reference     Non-angle       Kennur     ✓ select as 3rd Preference     Non-angle                                                                                                    | Idukki<br>Kannur     Jelect as Zhi if Preference     Messingut     V       Trade Preference     Kozhikode     V       Trade     Agro Processing<br>Architectura Rasistant<br>Architectura Draughteman     Select as 1st Preference     Electronics Mechanic     V       Select as 2nd Preference     V     Select as 2nd Preference     V     V                                                                                                    | Idukki     Select as 2 har Preference     Real agou     C       Trade Preference     Kozhikode     V       Trade Architectura Rassitant<br>Architectura Rassitant<br>Architectu                                                                                                    | Idukki     Select as 2.nd Preference     Restandul       Irade Preference     Vozhikode       Vada     Select as 3rd Preference       Vada     Select as 3rd Preference       Vada     Select as 3rd Preference       Vada     Select as 3rd Preference       Vada     Select as 3rd Preference       Vada     Select as 3rd Preference       Vada     Select as 3rd Preference       Vada     Select as 3rd Preference       Vada     Select as 3rd Preference       Vada     Select as 2rd Preference       Mechanic Radio & T.M.     Select as 3rd Preference                                                                                                    | Idukki     Select as 2nd Preference     Residual       Trade Preference     Vazhikode       Frade     Select-<br>Agro Processing<br>Architectural Assistant<br>Architectural Passistant<br>Architectural Passistant     V Select as 1st Preference     Electronics Mechanic                                                                                                    | Idukki     Select as 2nd Preference     Meaninguil       Trade Preference     Kozhkode   Trade Preference Inde Apro Processing Apro Processing Apro Proc                                                                                                    | Idukki     Select as Int Preference     Poster as And Preference     Poster as And Preference       rade Preference     Select as Int Preference     For Processing                                                                                                    | Idukki<br>Ikanov     Select as 3rd Preference     Posterior       rade Preference     Select as 3rd Preference     Select as 3rd Preference                                                                                                    | Iduki     Select as 2nd Preference     Pass agout     V       Kannur     Select as 3rd Preference     Wozhkode     V                                                                                                    | Idukki Venera zna rreierence Kozhikode Ko                                                                                                    | Idukki Verectas And Preterence Resarayou V                                                                                                    | State*                                                                                                    | State* Addma B Nicobar Islands<br>Addma Pratesh<br>Arumschal Pratesh<br>Assam                                                                                                    | State* Select-<br>Andman & Nicobar Jalands<br>Andma Pradesh<br>Asumachil Pradesh<br>Assem                                                                                                    | State*     -Select.       Andrama & Nicobar Islands     Andrama & Nicobar Islands       Andrama & Nicobar Falenh     Arunschaf Pradesh       Arunschaf Pradesh     Asam                                                                                                    | Location Preference                                                                                                    | Location Preference                                                                                                    | Location Preference                                                                                                    |
| Emskulam<br>Idukki<br>Kannur Select as 2nd Preference Kasaragod V<br>Select as 3rd Preference Kozhikode V                                                                                                    | Irrice Ernakulann<br>Idukis<br>Jannur Select as 3rd Preference Haswagod<br>Select as 3rd Preference Hophikode<br>Select as 3rd Preference                                                                                                    | District     Ernskulam<br>Italikisi<br>kannur     ✓ Select as 2nd Preference     Kasaragod     ©       Trade Preference     Kozhikode     ©       Trade Preference       Select as 3nd Preference       Select as 1st Preference       Select as 1st Preference       Select as 1st Preference       Select as 2nd Preference       Select as 2nd Preference       Mechanic Radio & T.V.       Select as 2nd Preference                                                                                                    | District     Ernskulum<br>Idukki<br>Kannur     ✓ Select as 2nd Preference     Kasnagod     ©       Trade Preference     Kozhikode     ©       Trade     Agro Processing<br>Architectural Rossistant<br>Architectural Rossistant<br>Architectu                                                                                                    | District     Emskulam<br>Idukki<br>Vannur     Select as 2nd Preference     Masragod       Trade Preference     Kozhkode       Trade Preference       Apro Processing<br>Architectural Rosistant<br>Architectural Rosistant<br>Architectural Rosistant       Select as 2nd Preference                                                                                                    | District Ernskulsam<br>Idukkis<br>Kannur Select as 2nd Preference Kasaragod<br>Select as 3nd Preference Kochikode<br>Trade Preference Select<br>Agro Processing<br>Agro Processing<br>Agro Processing<br>Agro Processing<br>Select as 1st Preference Electronics Mechanic<br>Select as 2nd Preference Mechanic Select<br>Select as 2nd Preference Mechanic Radio & T.W.<br>Select as 2nd Preference Mechanic Radio & T.W.<br>Select as 2nd Preference Mechanic Rad                                                                                                    | District Ernskulam<br>Idukká<br>Kannur Select as 2nd Preference Kasaragod<br>Select as 3nd Preference Kozhikode<br>Trade Preference Select-<br>Agro Processing Architectural Assistant<br>Select as 1st Preference Electronics Mechanic<br>Select as 2nd Preference Mechanic<br>Select as 2nd Preference<br>Select as 2nd Preference<br>Select as 2nd Preference<br>Select as 2n                                                                                                    | istrict     Endulum     V Select as 2nd Preference     Vester as 3nd Preference       rade Preference     V Select as 3nd Preference     Vester as 3nd Preference                                                                                                    | istrict     Endulum       Idukis     ✓ Selectas 2nd Preference       idukis     ✓ Selectas 3rd Preference       idukis     ✓ Selectas 1rd Preference                                                                                                    | District Ernskulam / Select as 2nd Preference Kasaragod 00 / Select as 3rd Preference Kasaragod 00 / Select as 3rd Preference Kozhikode 00 / Select as 3rd Preference Kozhikode 00 / Select as 3rd Preference Kozhikode 00 / Select as 3rd Preference 00 / Select as 3rd Preference                                                                                                    | District Emakulam / Select as 2nd Preference Kasaragod &                                                                                                    | District Ernskulam 🗸 Select as 2nd Preference Kasaragod 🕑                                                                                                    | -Select-<br>Andman & Nicobar Islands<br>Andma Pradesh<br>Arunachal Pradesh<br>Assam                                                                                                    | -Select-<br>Andma B. Nicobar Islands<br>Andha Fradesh<br>ArunchAl Pradesh<br>Assam                                                                                                    | -Select-<br>Andman & Nicobar Islands<br>Andhar Bradesh<br>Arunchal Fradesh<br>Assam                                                                                                    | State* State* St                                                                                                    | Location Preference Sate* Andman & Nicobar Islands Andma Prefet Andman & Nicobar Islands Andma Prefet Anunachal Prefet Asam                                                                                                    | Location Preference           -Select-           Andaman & Nicobar Islands           Andaman & Nicobar Islands           Andrah Predesh           Arunan-Al Predesh           Assem                                                                                                    | Location Preference                                                                                                    |
| Alappuzha<br>Ernskulam<br>Iduksi<br>Kannur     Select as 3rd Preference     Kasaragod                                                                                                    | trict Adaptation Construction of the state of the state                                                                                                    | Alagonation     Alagonation       District     Emandudam       Idukis     Kanurur       Idukis     Select as 2nd Preference       Koznikode     Select       Trade Preference     Koznikode       Trade     Select-instantion       Architectural Rassitant     Select as 2nd Preference       Kestargod     Select as 2nd Preference       Koznikode     Select as 2nd Preference                                                                                                    | Alsportshe<br>Ernalulami<br>Idukki<br>Kannur     Alsportshe<br>Ernalulami<br>Idukki     Select as 2nd Preference     Mastragod       Trade Preference     Kasaragod     V       Trade Preference     Kasaragod     V       Trade Preference     Kasaragod     V       Select as 2nd Preference     Kasaragod     V       Trade Preference     Kasaragod     V       Select as 2nd Preference     Kasaragod     V       Select as 2nd Preference     Kasaragod     V                                                                                                    | District     Alsopatha<br>Ernabulam<br>Idukki<br>Kannur     Alsopatha<br>Idukki<br>Kannur     Image: Constraint of the constraint of the constrai                                                                                                    | Alspourba de sar l'entrette de la sar d'interente de la sar agod de la sar agod d                                                                                                    | Alspourba<br>Alspourba<br>Ernalouma<br>Idukks<br>Kannur<br>Select as 2nd Preference<br>Kasaragod<br>Select as 3nd Preference<br>Kochakode<br>Select as 3nd Preference<br>Kochakode<br>Select as 2nd Preference<br>Select as 2nd Preference<br>Select as 2nd                                                                                                    | istrict Alpropuba<br>Ernstulum<br>Taukkis<br>Kannur V Selectas Sar Preference Passragod V<br>Selectas 3rd Preference Postaragod V<br>Selectas 3rd Preference V<br>Selectas 1st Preference Electronics Mechanic V<br>Selectas 1st Preference V<br>Selectas 1st Preference V<br>Selectas 1st         | Adoptaba<br>Istrict Adoptaba<br>Ernstalulam<br>Toldski<br>Kannur V Select as 3rd Preference Mesarapod V<br>Select as 3rd Preference Mozahiode V<br>Select as 3rd Preference Mozahiode V<br>Select as 1st Preference Electronics Mechanism V<br>Select as 1st Preference Electronics Mechanism V<br>Select as 1st Preference Electronics Mechanism V<br>Select as 1st Preference Electronics Mechanism V<br>Select as 1st Preference Electronics Mechanism V<br>Select as 1st Preference Electronics Mechanism V<br>Select as 1st Preference Electronics Mechanism V<br>Select as 1st Preference Electronics Mechanism V<br>Select as 1st Preference Electronics Mechanism V<br>Select as 1st Preference Electronics Mechanism V<br>Select as 1st Preference V<br>Select as 1st Preference V<br>S | Mappuha     Select as Ast reference     reminit     V       District     Emakulam<br>Idukis<br>Kannur     Select as 2nd Preference     Kasaragod     V                                                                                                    | Alapputha         Select as 2nd Preference         Masragod           District         Idukis         Select as 2nd Preference         Masragod         V           Juny         Select as 3nd Preference         Masragod         V                                                                                                    | Alapputa     ✓ seres to as as receives     remoti     ♥       District     Ernskulan<br>Idukia     ✓ Select as 2nd Preference     Kasarapod     ♥                                                                                                    | -Select-<br>Andmam & Nicobar Islands<br>Andhra Pradesh<br>Arunschal Pradesh<br>Aussen                                                                                                    | -Select-<br>Andaman 8, Nicobar Islands<br>Andhra Pradesh<br>Arunschal Pradesh<br>Assam                                                                                                    | -Select<br>Andaman & Nicobar Islands<br>Andhra Prafesh<br>Arunschal Prafesh<br>Ausschal Prafesh<br>Aasam                                                                                                    | -Select-<br>Andarama & Nicobar Islands<br>Andhar Pardesh<br>Arunashal Pradesh<br>Asaam                                                                                                    | Location Preference  State*  Andeman & Nicobar Islands Audeman Anicobar Islands Arunachal Pradesh Arunachal Pradesh Assem                                                                                                    | Location Preference  - Select: Andown Preference  Addem Preference  Addem Preference                                                                                                    | Location Preference                                                                                                    |
| -Select-<br>Appuths     Select as 1st Preference     Fannur     Image: Comparison of the select as 2nd Preference       Ldukkin     Select as 2nd Preference     Fasorogod     Image: Comparison of the select as 2nd Preference       Ldukkin     Select as 3nd Preference     Footblocde     Image: Comparison of the select as 2nd Preference                                                                                                    | rrict Select as 1st Preference Fannur S *                                                                                                    | Select-<br>Apprube<br>Lisbis<br>Kennur     Select as 1st Preference     Kennur     Select<br>Select as 2nd Preference       Trade Preference     Kesragod     Select<br>Select as 3rd Preference     Kesragod       Trade Preference     Kesragod     Select<br>Select as 3rd Preference     Select as 3rd Preference       Trade Preference     Kesragod     Select as 3rd Preference     Select as 3rd Preference       Trade     Select as 1st Preference     Select as 1st Preference     Select as 3rd Preference       Select as 2nd Preference     Select as 2nd Preference     Select as 2nd Preference                                                                                                    | District     Select as 1st Preference     Konnur     Select as 2nd Preference       District     Select as 2nd Preference     Kosragod     Select as 2nd Preference       Trade Preference     Kosragod     Select as 2nd Preference     Kosragod       Trade Preference     Kossitant     Select as 1st Preference     Kosragod       Trade     Select as 2nd Preference     Kosragod     Select as 2nd Preference       Select as 2nd Preference     Kossitant     Select as 2nd Preference     Select as 2nd Preference                                                                                                    | Alsprucha<br>Alsprucha<br>Alsprucha<br>Kannur     Select as 1st Preference     Kannur     Select<br>Select as 2nd Preference       V Select as 3nd Preference     Kasragod     Select<br>Select as 3nd Preference       Trade Preference     Kozhikode     Select<br>Select as 1st Preference       rade     Select as 1st Preference     Kestragod       rade     Select as 3nd Preference     Select as 1st Preference       rade     Select as 1st Preference     Electronics Mechanic       's Select as 2nd Preference     Mechanic Radio & T.M.                                                                                                    | Select-<br>Alappuzha<br>Hakiki<br>Kannur     Select-<br>Select as 1st Preference     Kannur     Select<br>Select as 2nd Preference       Trade Preference     Kasragod     Select<br>Select as 3nd Preference     Kasragod       Trade Preference     Kasragod     Select<br>Select as 3nd Preference     Select<br>Select as 1st Preference       Trade Preference     Select-<br>Agon Processing<br>Agon Processing<br>Agon Selectary Drawbingment     Select as 1st Preference     Electronics Mechanic       Select as 2nd Preference     Mechanic Radio & T.U.     Select as 2nd Preference                                                                                                    | Select-<br>Alappuzha<br>Ernolulam<br>Kannur     Select as 1st Preference     Kannur     Select<br>Select as 2nd Preference       Select as 3nd Preference     Kasragod     Select<br>Select as 3nd Preference       Trade Preference     Koshikode     Select<br>Select as 1st Preference       Image: Select-<br>Agro Processing<br>Architectural Assistant     Select as 1st Preference     Electronics Mechanic       Select as 2nd Preference     Select as 2nd Preference     Select as 1st Preference                                                                                                    | istrict Select-<br>Apropriesing<br>Indultion<br>Iddikis<br>Konnur Select-<br>Agro Processing<br>Select-<br>Agro Processing                                                                                                    | Select-<br>Alapozha<br>Ernskulum<br>Idaká<br>Isanour     Selecta Ist Preference     Franur     Selecta       ✓ Selectas 2nd Preference     Fossragod     Selecta       ✓ Selectas 3rd Preference     Fossragod     Selecta                                                                                                    | -Select-<br>Alappuzha<br>Ernaludam<br>Idulási<br>Kannur     ✓ Select as 1st Preference     Franur     😥       District     Ernaludam<br>Idulási<br>Kannur     ✓ Select as 2nd Preference     Fasaragod     💬                                                                                                    | -Select-<br>Alopuzha<br>Ernskulam<br>Idukki<br>Kannur     Select as 1st Preference     Kannur     Image: Select as 2nd Preference       V Select as 3nd Preference     Kanaragod     Image: Select as 3nd Preference     Konkode                                                                                                    | Select-<br>Alappuzha     Select as 1st Preference     Kannur     Image: Comparison of the second of the second of t                                                                                                    | -Select-<br>Andaman & Nicobar Islands<br>State® Andhra Pradezh                                                                                                    | -Select-<br>Andeman & Nicobar Islands<br>Andhra Pradesh                                                                                                    | -Select-<br>Andaman & Nicobar Islands<br>Andhra Pradesh                                                                                                    | -Select-<br>Andaman & Nicobar Islands<br>State* Andhar Pardesh                                                                                                    | Location Preference                                                                                                    | Location Preference -Select- Andaman & Nicobar Islands tate* Andher Prefesh                                                                                                    | Location Preference<br>-Select-<br>Andaman & Nicobar Islands<br>State* Andhe Pridesh                                                                                                    |
| Assam Assam                                                                                                    | Assam Assam                                                                                                    | Assam     Select as 1st Preference     Kannur     ©       District     Select as 2nd Preference     Kasragod     ©       Trade Preference     Kasragod     ©       Trade     Select as 2nd Preference     Kosragod     ©       Trade     Select as 2nd Preference     Kosragod     ©       Trade     Select as 2nd Preference     Kosragod     ©       Trade     Select as 2nd Preference     Koshkode     ©       Trade     Select as 2nd Preference     Kostalistant     Select as 2nd Preference                                                                                                    | Assam     Assam       District     Select-<br>andulsm<br>Emalulsm<br>Emalulsm<br>Kannur     Select as 1st Preference     Kannur       Select as 2nd Preference     Kasragod       Select as 3nd Preference     Kosrikode       Trade Preference     Kossistant<br>Architecturg Brasistant<br>Architecturg Brasistant<br>Arc                                                                                                    | Assam<br>Assam<br>As                                                                                                    | Assam                                                                                                    | Assam                                                                                                    | Assam                                                                                                    | Assam                                                                                                    | Assam<br>                                                                                                    | Asiam<br>-Select-<br>Alopuzha<br>Ermalulam<br>Idukki<br>Kannur<br>-Select as 1st Preference<br>Kannur<br>Select as 2nd Preference<br>Kasaragod<br>Select as 3nd Preference<br>Kasaragod<br>Select as 3nd Preference<br>Kasaragod<br>Select as 3nd Preference<br>Select as 3nd Preference<br>Select as 3nd Preference<br>Select as 3nd Preference<br>Select as 3nd Preference<br>Select as 3nd Preference<br>Select as 3nd Preference<br>Select as 3nd Preference<br>Select as 3nd Preference<br>Select as 3nd Preference<br>Select as 3nd Preference<br>Select as 3nd Preference                                                                                                    | Assam<br>- Select-<br>Aspopula<br>Ernskulam<br>Idukis                                                                                                    | -Select-<br>Andrean & Microbar Tslands                                                                                                    | -Select-<br>Anderana B. Nicohar Telande                                                                                                    | Select-<br>Andreanan & Michael Islands                                                                                                    | -Select-<br>Andeman & Nirobar Telande                                                                                                    | Location Preference                                                                                                    | Location Preference                                                                                                    | Location Preference                                                                                                    |
| Arunchil Prodeh<br>Arunchil Prodeh<br>Assam<br>-Gelect Alapuptha<br>Ernakulam<br>Idukii<br>Kannur Selectas 2nd Preference Kasaragod V                                                                                                    | e* Andhra Prodeh<br>Arunchal Prodeh<br>Assam<br>trict Alapupha<br>Emskulan<br>1640k<br>Hennur<br>Ale Preference<br>Alapupha<br>Emskulan<br>1640k<br>Hennur<br>Ale Preference<br>Hosting<br>Hennur<br>Hennur<br>Henn | State*     Andras Fradesh<br>Assam       District                                                                                                    | State* Andrée Fradesh<br>Ausam<br>District Alapputha<br>Idukti<br>Kannur<br>Tade Preference<br>Trade Preference<br>Trade Alapputha<br>Apro Processing<br>Architectural Statisticat<br>Apro Processing<br>Architectural Statisticat<br>Apro | State*     Andhra Fredesh<br>Ausanik Prodesh<br>Adsom       Jistrict     Select-<br>Alapputha<br>Iduki<br>Iduki<br>Id | State* Andra Prideth<br>Aristial Prideth<br>Assam<br>District Select-<br>Aloppucha<br>Enskulem<br>Edukki<br>Samur<br>Accompany<br>Select as 2nd Preference<br>Select as 3nd Preference<br>Select as 3nd Preference<br>Select as 3nd Preference<br>Select as 2nd Preference<br>Select as 2nd Preference                                                                                                    | State* Andra Prodesh<br>Arsam<br>District Select -<br>Alopoutha<br>Ernalulem<br>Idukk<br>Kannur Select as 2nd Preference Kasaragod ©<br>Select as 2nd Preference Kasaragod ©<br>Select as 2nd Preference Kasaragod ©<br>Select as 2nd Preference Kasaragod ©<br>Select as 2nd Preference Select ©<br>Select as 2nd Preference Select ©                                                                                                    | ate*     Andrea Fradesh<br>Assame       istrict     Select-<br>Alapacha<br>Alapacha<br>Manuri     Selectas ist Preference       istrict     Selectas ist Preference       istrict     Selectas ist Preference       istrict     Selectas ist Preference       istrict     Selectas ist Preference       istrict     Selectas ist Preference       istrict     Selectas ist Preference                                                                                                    | ate*     Andrike Fradesh<br>Aranshe Bradesh<br>Asams       istrict     Select<br>Appuzha<br>Erradulum<br>Idukki<br>Kannur       Select<br>Induki<br>Kannur     Select as 1st Preference       Velect as 2nd Preference       Velect as 3nd Preference       Velect as 1st Preference                                                                                                    | State*     Andhra Prädeh<br>Ausam       District     Select.s<br>Anguatha<br>Assam       District     Select.s<br>Anguatha<br>Idukis<br>Kannur       Trada Prademance                                                                                                    | State* Andra Prodesh<br>Assam<br>District Bradslam<br>District Angruputha<br>Ermskulam<br>Idukki<br>Kannur State Angruputha<br>Ermskulam<br>Idukki<br>Kannur                                                                                                    | State* Andrha Prodesh<br>Assem<br>                                                                                                    |                                                                                                    |                                                                                                    |                                                                                                    |                                                                                                    | Location Preference                                                                                                    | Jocation Preference                                                                                                    | Location Preference                                                                                                    |
| Andram A. Nicobar Islandis<br>Andram Predesh<br>Arusachal Predesh<br>Assam<br>-Select-<br>Alapputha<br>Islandis<br>Indukis<br>Indukis<br>Indukis<br>Indukis                                                                                                    | andrama R Netober Islands<br>Andram P Fodesh<br>Assam     Select as 1st Preference     Kannur     V       trict     Alspapiths<br>Enskulan<br>Idukis<br>kannur     Select as 2nd Preference     Masragod     V       V     Select as 3nd Preference     Masragod     V       de Preference     Kochikode     V                                                                                                    | State*     Andaman & Nicobar Islands<br>Arunschal Fradesh<br>Azunschal Fradesh<br>Azunschal Fradesh<br>Zasam       District     Select as 1st Preference     Konnur       Odiect-<br>Bukkis<br>Konnur     Select as 2nd Preference     Kosaragod       Trade Preference     Kosaragod     V       Trade     Select as 1st Preference     Kosaragod       Trade     Select as 2nd Preference     Kosaragod       Y Select as 2nd Preference     Kosaragod       Trade     Select as 2nd Preference       Select as 2nd Preference     Kosaragod       Y Select as 2nd Preference     Kosaragod       Y Select as 2nd Preference     Kosaragod       Y Select as 2nd Preference     Kosaragod                                                                                                    | Sate*     Andamas & Nicober Islands<br>Arunschal Pradesh<br>Azurschal Pradesh<br>Azurschal Pradesh<br>Assem<br>District               Select as 1st Preference<br>Kannur            District              Select<br>Select as 2nd Preference<br>Kannur               Select as 2nd Preference<br>Kasragod            Trade Preference              Kasragod               Select as 2nd Preference<br>Kozhikode            Trade              Select-<br>Apro Processing<br>Architecturg Brassitant<br>Architecturg Brassitant<br>Architecturg Brassitant<br>Architecturg Brassitant<br>Apro Processing<br>Architecturg Brassitant<br>Architecturg Brassitant                                                                                                    | State*     Andaman & Bicobar Islands<br>Andaman & Bicobar Islands<br>Arunachal Prodesh<br>Assum       Jistrict     -Select as 1st Preference     Konnur     © *       Jistrict     -Select as 2nd Preference     Kosmur     © *       Idwiki<br>Konnur     -Select as 2nd Preference     Kosmagod     ©       Trade Preference     Kosmagod     ©     •       Index State     -Select as 2nd Preference     Kosmagod     ©       Trade Preference     Kosmagod     ©     •       Index State     -Select as 1st Preference     Kosmagod     ©       Index State     -Select as 2nd Preference     Kosmagod     ©       Index State     -Select as 2nd Preference     Kosmagod     ©                                                                                                    | State*     Andoman & Nicober Islands<br>Andoman & Nicober Islands<br>Arunschal Predseh<br>Astarn<br>Bistrict       Obstrict     -Select as 1st Preference       Kennur     © *       Obstrict     Select as 2st Oreference       Kesragod     ©       Trade Preference     Kesragod       Select-<br>Appr Processing<br>Appr Processing<br>Appr Processi                                                                                                    | State*     Andoms & Nicober Islands<br>Andoms & Nicober Islands<br>Arunschal Pradesh<br>Arunschal Pradesh<br>Arunschal Pradesh<br>Assentione       District     - Select as 1st Preference       Kannur     ©       District     Select as 3rd Preference       Kannur     ©       Trade Preference     Kosaragod       Select     Select as 3rd Preference       Trade Preference     Kosaragod       Select     Select as 3rd Preference       Select     Select as 3rd Preference       Trade Preference     Kosaragod       Select as 3rd Preference     Kosaragod       Select as 3rd Preference     Kosaragod       Select as 3rd Preference     Koshkode                                                                                                    | ardeman & Nicober Jalands<br>Andmark & Nicober Jalands<br>Anunsche Prodesh<br>Ausnache Prodesh<br>Jalande              istrict                                                                                                    | ate* Addman & Nicober Jalands<br>Andman Pradesh<br>Auruschal Pradesh<br>Auruschal Pradesh<br>Assem<br>istrict Select-<br>Bannur<br>Idaks<br>Kannur<br>Renkulum<br>Idaks<br>Kannur<br>Selectas 3rd Preference<br>Selectas 3rd Preference<br>Fasaragod<br>Selectas 3rd Preference<br>Fasaragod<br>Selectas 3rd Preference<br>Fasaragod<br>Selectas 1st Preference<br>Fasaragod<br>Selectas 1st Preference<br>Fasaragod<br>Selectas 1st Preference<br>Fasaragod<br>Selectas 1st Preference<br>Fasaragod<br>Selectas 1st Preference                                                                                                    | State*     Andsman & Nicobar Islands<br>Arunschal Prodeth<br>Arunschal Prodeth<br>Assam       District     Select-<br>Alappurha<br>Idukis<br>Kannur     Select as 1st Preference     Kannur     Select            Zeiter State          Zeiter State          Zeiter State          Zeiter State                                                                                                    | State* Andaman & Nicobar Islands<br>Andaman & Nicobar Islands<br>Arunschal Pradesh<br>Assam<br>District Select-<br>Alappuzha<br>Errakulam<br>Idukki<br>Kannur Select as 2nd Preference Kesaragod ©                                                                                                    | State* Andonana & Kicobar Islands<br>Andonana & Kicobar Islands<br>Arunachal Pradesh<br>Assum<br>Natrict Select as 1st Preference Kannur ©<br>-<br>Select as 2nd Preference Kasnargod ©                                                                                                    |                                                                                                    |                                                                                                    |                                                                                                    |                                                                                                    | Location Preference                                                                                                    | ocation Preference                                                                                                    | Location Preference                                                                                                    |

എംപ്ലോയ്മെന്റ് ടൈപ്പ് തെരഞ്ഞെടുക്കുക

എംപോയ്ഡ് കാറ്റഗറിയിൽ ഉൾപ്പെട്ടതാണെങ്കിൽ എംപ്ലോയറുടെ എൻ.ഒ.സി. ലഭ്യമായിട്ടും- ന്ന വിവരം ചെക്ക് ബോക്സിൽ രേഖപ്പെടുത്തി Submit Button Click ചെയ്യുക.

രജിസ്ട്രേഷൻ പൂർത്തിയായതായി സൂചിപ്പിക്കുന്ന നാലാമത്തെ പേജ് ദൃശ്യമാകും

| miner Application Fo: 🗙 🔰 Management Informatio 🙁 🗙 😭 Facebook - Log In or Sig: 🗙 📜                                                                                                    | ■ - 0                                                              |
|----------------------------------------------------------------------------------------------------|--------------------------------------------------------------------|
| C https://ncvtmis.gov.in/Pages/Examiner/ExaminerApplicationForm.aspx                                                                                                    | *                                                                  |
| finistry of Skill Development And Entrepreneurship                                                                                                    | +A A -A Terms & Conditions   Privacy P                             |
| ninset y of skin bevelopment And Entrepreneursinp                                                                                                    | 🛛 🖉 Login 🛛 🔛 Support 🛛 🕢 FAQ 🖓 Help 🖓 Sit                         |
| Home         ITI         Trainee         Verification         Instructor         Examiner         Calendar         Functionalities         Submit ITI Ratings         Apprenticeship             | Placement                                                          |
| Examiner Registration Form                                                                                                    |                                                                    |
| Your Examiner registration form has been submitted successfully but registration is inactive                                                                                                    |                                                                    |
| tour Examiner registration form has been submitted successionly but registration is mattive.                                                                                                    |                                                                    |
| An email has been sent to your registered email address sreekumarayira@gmail.com with activation link.                                                                                           |                                                                    |
| Please click the registration link in the email to activate your registration.                                                                                                    |                                                                    |
|                                                                                                    |                                                                    |
|                                                                                                    |                                                                    |
|                                                                                                    |                                                                    |
|                                                                                                    |                                                                    |
|                                                                                                    |                                                                    |
|                                                                                                    |                                                                    |
|                                                                                                    |                                                                    |
|                                                                                                    |                                                                    |
|                                                                                                    |                                                                    |
|                                                                                                    |                                                                    |
|                                                                                                    |                                                                    |
|                                                                                                    |                                                                    |
|                                                                                                    |                                                                    |
| linistry of Skill Development And Entrepreneurship, Government of India.<br>ed: 15th April 2016   Server: DGETADC   Recommended browser: IE 8 (Compatibility Mode) and above, Chrome or Firefox. | Total Hits: 7,937,611   Yearly Hits: 5,763,203   Monthly Hits: 1,1 |
| 807_18723907jpg ^                                                                                                    | Show all                                                           |
| 2 🐃 🛅 🚯 🗵 👩 😰                                                                                                    | - 🏴 🕼 🕕 BNG 12                                                     |

ഉൾപ്പെടുത്തിയ Mail id യിലേക്ക് അക്ടിവേഷൻ ലിങ്ക് ലഭിക്കും. മെയിൽ ഓപ്പൺ ചെയ്ത് DGT യിൽ നിന്ന് ലഭിച്ച മെയിലിലെ അക്ടിവേഷൻ ലിങ്ക് ക്ലിക്ക് ചെയ്യുക. Temporary Reference Number ലഭ്യമാകും. തുടർന്നുള്ള ആവശ്യങ്ങൾക്ക് ഈ നമ്പർ എഴുതി സൂക്ഷിക്കുക.

| C https://mail.google.                                                                                                    | com/mail/u/0/#inbox                                                                                                    |                                                                                                    |                                                                                                    | ⊛ ⊙ ☆                                                                                                    |
|----------------------------------------------------------------------------------------------------|----------------------------------------------------------------------------------------------------|----------------------------------------------------------------------------------------------------|----------------------------------------------------------------------------------------------------|----------------------------------------------------------------------------------------------------|
| Google                                                                                                    |                                                                                                    | 0                                                                                                    |                                                                                                    | 0                                                                                                    |
| oogle                                                                                                    |                                                                                                    | Click here to enable desktop notifications for Gmail. Learn more Hide                                                                                                    |                                                                                                    |                                                                                                    |
| Əmail •                                                                                                    | · · · · · · · · · · · · · · · · · · ·                                                                                                    |                                                                                                    | 1-50 of 1,753 < > 📰 👻                                                                                                    | . <b>\$</b> -                                                                                                    |
| COMPOSE                                                                                                    | Primary                                                                                                    | Social 37 new<br>Popular in your network Twitter, Rai, Promotions 15 new<br>Filiokart Amazon in IDEC                                                                                                    | Bank ICL.                                                                                                    |                                                                                                    |
| box (1,650)<br>tarred                                                                                                    |                                                                                                    | Evaminar Dedistration - Evaminar Dedistration Greatings from NCVT MIS Derivall Thanks for                                                                                                    | r your Registration. In order to complete your registration places                                                                                                    | 12-39 n                                                                                                    |
| nportant                                                                                                    |                                                                                                    | Examiner Registration · Examiner Registration Greenings from RCV Field Portage marks for                                                                                                    | your registration. In order to complete your registration please of                                                                                                    | . 12.30 p                                                                                                    |
| ant Mail<br>rafts (6)                                                                                                    |                                                                                                    | Get your six percent account number now Hello sreekumar, GOODBYE to SAADA Savil                                                                                                    | ngs accounti Now, Upen a savings Account in just 3 simple steps                                                                                                    | 12:28 ;                                                                                                    |
| rcles                                                                                                    | □ ☆ □ Plan Health                                                                                                    | NoMore MedicalBills - Health Insurance No More Medical Bills Buy cover 5 Lac in just Rs. 15                                                                                                    | 5 /day* Cashless treatment in 6000+ hospitals Free Health check-                                                                                                    | - 12:18 p                                                                                                    |
| avel                                                                                                    | □ ☆ D Shine                                                                                                    | Your CV is required Urgently for More Vacancies Hello, Genpact, Deloitte, Convergys, IB/                                                                                                    | M, American Express, Wipro and many more 14000+ companies                                                                                                    | 11:20 a                                                                                                    |
| Sreekumar - Q                                                                                                    | 🔲 🚖 🕞 Club Mahindra                                                                                                    | 25 years of holiday begin now with an assured 3N Swiss vacation* - Exciling Club Mahind                                                                                                    | ra MembershipOffers this month Assured 3N Switzerland Holiday                                                                                                    | Sep 27                                                                                                    |
|                                                                                                    | 🔲 ☆ 🕞 Magical Samsung                                                                                                    | Two Guru Mobiles of Samsung At 1449 - If you are unable to view this mailer Click here For                                                                                                    | any clarifications or concerns, please reach us at support@whaa                                                                                                    | Sep 27                                                                                                    |
|                                                                                                    | 🔲 🏫 📄 Credit Card                                                                                                    | Are you missing these benefits with your basic Credit Card - APPLY for an ICICI Bank Life                                                                                                    | TimeFree Platinum Chip Credit Card Online and GetRewarded E                                                                                                    | Sep 27                                                                                                    |
|                                                                                                    | BackinStock                                                                                                    | MI 20800 mAh PowerBank For Just Rs.980 - MI Presents 20800 Powerbank @ just Rs. 980                                                                                                    | Limited Stock - Smooth metallic finish Elegant curves and fits p                                                                                                    | Sep 26                                                                                                    |
|                                                                                                    | PNB Housing Finance                                                                                                    | From dream to dream home. Open the doors with ease. Home Loans from PNB Housing -                                                                                                    | - Dear sreekumar, Home loan starting @ 9.50%* pa with 30 years                                                                                                    | Sep 26                                                                                                    |
| No Hangouts Contacts                                                                                                    | My SmartPrice                                                                                                    | Get Today   Safety Boots @ Rs.489, Diwali Lights (pack of 3) @ Rs.199, Travel Knife @ R.                                                                                                    | MySmartPrice Deals Mobile Deals Fashion Deals Storage De                                                                                                    | Sep 26                                                                                                    |
| Find someone                                                                                                    | Personal Loan                                                                                                    | Personal loans @ 11.49% with Instant Approval. ApplyNow - ICICI Bank Personal Loan Ins                                                                                                    | tant Personal Loans @ 11.49%" onwards Apply Now to Get Insta                                                                                                    | Sep 26                                                                                                    |
|                                                                                                    | Kotak Life Insurance                                                                                                    | Get Rs.1Cr Protection at Rs.13.97/Day. Apply Now! - Is this Your Family's Financial Security                                                                                                    | y? DON'T RELY ON LUCK Get Rs. 1 Crore Life Cover at just Rs. 1                                                                                                    | Sep 26                                                                                                    |
| <b>±</b> 0                                                                                                    | Aasha                                                                                                    | sreekumar. Get Free Guidance & Solutions Now - Hi sreekumar. Do vou want to know what                                                                                                    | future have for vou? Get Free Guidance- Chat Live Now Click He                                                                                                    | Sep 25                                                                                                    |
| aminer Application For X M E                                                                                                    | aminer Registration - : X                                                                                                    |                                                                                                    | - Þ T                                                                                                    |                                                                                                    |
| xaminer Application For x Y M E                                                                                                    | aminer Registration - : ×                                                                                                    |                                                                                                    | - P (2                                                                                                    | <ul> <li>€NG 1</li> <li>INTL 9</li> <li>▲ - 1</li> <li>€ </li> <li>€ </li> <li></li> <li></li> </ul>                                                                                                    |
| aminer Application For X M E C  https://mail.google.                                                                                                    | aminer Registration - : X Constraints (V////////////////////////////////////                                                                                                    | Click here to enable desktop notifications for Gmail. Learn more Hide                                                                                                    | - Þ T                                                                                                    | <ul> <li>(*) ENG</li> <li>(*) INTL</li> <li>(*) </li> <li>(*) </li></ul> |
| aminer Application Fo X M E C  https://mail.google                                                                                                    | aminer Registration - 1 ×<br>com/mail/u/0/#inbox/1576f9/9bbbbb313                                                                                                    | Click here to enable desktop notifications for Gmail. Learnmore Hide                                                                                                    | - 🍽 î<br>1 of 1,753 🔇 🔪 🔳 💌                                                                                                    | <ul> <li>€NG</li> <li>■</li> <li>■</li></ul>                                                                                            |
| Image: Second second second                                                                                                    |                                                                                                    | Click here to enable desktop notifications for Gmail. Learn more Hide                                                                                                    | - P 1                                                                                                    | () ENG<br>iNTL 9<br>● Q ☆<br>● Q ☆                                                                                                    |
| Araminer Application For X M E C Araminer Application For X M E C C Araminer Application For X M E C Araminer Application For X M E C Araminer Application For X M E C Araminer Application For X M E C Araminer Application For X M E C Araminer Application For X M E C Araminer Application For X M E C Araminer Application For X M E C Araminer Application For X Araminer Application For X Araminer Applica                                                                                                    |                                                                                                    | Click here to enable desktop notifications for Gmail. Learn more Hide                                                                                                    | - ► 1<br>1 of 1,753 < > = ▼<br>= ▼<br>= ■                                                                                                    | <ul> <li>(*) ENS<br/>iNT<br/>iNT<br/>iNT<br/>iNT<br/>iNT<br/>iNT<br/>iNT<br/>iNT<br/>iNT<br/>iNT<br/>iNT<br/>iNT<br/>iNT<br/>iNT<br/>iNT<br/>iNT<br/>iNT<br/>iNT<br/>iNT<br/>iNT<br/>iNT<br/>iNT<br/>iNT<br/>iNT<br/>iNT<br/>iNT<br/>iNT<br/>iNT<br/>iNT<br/>iNT<br/>iNT<br/>iNT<br/>iNT<br/>iNT<br/>int<br/>iNT<br/>int<br/>int</li></ul>                                                                                                    |
| Araminer Application Fo X M E C Araminer Application Fo X M E C C Araminer Application Fo X M E C Araminer Application Fo X M E C Araminer Application Fo X M E C Araminer Application Fo X Araminer Application Fo X Arami                                                                                                    |                                                                                                    | Click here to enable desktop notifications for Gmail. Learn more Hide                                                                                                    | - ► 1<br>1 of 1,753 < > = ▼<br>= ■<br>= ■<br>= ■                                                                                                    | <ul> <li>€NG<br/>iNTL<br/>iNTL<br/>iNTL<br/>iNTL<br/>iNTL<br/>iNTL<br/>iNTL<br/>iNTL<br/>iNTL<br/>iNTL<br/>iNTL<br/>iNTL<br/>iNTL<br/>iNTL<br/>iNTL<br/>iNTL<br/>iNTL<br/>iNTL<br/>iNTL<br/>iNTL<br/>int<br/>int</li></ul>                                                                                                    |
| COMPOSE<br>COMPOSE<br>COM | Source Registration     Source Registration     Source Registration   | Click here to enable desktop notifications for Gmail. Learn more Hide                                                                                                    | - ► 1<br>1 of 1,753 < > = ▼<br>- ■ ■<br>- ■                                                                                                    | <ul> <li>● ENG<br/>iNT<br/>iNT<br/>• Q<br/>• Q<br/>• P<br/>• Q<br/>• P<br/>• Q<br/>• P<br/>• Q<br/>• P<br/>• Q<br/>• P<br/>• Q<br/>• P<br/>• Q<br/>• P<br/>• P</li></ul>                                                                                                    |
| Amminer Application Fo X M E C I I I I I I I I I I I I I I I I I I                                                                                                    | Solution of the second second secon | Click here to enable desktop notifications for Gmail. Learn more Hide                                                                                                    | - ► T<br>1 of 1,753 < > = ▼<br>= =<br>0) ☆ ▼                                                                                                    | <ul> <li>€NG</li> <li>INTL</li> <li>■ Q ★</li> <li>■ Q ★</li> <li>■ Q ★</li> </ul>                                                                                                    |
| Animer Application For X ME Compose Compose C                                                                                                    | Solution -: x     aminer Registration     Thanks for your Registration     Greetings from NCVT MIS Pr Thanks for your Registration     Thanks for your Registration     Thanks for your Registration                                                                                                    | Click here to enable desktop notifications for Gmail. Learn more Hide                                                                                                    | - ► T<br>1 of 1,753 < > = ▼<br>= =<br>0) ☆ ★ ▼                                                                                                    | <ul> <li>€NG</li> <li>INTL</li> <li>■ Q ★</li> <li>■ Q ★</li> <li>■ Q ★</li> </ul>                                                                                                    |
|                                                                                                    | O     O     O   | Click here to anable desktop notifications for Gmail. Learn more Hide                                                                                                    | - ► T<br>1 of 1,753 < > = ▼<br>0 ☆ ▼                                                                                                    |                                                                                                    |
| Amminer Application Fc X M E C Amminer Application Fc X M E C C Amminer Application Fc X M E C C Amminer Application Fc X M E C C Amminer Application Fc X M E C C Amminer Application Fc X M E C C Amminer Application Fc X M E C Amminer Application Fc X M E C Amminer Application Fc X E C Amminer Application Fc X E C Amminer Application Fc X                                                                                                    | Aminer Registration     Community (V)/Pinbox/1576/979bbbbb313     Community (V)/Pinbox/1576/979bbbbbb313     Community (V)/Pinbox/1576/979bbbbbb313     Community (V)/Pinbox/1576/979bbbbbb313     Community (V)/Pinbox/1576/979bbbbbb313     Community (V)/Pinbox/1576/979bbbbbb313     Community (V)/Pinbox/1576/979bbbbbb313     Community (V)/Pinbox/1576/979bbbbbb313     Community (V)/Pinbox/1576/979bbbbbb313     Community (V)/Pinbox/1576/979bbbbbb313     Community (V)/Pinbox/1576/979bbbbbb313     Community (V)/Pinbox/1576/979bbbbbb313     Community (V)/Pinbox/1576/979bbbbbb313     Community (V)/Pinbox/1576/979bbbbbb313     Community (V)/Pinbox/1576/979bbbbb313     Community (V)/Pinbox/1576/979bbbbb31     Community (V)/Pinbox/1576/979bbbbb31     Community (V)/Pinbox/1576/979bbbbb31     Community (V)/Pinbox/1576/979bbbbb31     Community (V)/Pinbox/1576/979bbbbb31     Community (V)/Pinbox/1576/979bbbbb31     Community (V)/Pinbox/1576/979bbbbb31     Community (V)/Pinbox/1576/979bbbbb31     Community (V)/Pinbox/1576/979bbbbb31     Community (V)/Pinbox/1576/979bbbb31     Community (V)/Pinbox/1576/979bbbb31     Community (V)/Pinbox/1576/979bbbb31     Community (V)/Pinbox/1576/979bbbb31     Community (V)/Pinbox/1576/979bbbb31     Community (V)/Pinbox/1576/979bbbb31     Community (V)/Pinbox/1576/979bbbb31     Community (V)/Pinbox/1576/979bbbb31     Community (V)/Pinbox/1576/979bbbb31     Community (V)/Pinbox/1576/979bbbb31     Community (V) | Click here to enable desktop notifications for Gmail. Learn more Hide                                                                                                    | - ► T<br>1 of 1,753 < > = ▼<br>= =<br>•) ☆ ★ ▼<br>1 link:                                                                                                    |                                                                                                    |
| Arminer Application for X M E Compose Concile Commons Commons                                                                                                    | Solution -: x     Solution -: x     Sol | Click here to enable desktop notifications for Gmail. Learnmoze Hide                                                                                                    | - ► T<br>1 of 1.753 < > = ▼<br>= =<br>• ☆ ★ ▼<br>1 link:                                                                                                    |                                                                                                    |
| Axaminer Application For X ME Compose Compose                                                                                                    | O     O     O   | Click here to enable desktop notifications for Gmail. Learn more Hide                                                                                                    | - ► 1<br>1 of 1,753 < > = ▼<br>= ▼<br>= ↓<br>  link:                                                                                                    |                                                                                                    |
|                                                                                                    | Anniner Registration Examiner Registration BCT -noreply@dget.gov/n> Composition Composition DCT -noreply@dget.gov/n> Examiner Registration Greetings from NCVT MIS Pr Thanks for your Registration Greetings from NCVT MIS Pr Thanks for your Registration Activate Registration Thanks I NCVT MIS Portal This is an auto generated er                                                                                                    | Click here to enable desktop notifications for Gmail. Learn more Hide  Click here to enable desktop notifications for Gmail.  Click here to enable desktop notifications for Gmail.  Click here to enable desktop notifications for Gmail.  Table desktop notifications for Gmail.  Table desktop notifications for Gmail desktop notifications for Gmail desktop noti | - ► 1<br>1 of 1,753 < > = ▼<br>0 ☆ ★ ▼<br>1 link:                                                                                                    |                                                                                                    |
|                                                                                                    | Arniner Registration Examiner Registration Bof = noreply@dpst.gov/n> Dof = noreply@dpst.gov/n> Examiner Registration Greetings from NCVT MIS P Thanks for your Registration Greetings from NCVT MIS P Thanks for your Registration Activate Registration Thanks I NCVT MIS Portal This is an auto generated er                                                                                                    | Click here to enable desktop notifications for Gmail. Learn more Hide                                                                                                    | <ul> <li>► 1</li> <li>1 of 1,753 &lt; &gt; ■ </li> <li>● △</li> <li>● △<td></td></li></ul> |                                                                                                    |
| Axaminer Application Fo X ME Compose Compose                                                                                                    | Cick here to Regiver of Envard                                                                                                    | Click here to enable desktop notifications for Gmail. Learn more Hide                                                                                                    | <ul> <li>► 1</li> <li>1 of 1,753 &lt; &gt; ■ ▼</li> <li>● ☆ ●</li> <li>● ☆ ●</li> <li>Ink:</li> </ul>                                                                                                    |                                                                                                    |
| Axaminer Application for X ME E Compose Concision for X ME Compose Concision Compose Compose                                                                                                    | Anniner Registration Examiner Registration DGT -noreply@dgstgovin> Examiner Registration GT -noreply@dgstgovin> Examiner Registration Greetings from NCVT MIS Portal Thanks for your Registration Activate Registration Thanks for your Registration Thanks for your Registration Thanks for your Registration Thanks for your Registration Thanks for your Registration Thanks In Activate Registration Thanks I is an auto generated er Click here to Ready or Edward                                                                                                    | Click here to enable desktop notifications for Gmail. Learn more Hide                                                                                                    | - ► T                                                                                                    |                                                                                                    |
| Compose Market Contacts Contacts Conta                                                                                                    | Arminer Registration - : *     Arminer Registration - : *     Examiner Registration     Inbox *     DGT -norepty@dget.gov.in>     DGT -norepty@dget.gov.in>     Examiner Registration     Greetings from NCVT MIS Pa     Thanks for your Registration     Greetings from NCVT MIS Pa     Thanks for your Registration     Thanks IS     NCVT MIS Portal     This is an auto generated er     Click here to Registrate     Click here to Registrate                                                                                                    | Click here to enable desktop notifications for Gmail. Learn more Hide                                                                                                    | - ► 1<br>1 of 1,753 < > = ▼<br>0 ☆ ● ▼<br>1 link:                                                                                                    |                                                                                                    |

| 🙎 Examin                        | ner Applicatio | on For X  | M Examin      | ner Registration - s  | × 🛛 🕱 Examin      | er Application Fo | or ×            |                       |                    |                |           |                                    | ▲ - O ×                                |
|---------------------------------|----------------|-----------|---------------|-----------------------|-------------------|-------------------|-----------------|-----------------------|--------------------|----------------|-----------|------------------------------------|----------------------------------------|
| $\leftrightarrow \rightarrow c$ | f 🔒 http       | s://ncvtn | nis.gov.in/Pa | ages/Examiner/E       | ExaminerApplica   | tionForm.aspx     | ?key=ixvtNZIK   | jSuKY2Vov4zcwg%3      | 3d%3d              |                |           |                                    | ☆ 📓 :                                  |
| 👚 мі                            | inistr         | v of S    | kill De       | evelonm               | ent And           | Entreni           | reneurs         | hin                   |                    |                |           | +A A -A                            | Terms & Conditions   Privacy Policy    |
| <b>9</b> m                      | linoti         | , or s    |               | l                     | chernia           | Lincipi           | circuis         | mp                    |                    |                |           | 🛛 🗗 Login 🛛 🔛 Support              | 🕜 FAQ   🕜 Help   🕜 SiteMap             |
|                                 | Home           | ш         | Trainee       | Verification          | Instructor        | Examiner          | Calendar        | Functionalities       | Submit ITI Ratings | Apprenticeship | Placement |                                    |                                        |
|                                 | Your           | regist    | ration is     | now comple            | ete.              |                   |                 |                       |                    |                |           |                                    |                                        |
|                                 | Your Te        | mporara   | Reference     | Number is · <b>TX</b> | (163200017        | ,                 |                 |                       |                    |                |           |                                    |                                        |
|                                 | Please         | note dow  | m this unio   | ue Temporary F        | Reference Numb    | ver it will be k  | ev field for an | v future actions      |                    |                |           |                                    |                                        |
|                                 | Tiease         | iote don  | in una unq    | ue temporary i        | deletence Munit   | Jei, it will be k | by nero for an  | y future actions.     |                    |                |           |                                    |                                        |
|                                 |                |           |               |                       |                   |                   |                 |                       |                    |                |           |                                    |                                        |
|                                 |                |           |               |                       |                   |                   |                 |                       |                    |                |           |                                    |                                        |
|                                 |                |           |               |                       |                   |                   |                 |                       |                    |                |           |                                    |                                        |
|                                 |                |           |               |                       |                   |                   |                 |                       |                    |                |           |                                    |                                        |
|                                 |                |           |               |                       |                   |                   |                 |                       |                    |                |           |                                    |                                        |
|                                 |                |           |               |                       |                   |                   |                 |                       |                    |                |           |                                    |                                        |
|                                 |                |           |               |                       |                   |                   |                 |                       |                    |                |           |                                    |                                        |
|                                 |                |           |               |                       |                   |                   |                 |                       |                    |                |           |                                    |                                        |
|                                 |                |           |               |                       |                   |                   |                 |                       |                    |                |           |                                    |                                        |
|                                 |                |           |               |                       |                   |                   |                 |                       |                    |                |           |                                    |                                        |
|                                 |                |           |               |                       |                   |                   |                 |                       |                    |                |           |                                    |                                        |
|                                 |                |           |               |                       |                   |                   |                 |                       |                    |                |           |                                    |                                        |
|                                 |                |           |               |                       |                   |                   |                 |                       |                    |                |           |                                    |                                        |
|                                 |                |           |               |                       |                   |                   |                 |                       |                    |                |           |                                    |                                        |
| © 2015 Min                      | nistry of Sk   | ill Devel | opment And    | Entrepreneurs         | hip, Governmen    | t of India.       |                 | ene Charma en Einef   |                    |                |           | Telef Mile - 7 020 400 I Versile I | G E 765 001   Martha Mir 1 122 151     |
| 17980                           | 07_1872390     | 7jpg      | ~             | ADO I RECOMME         | Noco or owser: TE | o (compatibility  | y node) and ab  | ove, chieffe of Filer |                    |                |           | Tearry F                           | Show all X                             |
| - (                             | 9 🔋            |           | 1             | ) 💷                   | Ç 🖉               |                   |                 |                       |                    |                |           |                                    | ▲ 🍽 记 🐠 ENG 12:42 PM<br>INTL 9/28/2016 |

## ജില്ലാ നോഡൽ ഓഫീസറുടെ ചുമതലകൾ

ഒന്നാം ചോയ്സ് ആയി രജിസ്റ്റർ ചെയ്ത ജില്ലയിലെ നോഡൽ ഓഫീസർ Approver id ഉപയോഗിച്ച് Login ചെയ്ത് എക്സാമിനറുടെ ഒറിജിനൽ സർട്ടിഫിക്കറ്റുകൾ Verify ചെയ്ത് Examiner Link ൽ ഉള്ള ITI Examiner Mapping എന്ന Menu വിലെ Approve Button Click ചെയ്ത് റിമാർക്ക് ഉൾപ്പെടുത്തി Approval നടത്തുക.

| Examiner Application For X M Exami                 | ner Registration - 🗉 🗙 📜 Examiner Ap       | plication For X New Tab                   | × V Z NCVT MIS Home                         | K Examiner Approval X                    | ■ - 0 ×                                                    |
|----------------------------------------------------|--------------------------------------------|-------------------------------------------|---------------------------------------------|------------------------------------------|------------------------------------------------------------|
| ← → C https://ncvtmis.gov.in/N                     | 11S/ITI/Examiner/ExaminerApproval.as       | px                                        |                                             |                                          | ☆ 📓 🗄                                                      |
| 🧝 NCVT MIS                                         |                                            |                                           |                                             | - Welc                                   | ome, GANESHAN O Approver   Logout   Change Password   Help |
| MIS > ITI > Examiner > ITI Examiner Assignment > I | Examiner Profile Approval                  |                                           |                                             |                                          | GR32000212-Government Industrial Training Institute Kannur |
| Menu                                               | Examiner Approval                          |                                           |                                             |                                          |                                                            |
| MIS MIS                                            |                                            | Please enter Registration Numbe           | r/Name of the Examiner                      |                                          |                                                            |
| 8 m                                                |                                            |                                           | Search                                      |                                          |                                                            |
| Academic     Admitted Trainee Datails              | Search Result                              |                                           |                                             |                                          |                                                            |
| Change Trade of Trainee                            | Registration Number                        | Examiner Name                             | Preferred Location                          |                                          | Preferred Trade                                            |
| Examination Management                             | TX163200003                                | MUHAMMED SHAMLAN T K                      | Kannur, Kozhikode                           | Mechanic A                               | uto Electrical and Electronics, Mechanic Diesel            |
| <ul> <li>Administration</li> </ul>                 | TX163200017                                | SREEKUMAR R                               | Kannur, Kasaragod, Kozhikode                | Electronics Mechanic                     | , Mechanic Industrial Electronics, Mechanic Radio & T.V.   |
| B Examiner                                         |                                            |                                           |                                             |                                          |                                                            |
| Nap<br>Approve                                     |                                            | Remarks*<br>(Max 1000 Characters)         |                                             |                                          |                                                            |
| Edit                                               |                                            |                                           | Approve Re                                  | iert .                                   | 1                                                          |
| 🗃 ITI Examiner Assignment                          |                                            |                                           |                                             |                                          |                                                            |
| Map                                                |                                            |                                           |                                             |                                          |                                                            |
| Approve                                            |                                            |                                           |                                             |                                          |                                                            |
| + SPEU                                             |                                            |                                           |                                             |                                          |                                                            |
| NPIU                                               |                                            |                                           |                                             |                                          |                                                            |
| PLACEMENT                                          |                                            |                                           |                                             |                                          |                                                            |
| CENTRAL MIS                                        |                                            |                                           |                                             |                                          |                                                            |
|                                                    |                                            |                                           |                                             |                                          |                                                            |
|                                                    |                                            |                                           |                                             |                                          |                                                            |
|                                                    |                                            |                                           |                                             |                                          |                                                            |
|                                                    |                                            |                                           |                                             |                                          |                                                            |
|                                                    |                                            |                                           |                                             |                                          |                                                            |
|                                                    |                                            |                                           |                                             |                                          |                                                            |
|                                                    |                                            |                                           |                                             |                                          |                                                            |
|                                                    |                                            |                                           |                                             |                                          |                                                            |
|                                                    |                                            |                                           |                                             |                                          |                                                            |
|                                                    | D 2015 Meister of Shill Development And Fe | memory while disconnect of tasks 1 tiple  | darks an shale normal court Recommanded how | nee 10.8 (Compatibility Mode) and always | Champa as Eurlas 1.06E30C                                  |
| 🖺 179807_18723907jpg ^                             | p 2013 Himsony of Jakin Development And En | repreneurung, conerninient of India, Prep | oesk nik vneggyman kom j Kecommended brov   | were the (companying Mode) and above     | Show all X                                                 |
| 🛋 健 🚞 🚺 🍕                                          | ) 💷 💽 🖉                                    |                                           |                                             |                                          | ▲ 🏴 🤃 ⊕> ENG 1:16 PM<br>INTL 9/28/2016                     |

## യോഗ്യരല്ലെങ്കിൽ Reject ചെയ്യുന്നതിനും സാധിക്കും

| 💈 Examiner Application For 🗙 M Exami               | ner Registration - 🗧 🗙 🗏 Examiner Applica        | tion For                        | X New Tab                |                        | ×           | 🕻 NCVT MIS                    | Home               | ×         | 🛛 🧵 Examin   | ner Approval              | ×                                      |                       | 4                            | - 0 ×                       |
|----------------------------------------------------|--------------------------------------------------|---------------------------------|--------------------------|------------------------|-------------|-------------------------------|--------------------|-----------|--------------|---------------------------|----------------------------------------|-----------------------|------------------------------|-----------------------------|
| ← → C ● https://ncvtmis.gov.in/M                   | 1IS/ITI/Examiner/ExaminerApproval.aspx           | D                               |                          |                        |             | View Exam                     | niner Det          | tails - G | oogle Chro   | ome                       |                                        | - 🗆 ×                 |                              | ☆ 📔 :                       |
| 🕱 NCVT MIS                                         |                                                  | Pers                            | tps://ncvtmis.           | gov.in/MIS/IT          | I/Examiner  | /ViewExam                     | inerDetai          | ils.aspxi | 'RegNo=Nv    | w3g%2bnE                  | chMLwgXPj30                            | )6Yw%3d%3d            | ·   Logout   Change Pa       | ssword   Help               |
| MIS > ITI > Examiner > ITI Examiner Assignment > E | Examiner Profile Approval                        |                                 | Name                     | SREEKUMAR              | R           |                               | Date o             | f Birth   | 20-May-1969  | 9                         |                                        |                       | vernment Industrial Training | Institute Kannur            |
| Menu                                               | Examiner Approval                                |                                 | Gender                   | Male                   |             |                               | Father             | Name      | RAMAYYAN K   | к                         |                                        |                       |                              |                             |
| MIS                                                | PI                                               |                                 | Marital Status           | Married                |             |                               | Ca                 | tegory    | OBC          |                           |                                        | 1 mm                  |                              |                             |
| E 171                                              |                                                  | UII                             | (Aadhar No)              | 12222222222            | 22          |                               | En                 | nail ID   | sreekumara   | vira@gmail.               | com                                    | 1                     |                              |                             |
| Academic     Admitted Trainee Details              | Search Result                                    |                                 | Mob No                   | 9497011074             |             |                               |                    |           |              |                           |                                        | 3                     |                              |                             |
| Change Trade of Trainee                            | Registration Number                              |                                 |                          | 5457011074             |             |                               |                    |           |              |                           |                                        |                       |                              |                             |
| Examination Management                             | TX163200003                                      | Pern                            | anent Address<br>Address | s<br>Gowri sankaı      | ram, Malaki | kal. Avira Po                 | ost                |           |              |                           |                                        |                       | fechanic Diesel              |                             |
| <ul> <li>Administration</li> </ul>                 | TX163200017                                      |                                 | State                    | Kerala                 |             |                               | C                  | District  | Thiruvanant  | hapuram                   |                                        |                       | s, Mechanic Radio & T.V.     |                             |
| Examiner                                           |                                                  |                                 | Pin Code                 | 695502                 |             |                               | Pho                | one No    | 9497011074   | •                         |                                        |                       |                              |                             |
| Map                                                |                                                  | Corr                            | espondence A             | ddress                 |             |                               |                    |           |              |                           |                                        |                       |                              |                             |
| Approve                                            |                                                  |                                 | Address                  | Gowri sankai<br>Kerala | ram. Malak  | kal, Ayıra Po                 | ost                | istrict   | Thiruvananti | hanuram                   |                                        |                       |                              |                             |
| Edit                                               |                                                  |                                 | Pin Code                 | 695502                 |             |                               | Pho                | one No    | 9497011074   | 4                         |                                        |                       |                              |                             |
| ITI Examiner Assignment                            |                                                  | Acad                            | emic Qualifica           | tion Details           |             |                               |                    |           |              |                           |                                        |                       |                              |                             |
| Approve                                            |                                                  | S. No                           | Examination<br>Passed    | Year of<br>Passing     | School/     | Board/Uni<br>Type             | iversity           | S         | ıbject       | Grade                     | Percentage<br>%                        | Attached<br>Documents |                              |                             |
| Edit                                               |                                                  | 1                               | 10th                     | 1984                   | State       | e Board of Pu<br>Examinations | blic               | Scien     | ce, Maths    |                           | 51.00 %                                | Click to download     |                              |                             |
| NPIU                                               |                                                  | 2                               | 12th                     | 1987                   | Unit        | versity of Ker                | ala                | н         | istory       |                           | 50.00 %                                | Click to download     |                              |                             |
| PLACEMENT                                          |                                                  | Technical Qualification Details |                          |                        |             |                               |                    |           |              |                           |                                        |                       |                              |                             |
| CENTRAL MIS                                        |                                                  | S. No                           | Training<br>Scheme       | Trade                  |             | Certificate<br>No             | Year of<br>Passing | Inst      | tute Name    | Over all<br>% of<br>marks | Duration of<br>Training<br>(In Months) | Attached<br>Documents |                              |                             |
|                                                    |                                                  | 1                               | CTS                      | Electronics Me         | echanic     | 52523                         | 1991               |           | ITI D        | 75.00 %                   | 24                                     | Click to download     |                              |                             |
|                                                    |                                                  | Wor                             | Experience C             | ertificate Deta        | ails        |                               |                    |           |              |                           |                                        |                       |                              |                             |
|                                                    |                                                  | Click                           | to download              |                        |             |                               |                    |           |              |                           |                                        |                       |                              |                             |
|                                                    |                                                  |                                 |                          | Location Pre           | eference    |                               |                    |           |              | Trade F                   | reference                              |                       |                              |                             |
|                                                    |                                                  | S.No                            | Preference               | e Order                | Dis         | trict Name                    |                    | S.No      | Preferen     | ice Order                 | Tr                                     | ade Name              |                              |                             |
|                                                    |                                                  | 2                               | 2nd prefe                | erence                 | Ka          | asaragod                      |                    | 2         | 2nd pre      | eference                  | Mechai                                 | nic Radio & T.V.      |                              |                             |
|                                                    |                                                  | 3                               | 3rd prefe                | erence                 | K           | ozhikode                      |                    | 3         | 3rd pre      | ference                   | Mechanic Ir                            | ndustrial Electronics |                              |                             |
|                                                    |                                                  |                                 |                          |                        |             |                               |                    |           |              |                           |                                        |                       |                              |                             |
| € 179807_18723907jpg ^                             | © 2015 Ministry of Skill Development And Entrepr |                                 |                          | Employm                | ent Type    | Employed                      |                    |           |              |                           |                                        |                       |                              | Show all X                  |
| 🔳 健 🚞 🗯                                            | ) 🚉 📀 🖉                                          |                                 |                          |                        |             |                               |                    |           |              |                           |                                        |                       | 🔺 🏴 😰 🚸 🖡                    | NG 1:19 PM<br>ITL 9/28/2016 |

രജിസ്ട്രേഷൻ നമ്പർ ക്ലിക്ക് ചെയ്യുമ്പോൾ Registration Details ദൃശ്യമാകും. അപ്ലോഡ് ചെയ്ത ഫയലുകൾ അതിൽ നിന്ന് ഡൗൺലോഡ് ചെയ്ത് ഒറിജിനൽ സർട്ടിഫിക്കറ്റുമായി ഒത്തു നോക്കി പരിശോധിക്കാവുന്നതാണ്. Approve/Reject ചെയ്യുമ്പോൾ രജിസ്ട്രേഷൻ നമ്പരിന് തൊട്ട് ഇടതുവശത്തുളള ചെക്ക് ബോക്സ് ടിക്ക് ചെയ്യാൻ ശ്രദ്ധിക്കുക.

എക്സാമിനറെ ട്രേഡ് ടെസ്റ്റിനോട് അനുബന്ധിച്ച് പോസ്റ്റിംഗ് നടത്തുന്നതിനുളള വിശദമായ ഗൈഡ് ലൈൻസ് ട്രേഡ് ടെസ്റ്റിനോട് അനുബന്ധിച്ച് നൽകുന്നതാണ്.